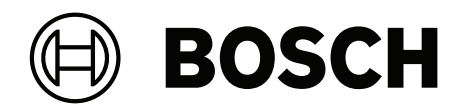

# **AMAX** panel

AMAX panel 2100 | AMAX panel 3000 | AMAX panel 3000 BE | AMAX panel 4000

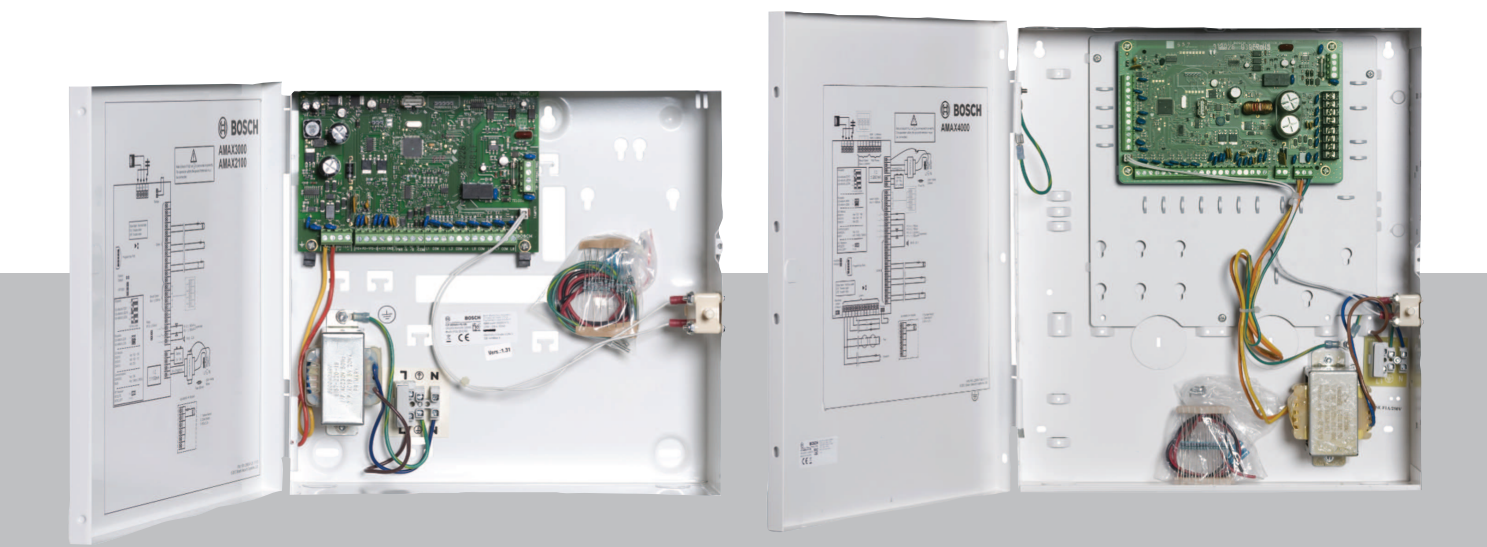

en Installation Manual

# Table of contents

| 1     | Safety                                                                        | 6  |
|-------|-------------------------------------------------------------------------------|----|
| 2     | Short information                                                             | 8  |
| 2.1   | Keypad indicators                                                             | 8  |
| 3     | System overview                                                               | 10 |
| 4     | Optional modules and peripheral devices                                       | 13 |
| 4.1   | Bosch option bus                                                              | 13 |
| 4.2   | Keypad                                                                        | 13 |
| 4.2.1 | General                                                                       | 13 |
| 4.2.2 | Address setting                                                               | 14 |
| 4.2.3 | Wiring                                                                        | 15 |
| 4.2.4 | Status indicator                                                              | 15 |
| 4.3   | DX2010                                                                        | 15 |
| 4.3.1 | General                                                                       | 15 |
| 4.3.2 | Address setting                                                               | 16 |
| 4.3.3 | Wiring                                                                        | 16 |
| 4.3.4 | Status indicator                                                              | 17 |
| 4.4   | DX3010                                                                        | 17 |
| 4.4.1 | General                                                                       | 17 |
| 4.4.2 | Address setting                                                               | 17 |
| 4.4.3 | Wiring                                                                        | 18 |
| 4.4.4 | Status indicator                                                              | 18 |
| 4.5   | B426-M                                                                        | 18 |
| 4.5.1 | General                                                                       | 18 |
| 4.5.2 | Address setting                                                               | 19 |
| 4.5.3 | Wiring                                                                        | 19 |
| 4.5.4 | Status indicator                                                              | 19 |
| 4.6   | B450-M with B442 or B443                                                      | 20 |
| 4.6.1 | General                                                                       | 20 |
| 4.6.2 | Address setting                                                               | 20 |
| 4.6.3 | Wiring                                                                        | 20 |
| 4.6.4 | Status indicator                                                              | 20 |
| 4.7   | RF radion receiver                                                            | 21 |
| 4.7.1 | General                                                                       | 21 |
| 4.7.2 | Address setting                                                               | 21 |
| 4.7.3 | Wiring                                                                        | 21 |
| 4.7.4 | Status indicator                                                              | 21 |
| 5     | Installation                                                                  | 23 |
| 5.1   | Module installation                                                           | 23 |
| 5.2   | Battery installation                                                          | 24 |
| 5.3   | System power up                                                               | 25 |
| 5.4   | System status indicator                                                       | 26 |
| 5.5   | Certification                                                                 | 26 |
| 5.5.1 | EN 50131-3 Grade 2, Environmental Class 2 - AMAX 2100 / 3000 / 3000 BE / 4000 | 26 |
| 5.5.2 | INCERT - AMAX 4000                                                            | 27 |
| 5.5.3 | SFF - AMAX 2100 / 3000 / 3000 BE / 4000                                       | 27 |
| 6     | Settings                                                                      | 29 |
| 6.1   | Communication and reporting                                                   | 29 |
| 6.1.1 | Receivers                                                                     | 29 |

| 6.1.2  | Reports                                     | 37  |
|--------|---------------------------------------------|-----|
| 6.1.3  | Test report duration                        | 42  |
| 6.1.4  | Dual IP                                     | 42  |
| 6.1.5  | IP communicator                             | 42  |
| 6.1.6  | Remote access                               | 46  |
| 6.1.7  | Remote PC                                   | 46  |
| 6.1.8  | Call back and domestic call                 | 47  |
| 6.1.9  | Ring times                                  | 47  |
| 6.1.10 | Cloud status                                | 48  |
| 6.2    | Users and codes                             | 48  |
| 6.2.1  | User code                                   | 48  |
| 6.2.2  | Installer code                              | 49  |
| 6.2.3  | Code length                                 | 53  |
| 6.2.4  | Code permissions                            | 53  |
| 6.2.5  | Force code change                           | 54  |
| 6.2.6  | Macro configuration                         | 54  |
| 6.2.7  | Code reporting                              | 54  |
| 6.3    | Zones                                       | 55  |
| 6.3.1  | Add / delete zone                           | 55  |
| 6.3.2  | Zone function settings                      | 57  |
| 6.3.3  | Pulse count duration                        | 71  |
| 6.3.4  | Cross zone timer                            | 71  |
| 6.3.5  | Zone indication keypad and event log        | 71  |
| 6.4    | Keypads and areas                           | 72  |
| 6.4.1  | Keypad area                                 | 72  |
| 6.4.2  | Entry/exit timing                           | 73  |
| 6.4.3  | Common area                                 | 73  |
| 6.4.4  | Keypad indication                           | 74  |
| 6.4.5  | Keypad lockout                              | 76  |
| 6.5    | System                                      | 76  |
| 6.5.1  | System setting                              | 76  |
| 6.5.2  | System view                                 | 80  |
| 6.5.3  | System factory default                      | 81  |
| 6.6    | Outputs and sirens                          | 81  |
| 6.6.1  | Outputs                                     | 81  |
| 6.6.2  | Sirens                                      | 89  |
| 6.7    | RF devices                                  | 89  |
| 6.7.1  | RF options                                  | 89  |
| 6.7.2  | RF devices / user                           | 90  |
| 6.8    | Key programming                             | 90  |
| 7      | Configuration                               | 93  |
| 7.1    | Service mode                                | 93  |
| 7.2    | Programming with a keypad                   | 93  |
| 7.2.1  | Text keypad programming                     | 93  |
| 7.2.2  | LED/LCD keypad programming                  | 103 |
| 7.3    | Communication with PC software              | 104 |
| 7.3.1  | Prerequisites for connecting to A-Link Plus | 105 |
| 7.3.2  | Direct connection                           | 106 |
| 7.3.3  | Modem connection                            | 106 |

| 7.3.4 | Network connection                              | 106 |
|-------|-------------------------------------------------|-----|
| 8     | Address programming                             | 108 |
| 8.1   | Service mode                                    | 108 |
| 8.2   | Communication and report programming            | 108 |
| 8.2.1 | Receiver programming                            | 108 |
| 8.2.2 | Reports programming                             | 112 |
| 8.2.3 | IP communicator programming                     | 113 |
| 8.2.4 | Communication operations programming            | 117 |
| 8.3   | User and code programming                       | 118 |
| 8.3.1 | User code programming                           | 118 |
| 8.3.2 | Installer code programming                      | 123 |
| 8.3.3 | Code length programming                         | 123 |
| 8.3.4 | Code permission programming                     | 123 |
| 8.3.5 | Force code change                               | 124 |
| 8.3.6 | Macro programming                               | 124 |
| 8.4   | Zone programming                                | 124 |
| 8.4.1 | Add/delete zone programming                     | 124 |
| 8.4.2 | Zone function programming                       | 131 |
| 8.4.3 | Pulse count duration programming                | 134 |
| 8.4.4 | Zone cross timer programming                    | 134 |
| 8.5   | Keypad and area programming                     | 134 |
| 8.5.1 | Keypad area programming                         | 134 |
| 8.5.2 | Area timing programming                         | 135 |
| 8.5.3 | Common area programming                         | 136 |
| 8.5.4 | Keypad indication programming                   | 137 |
| 8.5.5 | Keypad lockout programming                      | 137 |
| 8.6   | System programming                              | 137 |
| 8.6.1 | System setting programming                      | 137 |
| 8.6.2 | System factory default programming              | 141 |
| 8.7   | Output and siren programming                    | 142 |
| 8.7.1 | Output programming                              | 142 |
| 8.7.2 | Siren programming                               | 144 |
| 8.8   | RF device programming                           | 145 |
| 9     | Troubleshooting                                 | 148 |
| 9.1   | General trouble                                 | 148 |
| 9.2   | Trouble fault inquiry                           | 150 |
| 10    | Maintenance                                     | 162 |
| 10.1  | Firmware upgrade with the ICP-EZRU2 upgrade key | 162 |
| 11    | Technical data                                  | 163 |

| 1           | Safety                                                                                                    |
|-------------|----------------------------------------------------------------------------------------------------|
| Â           | <b>Danger!</b><br>Electricity<br>Injuries due to electricity are possible if the system is not operated correctly or if the system<br>is opened or modified not accordingly to this manual.                                                                                                    |
|             | <ul> <li>Make sure that all power (AC and battery) is switched off during the installation and wiring process.</li> <li>Only open or modify the system accordingly to this manual.</li> <li>Only qualified installers/service personnel are allowed to install this system.</li> <li>Disconnect all Telecommunication Network Connectors before switching off the power.</li> <li>To switch off the power, make sure to have a circuit breaker available.</li> <li>Make sure to connect the system to a socket-outlet with a protective grounding contact.</li> </ul> |
| Â           | <b>Danger!</b><br>Battery<br>Injuries due to electric shock, fire or explosion are possible if the battery is handled or<br>connected incorrectly.                                                                                                    |
|             | <ul> <li>Always handle the battery carefully and replace it carefully.</li> <li>Make sure that the grounding terminal is always connected and that N, L1 or <sup>(1)</sup>xx are connected correctly.</li> <li>Make sure to first disconnect the positive wire of the battery when removing it from the system.</li> <li>Be careful when connecting the positive (red) wire and the "BATT +" port of the system. Make sure not to short-circuit with the "BATT +" port of the AMAX panel or the housing to prevent electric arc from occurring.</li> </ul>            |
|             | <b>Danger!</b><br>Electrostatic-sensitive components<br>Injuries due to electric shock are possible if anti-static steps are not followed.<br>Always contact the grounding terminal before installing or altering the system to discharge<br>the possibly carried static electricity.                                                                                                    |
|             | <b>Caution!</b><br>Sensitive components<br>Damage of sensitive components is possible if the system is not handled carefully or if the<br>system is opened or modified not accordingly to this manual.                                                                                                    |
|             | <ul> <li>Always handle the system carefully.</li> <li>Only open or modify the system accordingly to this manual.</li> </ul>                                                                                                    |
| $\triangle$ | <b>Caution!</b><br>Battery<br>Damage or contamination of the system is possible if the battery is not handled correctly or if<br>the battery is not replaced on a regular basis.                                                                                                    |
|             | <ul> <li>Only use a non-spillable battery.</li> <li>Place a label with the last replacement date on the battery.</li> <li>Under normal conditions of use, replace the battery every 3-5 years.</li> <li>Recycle the battery after replacement according to local regulations.</li> </ul>                                                                                                    |

| <b>Caution!</b><br>Installation<br>Damage or malfunction of the system is possible if the system is not mounted and installed<br>correctly.                                                                                                    |
|----------------------------------------------------------------------------------------------------|
| <ul> <li>Place the system inside the monitored area on a stable surface.</li> <li>Make sure to mount keypads on the inner side of the monitored area.</li> <li>Once the system is tested and ready to use, secure the enclosure door and additional enclosures with screws.</li> </ul> |
| <b>Caution!</b><br>Maintenance<br>Damage or malfunction of the system is possible if it is not maintained on a regular basis.                                                                                                    |
| <br><ul> <li>It is recommended to test the system once a week.</li> </ul>                                                                                                    |

- Make sure to get the system maintained four times a year.
- Only qualified installers /service personnel are allowed to maintain this system.

# 2 Short information

This manual contains detailed and advanced information on installation, settings and programming of the AMAX panel 2100 / 3000 / 3000 BE / 4000 together with the applicable keypads, modules and devices.

• For information on operating the AMAX panel, refer to the AMAX Operation Manual.

# 2.1 Keypad indicators

The following tables show an overview and a description of the keypad indicator icons.

#### All keypad types

| Keypad Indicator<br>Icons | Status                                                         | Definition                                                                                                    |  |  |  |  |
|---------------------------|----------------------------------------------------------------|----------------------------------------------------------------------------------------------------|--|--|--|--|
|                           | on                                                             | Area is armed in AWAY mode.                                                                                                    |  |  |  |  |
|                           | off                                                            | Area is not armed in AWAY mode.                                                                                                    |  |  |  |  |
| AWAY                      | Slow flash (1 second lights on/1 second lights off)            | Exit time.                                                                                                    |  |  |  |  |
|                           | Fast flash (0.25 seconds lights on/0.25 seconds lights off)    | System is in programming mode of<br>code function mode. STAY<br>indicator flashes simultaneously.<br>Or:<br>One or more areas but not all are<br>in AWAY mode (master keypad)                                                                              |  |  |  |  |
|                           | on                                                             | Area is armed in STAY mode.                                                                                                    |  |  |  |  |
|                           | off                                                            | Area is not armed in STAY mode.                                                                                                    |  |  |  |  |
| STAY                      | Slow flash (1 second lights on/1 second lights off)            | Exit time.                                                                                                    |  |  |  |  |
|                           | Fast flash (0.25 seconds lights<br>on/0.25 seconds lights off) | System is in programming mode or<br>code function mode. AWAY<br>indicator flashes simultaneously.<br>When bypass function is<br>performed, only the STAY indicator<br>flashes.<br>Or:<br>One or more areas but not all are<br>in STAY mode (master keypad) |  |  |  |  |
| ▶                         | on                                                             | AC main power is normal.                                                                                                    |  |  |  |  |
| MAINS                     | Slow flash (1 second lights on/1 second lights off)            | AC main power supply failed.                                                                                                    |  |  |  |  |
| FAULTS                    | on                                                             | System fault, tamper, bypassed<br>zone or isolated zone condition is<br>present and has been viewed but<br>not restored yet.<br>Or:<br>System is in service mode.                                                                                          |  |  |  |  |

|           | off      | System is in normal status.                                                                |
|-----------|----------|--------------------------------------------------------------------------------------------|
|           | Flashes  | System fault, tamper, bypassed<br>zone or isolated zone condition<br>must be acknowledged. |
| All icons | Flashing | No communication to the keypad.                                                            |

#### Only for LED/LCD

| Keypad Indicator<br>Icons | Status                                                      | Definition                                                                                                    |
|---------------------------|-------------------------------------------------------------|----------------------------------------------------------------------------------------------------|
|                           | on                                                          | Zone is triggered.                                                                                                    |
|                           | off                                                         | Zone is normal.                                                                                                    |
| 123                       | Fast flash (0.25 seconds lights on/0.25 seconds lights off) | Zone was alarmed or is in alarm<br>status.                                                                                                    |
|                           | Slow flash (1 second lights on/1 second lights off)         | Interior zone is in STAY arm mode.<br>Or:                                                                                                    |
| ZONE (1-8)                |                                                             | This zone is bypassed or isolated<br>in the current area (area keypad) /<br>There is a bypassed or isolated<br>zone in this area (master keypad). |

#### Only for LCD

| Keypad Indicator<br>Icons | Status | Definition        |
|---------------------------|--------|-------------------|
| $\bigcirc$                | on     | Area is disarmed. |

The following table shows an overview and a description of the keypad sound icons.

| Sound Indicator                                      | Definition                                                                                                    |
|------------------------------------------------------|----------------------------------------------------------------------------------------------------|
| Short beep                                           | A keypad button has been pressed.                                                                                                    |
| Short beep, followed by a one-second beep            | The requested operation is refused. Incorrect operation signal.                                                                                         |
| Two short beeps                                      | The system accepted the code. The system executed the requested function.                                                                               |
| One short beep every minute                          | Fault tone, unacknowledged system failure.                                                                                                    |
| One short beep every two seconds                     | Exit time started.                                                                                                    |
| Continued sound                                      | <ul> <li>Last 10 seconds on exit time</li> <li>Keypad fault or tamper sound (fault or tamper to be acknowledged)</li> <li>Keypad alarm sound</li> </ul> |
| Continuous 0.5 second beep, stops<br>for 0.5 seconds | Entry delay time (until alarm occurs or area is disarmed)                                                                                               |

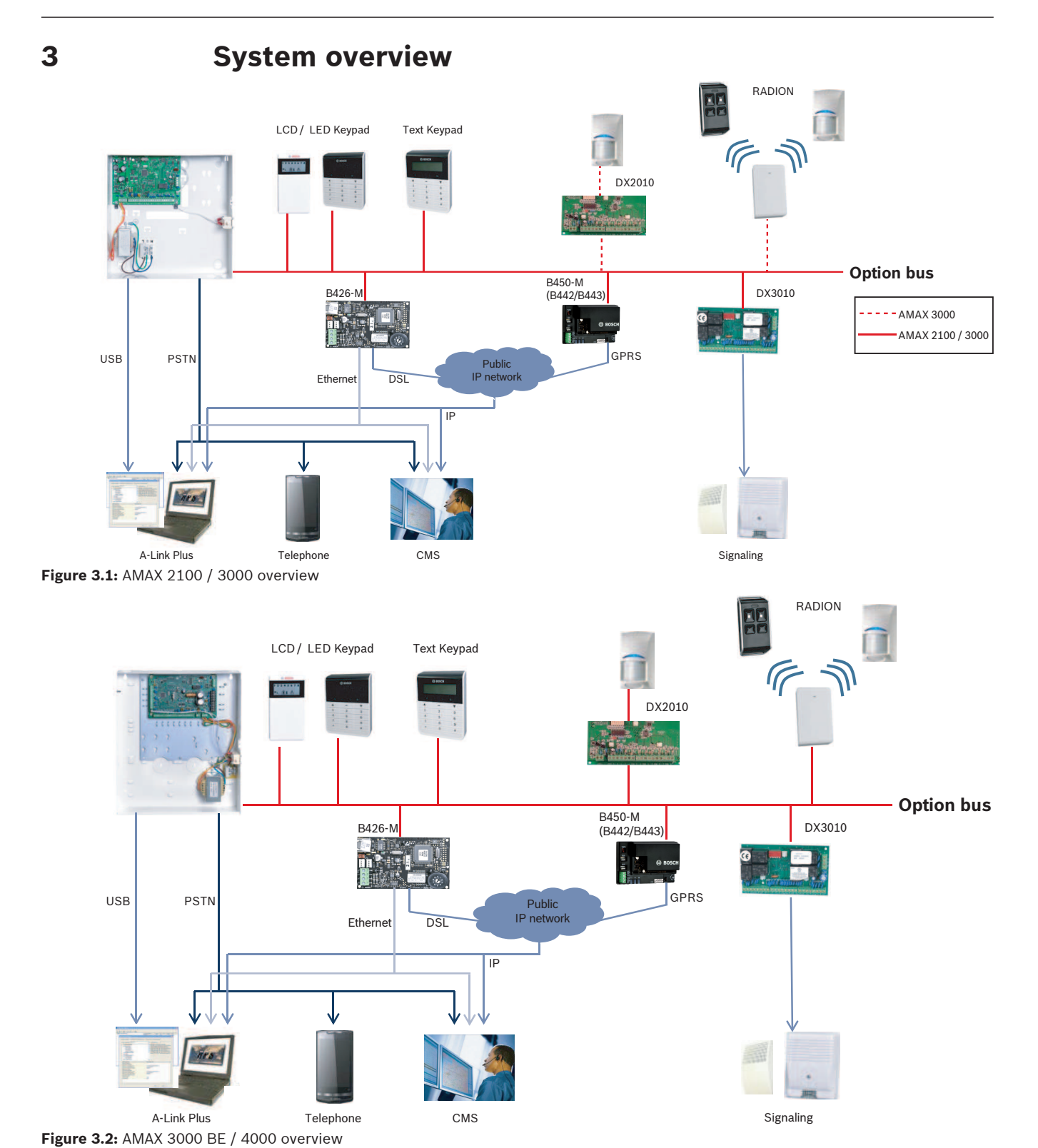

#### Wiring diagrams

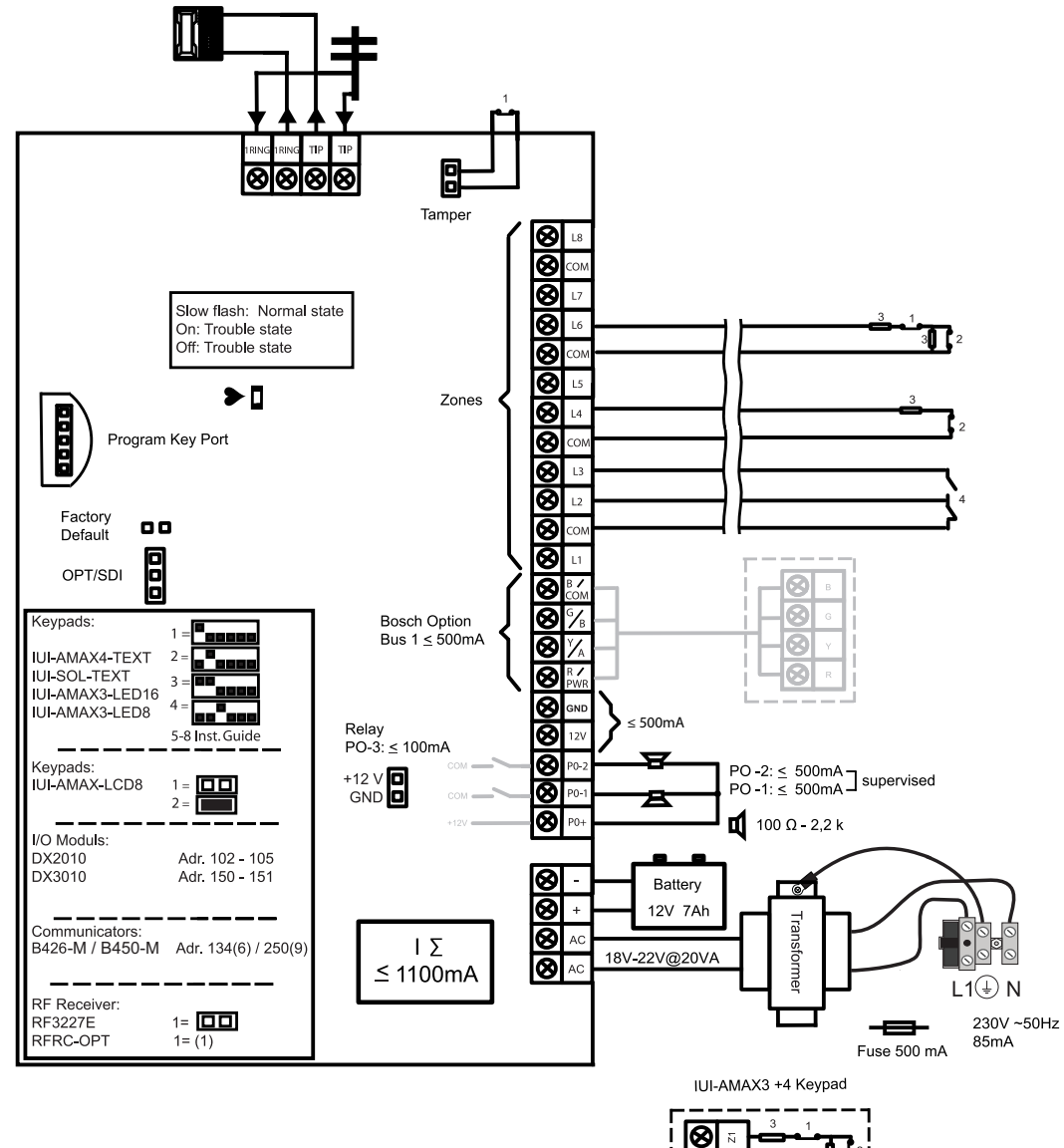

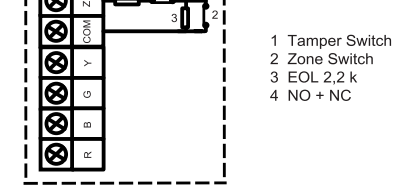

Figure 3.3: Wiring diagram AMAX 2100 / 3000

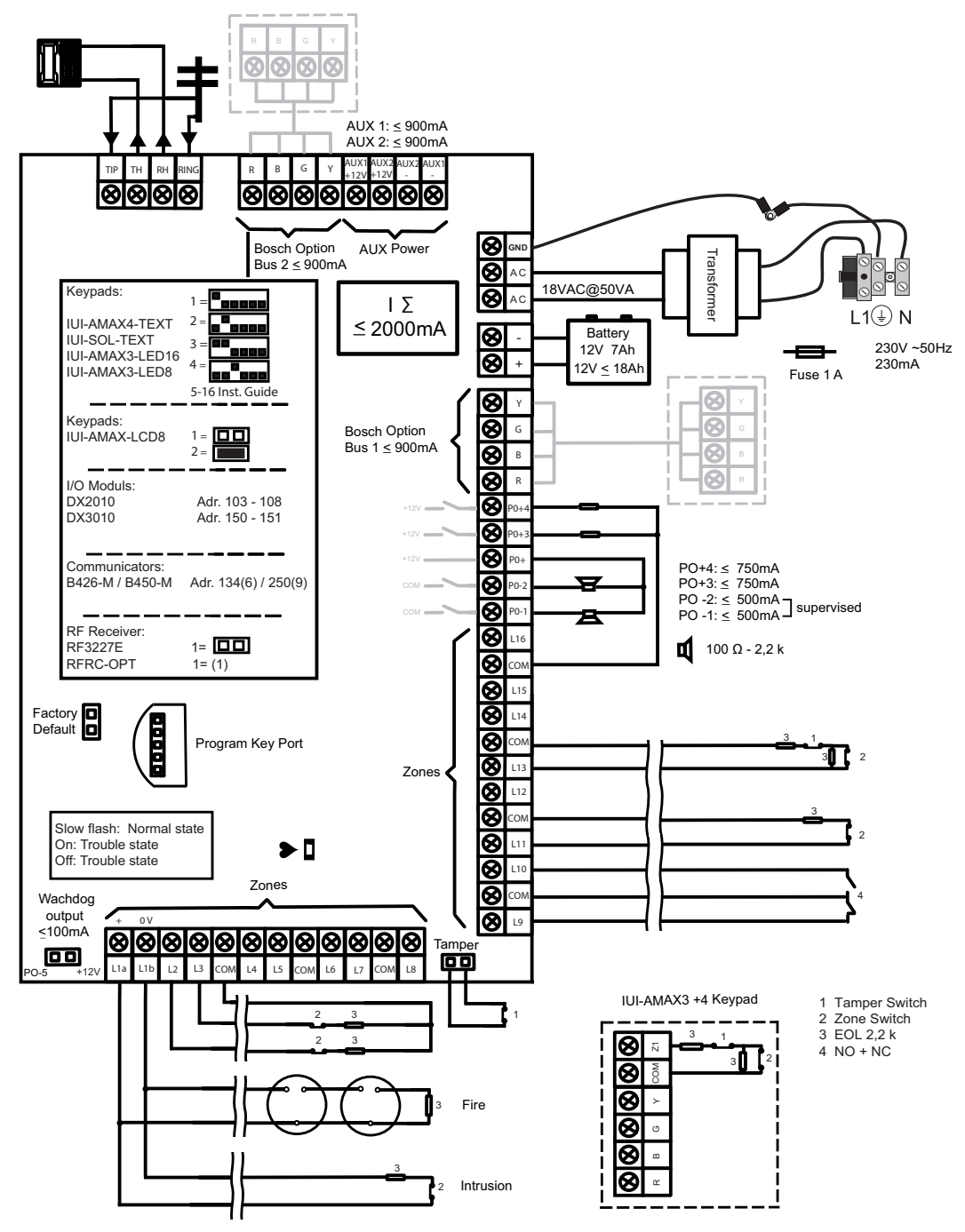

Figure 3.4: Wiring diagram AMAX 3000 BE / 4000

# 4 Optional modules and peripheral devices

# 4.1 Bosch option bus

The AMAX panel provides Bosch option bus 1 and option bus 2 (only for AMAX 3000 BE and AMAX 4000) to connect modules and devices. Each module can be connected to each bus. A maximum of 14 modules (8 keypads) can be connected to each bus.

The total length of the cable for the connection of all keypads and expansion modules wired to one option bus must not exceed 700m. Particular modules require limitation in cable distance, e.g. the last keypad must be placed within 200m.

The AMAX panel tests the communication with the modules and transmits the communication failure report in case of failure of communication.

#### **Cable Details:**

- R: AUX 12V +
- B: 12V –
- G: Data
- Y: Data

i

#### Notice!

AMAX 2100 / 3000 provides 12 VDC power supply with a maximum of 500mA for option bus 1. AMAX 3000 BE / 4000 provides a maximum of 900mA for each option bus 1 and 2. When the total current of the bus exceeds the limit, an external power supply is required.

# i

#### Notice!

When a data bus address is changed, the module needs to be re-powered to enable the new address.

The following overview displays the maximum number of modules that can be connected.

| Module             | AMAX 2100          | AMAX 3000 /<br>3000 BE | AMAX 4000 |
|--------------------|--------------------|------------------------|-----------|
| Keypads            | 4                  | 8                      | 16        |
| DX2010             | -                  | 3                      | 6         |
| DX3010             | 1                  | 2                      |           |
| B426-M             | 2 or 1 if B450-M w | ith B442 or B443 is    | used      |
| B450-M + B442 GPRS | 1                  | 1                      | 1         |
| RF receiver        | -                  | 1                      | 1         |

Tab. 4.1: Maximum number of modules

# 4.2 Keypad

#### 4.2.1 General

The following keypads can be used for operating AMAX panel 2100 / 3000 / 3000 BE / 4000.

- IUI-AMAX4-TEXT (LCD text keypad)
- IUI-AMAX3-LED8 (8 zone LED keypad)
- IUI-AMAX3-LED16 (16 zone LED keypad)
- IUI-AMAX-LCD8 (8 zone LCD keypad)

#### Dedicated zones for keypads

Keypads can not be assigned to any zones. Certain zones are dedicated to keypads. The following table shows which zones are dedicated for keypad 1 - 16.

| Panel                         | Key | Keypad |    |    |    |    |    |    |    |    |    |    |    |    |    |    |
|-------------------------------|-----|--------|----|----|----|----|----|----|----|----|----|----|----|----|----|----|
|                               | 1   | 2      | 3  | 4  | 5  | 6  | 7  | 8  | 9  | 10 | 11 | 12 | 13 | 14 | 15 | 16 |
| AMAX 2100                     | 5   | 6      | 7  | 8  | -  | -  | -  | -  | -  | -  | -  | -  | -  | -  | -  | -  |
| AMAX 3000 /<br>3000 BE / 4000 | 17  | 18     | 19 | 20 | 21 | 22 | 23 | 24 | 25 | 26 | 27 | 28 | 29 | 30 | 31 | 32 |

#### 4.2.2 Address setting

Address setting for IUI-AMAX4-TEXT, IUI-AMAX3-LED16 and IUI-AMAX3-LED8 Keypads For IUI-AMAX4-TEXT, IUI-AMAX3-LED16 and IUI-AMAX3-LED8 keypads, the address of the keypad is programmed with 6-position DIP switch. The address of each keypad is unique.

| DIP switch     | S1  | S2  | S3  | S4  | S5  | S6  |
|----------------|-----|-----|-----|-----|-----|-----|
| Keypad address | 1   | 2   | 3   | 4   | 5   | 6   |
| 1              | On  | Off | Off | Off | Off | Off |
| 2              | Off | On  | Off | Off | Off | Off |
| 3              | On  | On  | Off | Off | Off | Off |
| 4              | Off | Off | On  | Off | Off | Off |
| 5**            | On  | Off | On  | Off | Off | Off |
| 6**            | Off | On  | On  | Off | Off | Off |
| 7**            | On  | On  | On  | Off | Off | Off |
| 8**            | Off | Off | Off | On  | Off | Off |
| 9*             | On  | Off | Off | On  | Off | Off |
| 10*            | Off | On  | Off | On  | Off | Off |
| 11*            | On  | On  | Off | On  | Off | Off |
| 12*            | Off | Off | On  | On  | Off | Off |
| 13*            | On  | Off | On  | On  | Off | Off |
| 14*            | Off | On  | On  | On  | Off | Off |
| 15*            | On  | On  | On  | On  | Off | Off |
| 16*            | Off | Off | Off | Off | On  | Off |

 Tab. 4.2: Keypad address settings

\* AMAX 4000

\*\* AMAX 3000 / 3000 BE / 4000

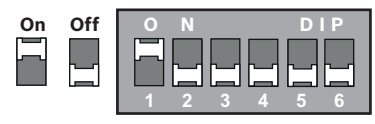

Figure 4.1: 6-Position DIP Switch

DIP switches 5 and 6 are not used.

#### Address setting for IUI-AMAX-LCD8 Keypads

IUI-AMAX-LCD8 keypads can be set only to address 1 or address 2 through the address jumper.

| Address 1 | Jumper not short-circuited                           |
|-----------|------------------------------------------------------|
| Address 2 | Jumper short-circuited (both metal pins are covered) |

Tab. 4.3: Keypad Jumper Settings

#### 4.2.3 Wiring

The following graphic shows how to wire a keypad to the option bus of the AMAX panel. The last keypad must be placed within a cable distance of 200m.

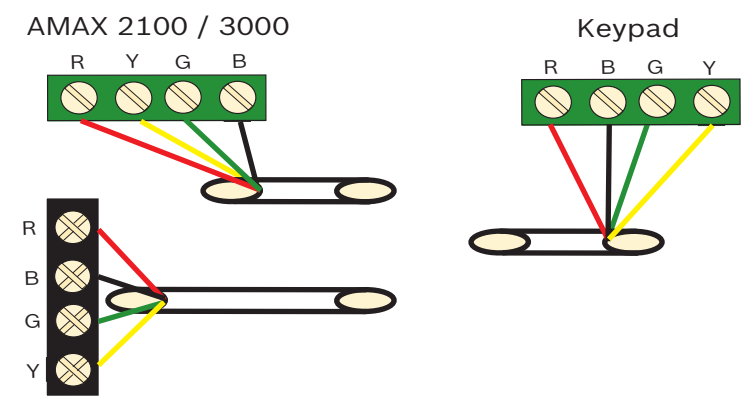

AMAX 3000 BE / 4000 Figure 4.2: Connecting a keypad to the AMAX Panel

# i)

Notice!

The maximum number of keypads to be added to one option bus is 8.

#### 4.2.4 Status indicator

If all indicators of the keypad are flashing, the keypad loses connection to the AMAX panel.

# 4.3 DX2010

#### 4.3.1 General

The AMAX panel 3000, AMAX panel 3000 BE and AMAX panel 4000 support DX2010 input expansion modules. Each expansion module supports up to 8 zone inputs.

For information on the installation, refer to Module installation, page 23.

#### 4.3.2 Address setting

Each DX2010 module connected to the AMAX panel needs its own data bus address.

| Data Bus Address | Zones   |
|------------------|---------|
| 102***           | 9 - 16  |
| 103**            | 17 - 24 |
| 104**            | 25 - 32 |
| 105*             | 33 - 40 |
| 106*             | 41 - 48 |
| 107*             | 49 - 56 |
| 108*             | 57 - 64 |

Tab. 4.4: DX2010 Address Settings

| DIP switch       | S1  | S2  | S3  | S4  | S5  | S6  |
|------------------|-----|-----|-----|-----|-----|-----|
| Data bus address | 32  | 16  | 8   | 4   | 2   | 1   |
| 102***           | Off | Off | Off | Off | Off | On  |
| 103**            | Off | Off | Off | Off | On  | Off |
| 104**            | Off | Off | Off | Off | On  | On  |
| 105*             | Off | Off | Off | On  | Off | Off |
| 106*             | Off | Off | Off | On  | Off | On  |
| 107*             | Off | Off | Off | On  | On  | Off |
| 108*             | Off | Off | Off | On  | On  | On  |

Tab. 4.5: DX2010 DIP switch settings

\* AMAX 3000 BE / 4000 \*\* AMAX 3000 / 3000 BE / 4000 \*\*\* AMAX 3000

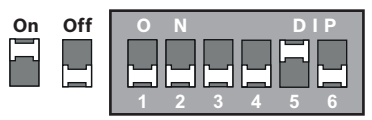

Figure 4.3: DX2010 DIP Switch Settings

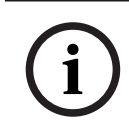

#### Notice!

When the data bus address is changed, the module and the panel need to be re-powered to enable the new address

#### 4.3.3

#### Wiring

The following table and graphic show how to wire DX2010 to the option bus of the AMAX panel.

Do not use twisted pair or shielded cables to connect DX2010 to the AMAX panel.

| Power Supply                        | Wire diameter of 0.8mm | Wire diameter of 1.2mm |
|-------------------------------------|------------------------|------------------------|
| AMAX panel                          | 30m                    | 76m                    |
| AMAX panel (DX2010 out not<br>used) | 305m                   | 610m                   |
| External power supply               | 305m                   | 610m                   |

#### Tab. 4.6: Lengths of cable for DX2010

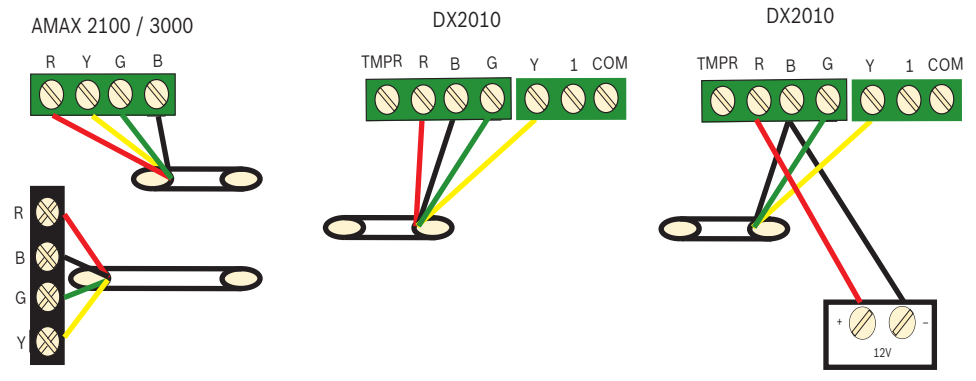

AMAX 3000 BE / 4000

Figure 4.4: Connecting DX2010 to the AMAX panel

#### 4.3.4 Status indicator

| LED condition | Denotation                                                                                                    |  |
|---------------|----------------------------------------------------------------------------------------------------|--|
| On            | <ul> <li>Trouble condition:</li> <li>Grounding conductor is not connected or there is a communication failure between the module and the AMAX panel</li> <li>No zones distributed</li> <li>Module address setting error</li> </ul> |  |
| Stable flash  | Normal operation                                                                                                    |  |
| Off           | Power failure                                                                                                    |  |

### 4.4 DX3010

#### 4.4.1 General

The AMAX panel supports DX3010 output expansion modules. Each module supports 8 fully programmable relay outputs.

For information on the installation, refer to *Module installation, page 23*.

#### 4.4.2 Address setting

Each DX3010 module connected to the AMAX panel needs its own data bus address.

| Data Bus Address | Outputs |
|------------------|---------|
| 150              | 5-12    |

| 1 | 15 | 1 | * |
|---|----|---|---|
|   |    |   |   |

Wiring

13-20

#### Tab. 4.7: DX3010 Address Settings

| DIP switch       | S1  | S2 | S3 | S4 | S5 | S6   |
|------------------|-----|----|----|----|----|------|
| Data bus address | 1   | 2  | 4  | 8  | 16 | Mode |
| 150              | On  | On | On | On | On | Off  |
| 151*             | Off | On | On | On | On | Off  |

#### Tab. 4.8: DX3010 DIP switch settings

\* AMAX 3000 / 3000 BE / 4000

| On | Off | 1 2 3 4 5 6<br>DIP ON↓ |
|----|-----|------------------------|

Figure 4.5: DX3010 DIP Switch Settings

#### 4.4.3

The following table and graphic show how to wire DX3010 to the option bus of the AMAX panel.

| Power Supply          | Wire diameter of 0.8mm | Wire diameter of 1.2mm |  |
|-----------------------|------------------------|------------------------|--|
| AMAX panel            | 12.2m                  | 24.4m                  |  |
| External power supply | 305m                   | 610m                   |  |

#### Tab. 4.9: Lengths of cable for DX3010

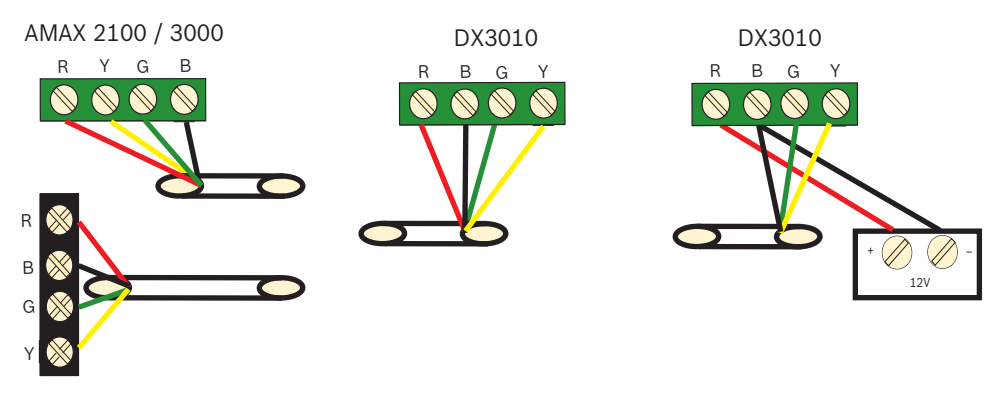

AMAX 3000 BE / 4000 Figure 4.6: Connecting DX3010 to the AMAX Panel

#### 4.4.4 Status indicator

None.

#### 4.5 B426-M

#### 4.5.1 General

The AMAX panel supports the following communication modules:

- B450-M with B442 or B443 and B426-M
- B426-M and B426-M

The B426-M module supports monitored two-way IP communication via Ethernet to perform alarm transmission, remote programming, and control of the AMAX panel.

#### Installation

- 1. Disconnect all power supplies of the AMAX panel before installing the B426-M module.
- 2. Use the standard three-hole installation mode to install the B426-M module in the enclosure of the AMAX panel or another enclosure. For more information refer to *Module installation, page 23* and to the B426-M module documentation.
- 3. Use network or direct connection to access the built-in web server when reconfiguring the module or when connecting the module to the AMAX panel with A-Link Plus.

#### 4.5.2 Address setting

Set the rotary switch to 6 which corresponds to option bus address 134 for the first B426-M module or B450-M module.

Set the rotary switch to 9 which corresponds to option bus address 250 for the second B426-M module.

#### 4.5.3 Wiring

The following graphic shows how to wire the B426-M module to the option bus 1 or 2 of the AMAX panel.

Make sure that the cable doesn't exceed 150 meters.

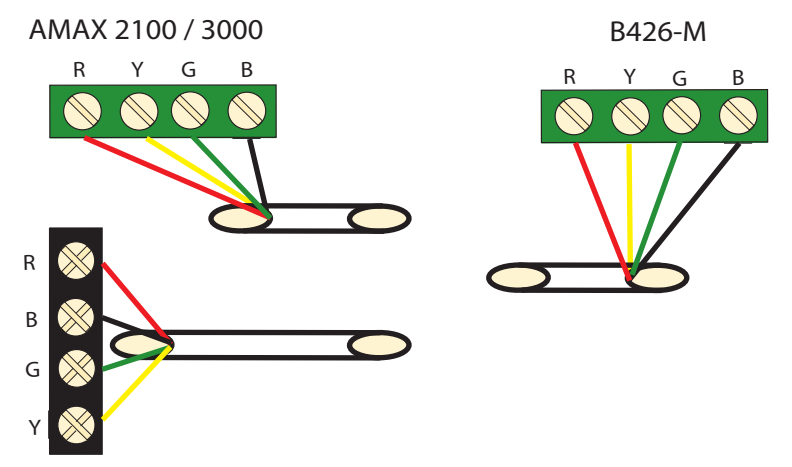

AMAX 3000 BE / 4000 Figure 4.7: Connecting the B426-M module to the AMAX panel

#### 4.5.4 Status indicator

The B426-M module provides several LED indicators. The following table describes the system status indicator (blue).

| LED condition   | Denotation                                |
|-----------------|-------------------------------------------|
| On              | Trouble condition                         |
| Stable flash    | Normal operation                          |
| 3 quick flashes | Communication error                       |
| Off             | Power failure or other failure conditions |

Tab. 4.10: B426-M system status indicator

# 4.6 B450-M with B442 or B443

#### 4.6.1 General

Conettix Plug-in Communicator Interfaces (B450/B450-M) work with plug-in communicators for primary or backup alarm communication, remote programming, and other remote applications. The plug-in communicator interface supports Conettix IP protocol with full authentication, 256-bit AES encryption, and resistance to Denial of Service attacks. The interface also supports compatible Bosch control panels with SIA DC-09, CSV-IP. The interface is a reliable way to add cellular network communications to existing or new commercial security and fire installations.

For the AMAX panel, the B450-M module can be used in combination with either the B442 module or the B443 module with the following communication possibilities:

- B442: GSM (GPRS)
- B443: GSM (GPRS, EDGE), UMTS

The communication of the B443 module is faster than the B442 module.

#### Installation

- 1. Disconnect all power supplies of the AMAX panel before installing the B450-M module.
- 2. Use the standard three-hole installation mode to install the B450-M module in the enclosure of the AMAX panel or another enclosure. For more information refer to *Module installation, page 23* and to the B450-M module documentation.
- 3. Insert SIM card into the B442 module.
- 4. Insert the B442 module into the B450-M module.
- $\checkmark$  The B442 module clicks and the module combination is ready to be wired.

#### 4.6.2 Address setting

• Set the rotary switch to 6 which corresponds to option bus address 134.

#### 4.6.3 Wiring

The following graphic shows how to wire the B450-M module to the option bus of the AMAX panel.

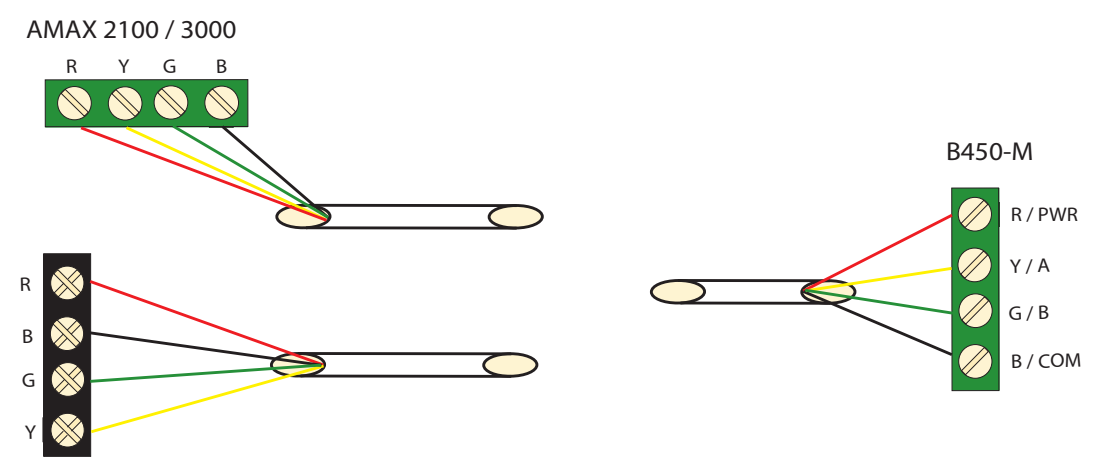

AMAX 3000 BE / 4000 Figure 4.8: Wiring of the B450-M module with an AMAX panel

#### 4.6.4 Status indicator

The B450-M module with the B442 module or the B443 module provide several LED indicators. The following table describes the heartbeat LED indicator of the B450-M module and the status LED indicator of the B442 module or the B443 module (blue).

| LED Condition          |                 | Denotation                                |
|------------------------|-----------------|-------------------------------------------|
| Heartbeat LED of B450- | On              | Trouble Condition                         |
| M module               | Stable flash    | Normal Operation                          |
|                        | 3 quick flashes | Communication error                       |
|                        | Off             | Power failure or other failure conditions |
| Status LED of B442     | Stable flash    | Normal Operation                          |
| module or B443 module  | 3 quick flashes | Communication error                       |
|                        | Off             | Power failure or other failure conditions |

Tab. 4.11: B450-M module with the B442 module system status indicator

# 4.7 RF radion receiver

#### 4.7.1 General

The RADION receiver OP is a wireless receiver that connects the RADION wireless system components to AMAX 3000 / 3000 BE / 4000. Features include the following:

- Cover and wall tamper protection
- RFID and configuration data contained in persistent memory
- Detection and reporting of radio frequency interference
- Support of two types of device enrollment

#### Installation

- 1. Disconnect all power supplies of the AMAX panel before installing B450-M.
- 2. Mount the receiver onto a wall in a location accessible for future maintenance using the provided anchors and screws. For best reception, place the receiver in a central location among the transmitters. In situations where there is a large distance between the transmitter and receiver, it might be necessary to install receivers for optimum results.

#### 4.7.2 Address setting

• Set the rotary switch to 1.

The AMAX panel supports only one receiver.

#### 4.7.3 Wiring

- 1. Connect the RADION receiver to the option bus.
- 2. Make sure that the cable distance to the AMAX panel doesn't exceed 300 meters.

#### 4.7.4 Status indicator

The following table describes the system status indicator of the RFRC-OPT RADION receiver.

| LED condition         | Denotation                                                                          |
|-----------------------|-------------------------------------------------------------------------------------|
| On                    | Normal operation                                                                    |
| Stable flash          | Receiver is being programmed with the zone and transmitter IDs from the AMAX panel. |
| Turns off momentarily | Receiver has obtained a valid transmission from a RADION transmitter.               |

| 3 quick flashes | Communication error and/or self-test failure             |
|-----------------|----------------------------------------------------------|
|                 | Causes:                                                  |
|                 | – A communication failure between the AMAX panel and the |
|                 | receiver or                                              |
|                 | <ul> <li>An invalid address switch setting</li> </ul>    |
| Off             | Power failure or wiring failure                          |

Tab. 4.12: RFRC-OPT RADION receiver system status indicator

| 5                   | Installation                                                                                                    |  |  |  |  |  |  |
|---------------------|----------------------------------------------------------------------------------------------------|--|--|--|--|--|--|
|                     | This chapter describes the installation and the system power up of the AMAX panel.                                                                                                    |  |  |  |  |  |  |
| Â                   | <b>Danger!</b><br>Electricity<br>Injuries due to electricity are possible if the system is not operated correctly or if the system<br>is opened or modified not accordingly to this manual.                                                                                                    |  |  |  |  |  |  |
|                     | <ul> <li>Make sure that all power (AC and battery) is switched off during the installation and wiring process.</li> <li>Only open or modify the system accordingly to this manual.</li> <li>Only qualified installers/service personnel are allowed to install this system.</li> </ul>                                                                                                    |  |  |  |  |  |  |
| $\underline{\land}$ | <b>Caution!</b><br>Installation<br>Damage or malfunction of the system is possible if the system is not mounted and installed<br>correctly.                                                                                                    |  |  |  |  |  |  |
|                     | <ul> <li>Place the system inside the monitored area on a stable surface.</li> <li>Make sure to mount keypads on the inner side of the monitored area.</li> <li>Once the system is tested and ready to use, secure the enclosure door and additional enclosures with screws.</li> </ul>                                                                                                    |  |  |  |  |  |  |
| 5.1                 | Module installation                                                                                                    |  |  |  |  |  |  |
|                     | <ul> <li>The enclosure contains only PCBs and transformers of the fixed AMAX panel for installation, no other hardware.</li> <li>1. Open the knockout holes for wiring in the module.</li> <li>2. Position two upper mounting holes on the installation wall with the module.</li> <li>3. Pre-install screws on the mounting holes (provided by the installer).</li> <li>4. Mount the screws on the module.</li> <li>5. Fasten the screws.</li> <li>6. Fix the two lower mounting holes with screws.</li> </ul> |  |  |  |  |  |  |
|                     | Notice!                                                                                                    |  |  |  |  |  |  |

Make sure to choose a appropriate positioning screw kit when you install the system in a nonload bearing wall.

Expansion modules can be placed in the enclosure of the AMAX panel. Several places are available. Figure 6.1. and figure 6.2 show the standard enclosure installation and the enclosure installation with a mounting plate.

(1)

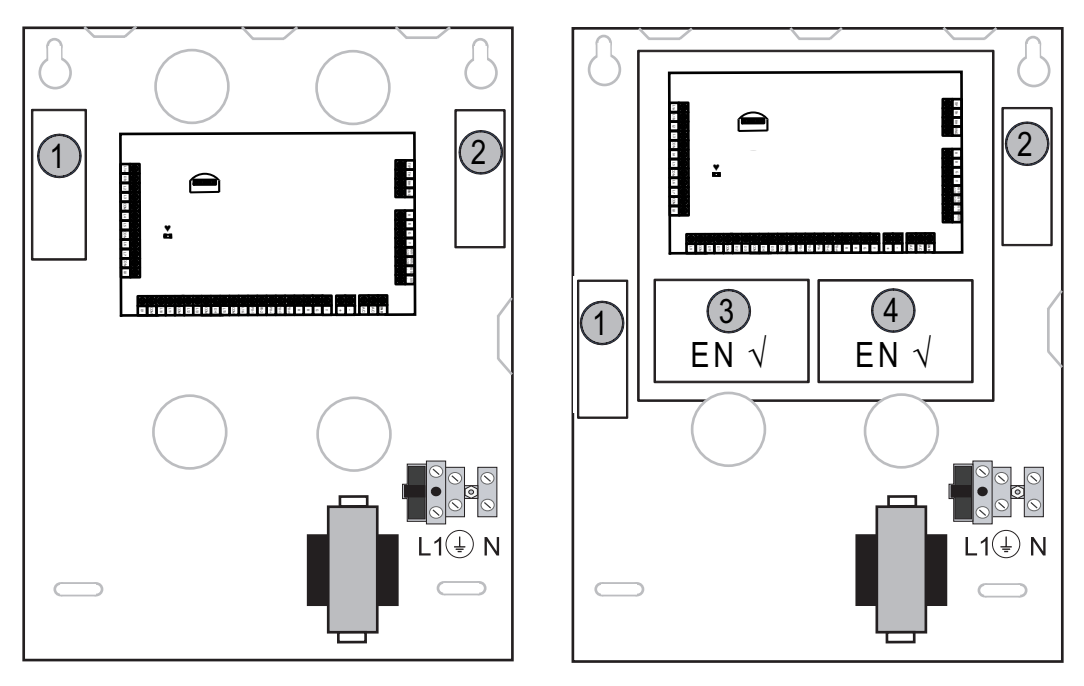

Enclosure - Standard Enclosure with mounting plate Figure 5.1: Enclosure Standard / Enclosure with mounting plate

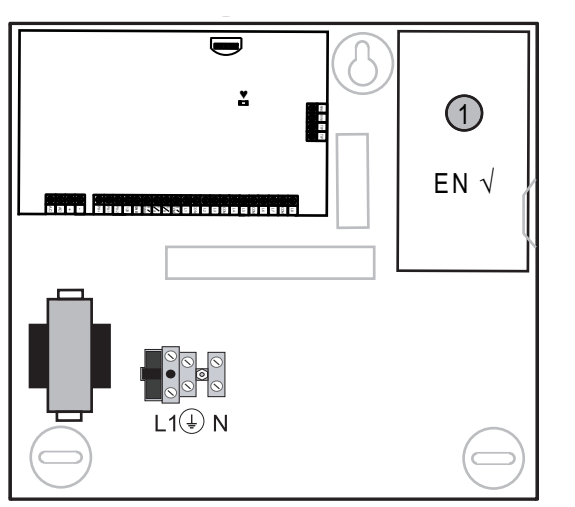

Figure 5.2: Enclosure Standard / Enclosure with mounting plate

# 5.2 Battery installation

The AMAX Panel supports one sealed lead-acid rechargeable battery. After the battery is fully charged, it can be used as backup power supply to support the system. For further information refer to *Technical data, page 163.* 

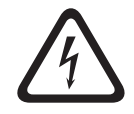

#### Danger!

#### Battery

Injuries due to electric shock, fire or explosion are possible if the battery is handled or connected incorrectly.

- Always handle the battery carefully and replace it carefully.
- Make sure that the grounding terminal is always connected and that N, L1 or example xx are connected correctly.

- Make sure to first disconnect the positive wire of the battery when removing it from the system.
- Be careful when connecting the positive (red) wire and the "BATT +" port of the system.
   Make sure not to short-circuit with the "BATT +" port of the AMAX panel or the housing to prevent electric arc from occurring.

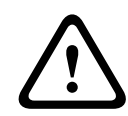

#### Caution!

#### Battery

Damage or contamination of the system is possible if the battery is not handled correctly or if the battery is not replaced on a regular basis.

- Only use a non-spillable battery.
- Place a label with the last replacement date on the battery.
- Under normal conditions of use, replace the battery every 3-5 years.
- Recycle the battery after replacement according to local regulations.

#### How to mount the battery

- 1. Place the battery on the bottom of the enclosure.
- 2. Position the red and black wires.
- 3. Connect one end of the black wire to the "BATT -" port of the AMAX panel, and the other end to the negative (-) pole of the battery.
- 4. Connect one end of the red wire to the "BATT +" port of the AMAX panel, the other end to the positive (+) pole of the battery.
- $\checkmark$  Once the installation is complete, the AMAX panel will begin to charge the battery.

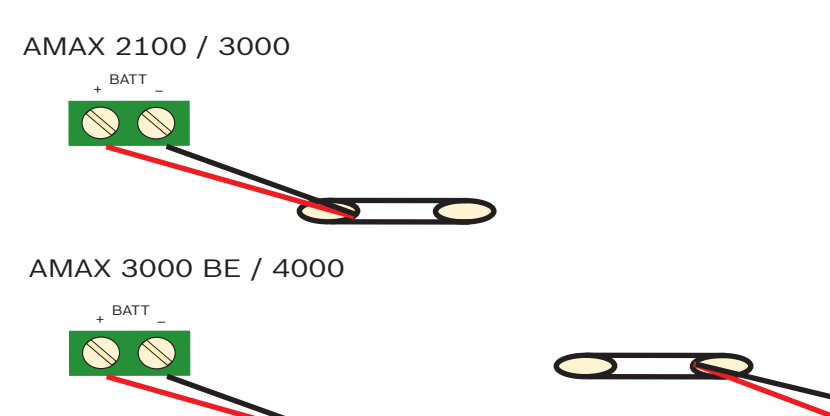

Figure 5.3: Connection of the battery for AMAX 2100 / 3000 and AMAX 3000 BE / 4000

### 5.3 System power up

1. Power up the AMAX panel.

The language setting menu is displayed.

- 2. Set the date and time. Otherwise, the system prompts as fault.
- ✓ After the AMAX panel is powered up or reset, it resets to previous arming / disarming status.

To reduce false alarms caused by system power up (or by power supply restoration after both mains supply and AUX power supply fail), the AMAX panel is does not perform zone tests within one minute after the system power up.

Battery

# 5.4 System status indicator

The AMAX panel indicates the system status by using the LED status indicator on the system main board.

Slow flash of red on status indicator (repeating on and off with an interval of one second) indicates a normal system operation.

# 5.5 Certification

#### Prerequisites for certification conform installation

The AMAX panel is certified. To realize a usage of the system conformable to the certification described in this chapter, the following prerequisites have to be fulfilled:

- Use one of the following possibilities for devices:
  - Two supervised warning devices (PO-1 PO-2 & PO+) and one ATS 2 communicator (onboard dialer, B426-M or D4020)
  - One self powered warning device and one ATS 2 communicator (onboard dialer, B426-M or D4020)
  - Two communicators, one ATS 2 (onboard dialer, B426-M or D4020) and one ATS 1 (onboard dialer, B426-M or D4020)
  - One ATS 3 communicator (DX4020 or B426-M)
- Connect all communicators to a central monitoring station.
- Only use the onboard dialer and the option bus communicator for alarm transmission.
- Connect one 12V / 7AH or one 12V / 18Ah battery to the system.
- Ensure the maximum current for all components with a 7Ah Battery to be 550mA.
- Ensure the maximum current for all components with a 18Ah Battery to be 1500mA (standby 12h, recharge battery 80% in 72h) (PCB =I 00mA, IUI-AMAX Keypads = 31mA, DX2010 = 35mA, DX3010 = 10mA, B426-M = 100mA, B450-M = 180mA, RF3227E = 30mA, RFRC-OPT = 30mA).
- Make sure to have an indication of the arm / disarm status accessible from outside the monitored area (this indication has to be time limited).
- Use one of the following methods for the access to the monitored area:
  - Starting the entry procedure by opening a door
    - Indicating the arm / disarm status
    - Preventing the access to the monitored area (e.g. mechanical door strike)
- Only use the enclosure lock only in non EN setup.
- Only use the telephone arming in non EN setup.
- Only mount additional modules (except input module DX2010) inside the enclosure.
- If one or more communicator modules are mounted in an extra enclosure, this enclosure must have a tamper protection.
- Install the tamper skirt on the PCB of the input module DX2010, if the input module DX2010 is mounted on the external enclosure (AE20).
- Program the system with the EN settings indicated on the programming sheet.
- Remove the EN indication (on label) if the system is set without EN parameters.
- Connect no more than 10 devices to one zone input (Panel, Keypad, Input Module, RFUN, ...)
- For an EN50136-1, -2 SP4 compliant installation, select the transmission format "SIA DC09 (2x ID)".

#### 5.5.1 EN 50131-3 Grade 2, Environmental Class 2 - AMAX 2100 / 3000 / 3000 BE / 4000 Certification Body:

VDS Schadenverhütung Amsterdamer Str. 172 50735 Köln Website: <u>www.vds.de</u>

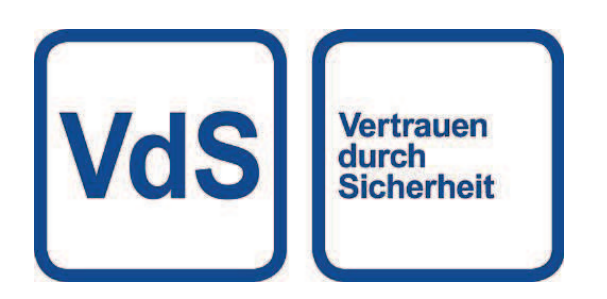

The panel complies with the following standards: EN 50131-3 EN 50131-6 EN 50136-2-1 EN 50136-2-3

#### 5.5.2 INCERT - AMAX 4000

INCERT certification number (only for AMAX 3000 BE): B-509-0063

#### Prerequisites for an INCERT conform installation

For an INCERT conform installation, it is necessary to set the enclosure tamper timing to the value 0001.

#### 5.5.3 SFF - AMAX 2100 / 3000 / 3000 BE / 4000

Certification Body: VDS Schadenverhütung Amsterdamer Str. 172 50735 Köln Website: <u>www.vds.de</u>

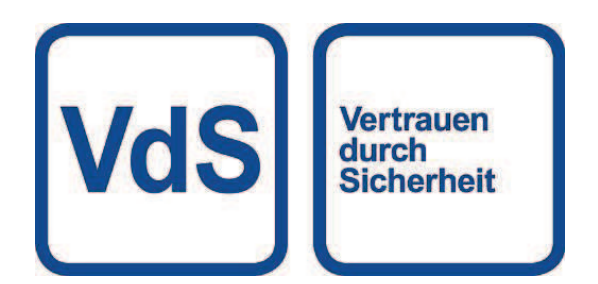

Certification Body: SSF Stöldskyddsföreningen Tegeluddsvägen 100 115 87 Stockholm Website: www.stoldskyddsfpreningen.se

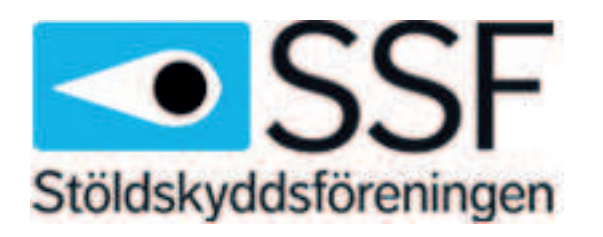

The panel complies with the following standards: SSF 1014 Edition 4 Alarm class 1

# 6 Settings

This chapter describes the settings of the AMAX panel in the same order as they appear in the menu structure of the text keypad. For an overview of the menu structure, refer to *Text keypad programming, page 93*.

The settings can be configured either via a text keypad or via the PC software A-Link Plus. For information on how to configure the settings via a text keypad and how to navigate a text keypad, refer to *Text keypad programming, page 93*.

For information on how to connect the AMAX panel to a PC, refer to *Communication with PC software, page 104*.

# 6.1 Communication and reporting

This section outlines the programming information required for the AMAX panel when communicating with a base station receiver. These parameters specify the telephone numbers/IP address to be called, transmission formats, and internet communication options.

#### 6.1.1 Receivers

#### Receiver telephone number / IP address and port

The AMAX panel can report event information from an on-board dialer, which can call four different receivers and four different telephone numbers. The dialer reports to receiver 1 to 4 by programming. You can program the dialer with 4 separate telephone numbers/IP addresses and ports, reporting format type and subscriber ID number, and internet communication options if necessary.

#### Example

You can set up dialer 1 to report to receiver 1 in Bosch Network (Conettix) format and set up dialer 2, dialer 3, and dialer 4 to report to a receiver of a central monitoring station in Contact ID format only, if dialer 1 is unsuccessful.

#### How to program a telephone number via a text keypad

- 1. Enter the digits of a telephone number in the text keypad.
- To enter a 4-sec pause in the dialing sequence, enter [\*] [3].
   A pause might be necessary when the dialer communicates through an old (slower)

telephone exchange or when a PABX system is in place.

#### How to program a telephone number via address programming

- 1. Enter one digit of a telephone number in each address for the telephone numbers.
- To enter a 4-sec pause in the dialing sequence, insert "13".
   A pause might be necessary when the dialer communicates through an old (slower) telephone exchange or when a PABX system is in place.
- 3. To terminate the input, insert "15".

#### Example for address programming

- To program the telephone number "9672 1055" as the telephone number for receiver 1, program the following sequence into address 000 016:
   [9 6 7 2 1 0 5 5 15 x x x x x x x] (x stands for any digit)
- To program the number "02 pause 9672 1055", program the following sequence into address 000 - 016:

[0 2 13 9 6 7 2 1 0 5 5 15 x x x x x]

The following table shows how to program the numbers, keys, and functions for a telephone number via address programming or via installer menu programming.

| Digit required | Number to program via<br>address programming | Button to press via installer<br>menu programming |
|----------------|----------------------------------------------|---------------------------------------------------|
| 0 - 9          | 0 - 9                                        | 0 - 9                                             |
| *              | 11                                           | * 1                                               |
| #              | 12                                           | * 2                                               |
| 4 sec pause    | 13                                           | * 3                                               |
| Terminal       | 15                                           | Not required                                      |

#### How to program an IP address and port

- 1. Program an IP address with 17 digits: digits 1 12 for the IP address and 13 17 for the port.
- 2. Use no punctuation in the IP address.
- 3. If any unit of the IP address has less than 3 digits, use 0 to fulfill the data in the higher bits.
- 4. The remaining 5 digits program the port. Port number ranges from 0-65535.
- 5. If a port number has less than 5 digits, use 0 to fulfill the data.

#### Example

• To program the IP address "10.16.1.222:80", enter the following sequence into the correspondent address:

 $[0\ 1\ 0\ 0\ 1\ 6\ 0\ 0\ 1\ 2\ 2\ 0\ 0\ 0\ 8\ 0]$ 

#### Notice!

Programming option anti-replay, acknowledge wait time, and pulse interval time are only used in Conettix IP.

#### Telephone number for receiver 1 - 4 / IP address and port

When the corresponding data format for above programming address is a network communication format, it is explained as an IP address, and port. For a non network format, it is explained as a telephone number.

The AMAX panel contacts the telephone number / IP Address of the central monitoring station in order to transmit a report. If the contact is successful, the relevant information is transmitted, and the communicator returns to standby mode.

Contact your monitoring station for the correct telephone number / IP address before you program these addresses.

#### **Receiver subscriber ID number**

#### **Receiver 1 - 4 subscriber ID number**

The subscriber ID number is transmitted to identify the calling AMAX panel. Digits from 0 - 9 and letters from B - F are supported

#### How to program a subscriber ID number

- 1. Enter the subscriber ID number in the six addresses provided for each destination.
- If a subscriber ID number has less than 6 digits, use 0 to full fill the data in the higher bits.

Example

Program subscriber ID number as 4729 in six addresses: [0 0 4 7 2 9]

The following table shows how to program the numbers, keys, and functions for a subscriber ID number via address programming or via installer menu programming.

| Digit required | Number to program via<br>address programming | Button to press via installer<br>menu programming |
|----------------|----------------------------------------------|---------------------------------------------------|
| 0 - 9          | 0 - 9                                        | 0 - 9                                             |
| В              | 11                                           | * 1                                               |
| С              | 12                                           | * 2                                               |
| D              | 13                                           | * 3                                               |
| E              | 14                                           | * 4                                               |
| F              | 15                                           | * 5                                               |

#### Receiver transmission format (Contact ID, SIA, Conettix IP)

#### **Receiver 1 - 4 transmission format**

When an event occurs, reports are sent to the central monitoring station via different communication protocols using the transmission format CID or SIA.

The communication protocols contain various information on the events to be reported, for example:

- event code
- alarm type
- subscriber ID / ID number 1 and 2 for account number 1 and 2 (4 digits for CID, 6 digits for SIA)
- new event or previously reported
- zone number
- area number
- RRCVR (receiver number)
- LPREF (account prefix)

For reports with the AMAX panel, five kinds of communication protocols are available:

- Contact ID (default)
- SIA DC03
- Conettix IP
- SIA DC09
- SIA DC09 (2x ID)

Which communication protocols can be used in a particular case depends on the receiver of the provider. Therefore, contact your provider.

#### Notice!

i

EN 50136-1, -2 SP4 compliant installation

For an EN 50136-1, -2 SP4 compliant installation of the system, select the transmission format "SIA DC09 (2x ID)". Enter the correct values provided by the central monitoring station for the parameters **DC09 acct1**, **DC09 acct2**, **DC09 encryption option** and **DC09 encryption key**.

#### **TCP/UDP transmission**

For SIA DC09 and SIA DC09 (2x ID) both TCP and UDP are available.

#### **Protocols overview**

The following table shows an overview of the available communication features for each communication protocol.

| Communication features             | Communication protocol |              |             |              |                     |  |  |  |
|------------------------------------|------------------------|--------------|-------------|--------------|---------------------|--|--|--|
|                                    | Contact ID             | SIA DC03     | Conettix IP | SIA DC09     | SIA DC09<br>(2x ID) |  |  |  |
| Transmission via<br>telephone line | $\checkmark$           | $\checkmark$ |             |              |                     |  |  |  |
| Transmission via IP<br>Ethernet    |                        |              |             | $\checkmark$ | $\checkmark$        |  |  |  |
| Transmission via IP<br>Wireless    |                        |              |             |              |                     |  |  |  |
| Transmission format                | CID                    | SIA          | CID         | CID/SIA      | CID/SIA             |  |  |  |

The following table shows an overview of the available configurations for each communication protocol.

| Configurations                | Transmission format |          |              |              |                     |  |  |  |
|-------------------------------|---------------------|----------|--------------|--------------|---------------------|--|--|--|
|                               | Contact ID          | SIA DC03 | Conettix IP  | SIA DC09     | SIA DC09<br>(2x ID) |  |  |  |
| Phone number                  | $\checkmark$        |          |              |              |                     |  |  |  |
| IP address and port           |                     |          |              | $\checkmark$ | $\checkmark$        |  |  |  |
| Subscriber ID*                | $\checkmark$        |          | $\checkmark$ |              |                     |  |  |  |
| ID number 1*                  |                     |          |              | $\checkmark$ | $\checkmark$        |  |  |  |
| ID number 2*                  |                     |          |              |              | $\checkmark$        |  |  |  |
| LPREF                         |                     |          |              | $\checkmark$ | $\checkmark$        |  |  |  |
| RRCVR                         |                     |          |              | $\checkmark$ | $\checkmark$        |  |  |  |
| TCP/UDP transmission**        |                     |          |              | $\checkmark$ | $\checkmark$        |  |  |  |
| Encryption option             |                     |          |              | $\checkmark$ | $\checkmark$        |  |  |  |
| Time zone                     |                     |          |              | $\checkmark$ | $\checkmark$        |  |  |  |
| Local time<br>synchronization |                     |          |              |              |                     |  |  |  |

\* 4 digits for CID, 6 digits for SIA

\*\* SIA DC09 TCP only works with B426-M v03.04.001 or later and B450-M v03.03.001 or later

#### **Receiver transmission encryption**

The transmission encryption function is only available for the transmission format SIA DC09 and SIA DC09 (2x ID).

The following transmission formats can be selected:

- 128 bits key
- 192 bits key
- 256 bits key

The maximum length of the encryption key is 64 digits.

#### Time zone

This option is used to set the GMT offset for the time zone of the panel. Only one time zone can be set for the panel.

#### Local time synchronization

The option enables or disables the synchronization with the local time.

#### Events and message overview

The following table shows an overview of the events and their message formats.

| Event Description     | CID    | SIA    | ALL          | КР           | Dialer | EN           |
|-----------------------|--------|--------|--------------|--------------|--------|--------------|
|                       | format | format | Event        | Recall       | Event  | Event        |
| SYSTEM RESET          |        |        |              |              |        |              |
| BURG ALARM            | 1130   | BA     |              | $\checkmark$ |        | $\checkmark$ |
| BURG ALARM RESTORE    | 3130   | BR     |              |              |        |              |
| BURG 24-HOUR          | 1133   | BA     |              |              |        |              |
| BURG 24-HOUR RESTORE  | 3133   | BH     |              |              |        |              |
| SENSOR FAULT          | 1380   | BT     | $\checkmark$ |              |        |              |
| SENSOR FAULT RESTORE  | 3380   | BJ     |              |              |        |              |
| SENSOR BYPASS         | 1570   | BB     |              |              |        |              |
| SENSOR BYPASS RESTORE | 3570   | BU     |              |              |        |              |
| SENSOR TAMPER         | 1144   | TT     |              |              |        |              |
| SENSOR TAMPER RESTORE | 3144   | TJ     |              |              |        |              |
| ARM AWAY              | 3401   | CL     |              |              |        |              |
| DISARM AWAY           | 1401   | OP     |              |              |        |              |
| ARM STAY              | 3441   | CL     |              |              |        |              |
| DISARM STAY           | 1441   | OP     |              |              |        |              |
| KEYPAD PANIC          | 1120   | PA     |              |              |        |              |
| KEYPAD FIRE           | 1110   | FA     |              |              |        |              |
| KEYPAD EMERGENCY      | 1100   | QA     | $\checkmark$ |              |        |              |
| DURESS                | 1121   | HA     |              |              |        |              |
| KEYPAD TOOMUCH RETRY  | 1421   | JA     |              |              |        |              |
| BATTERY LOW           | 1309   | ΥT     |              |              |        |              |
| BATTERY RESTORE       | 3309   | YR     |              |              |        |              |
| AC FAIL               | 1301   | AT     |              |              |        |              |
| AC RESTORE            | 3301   | AR     |              |              |        |              |
| AUX POWER             | 1300   | IA     |              |              |        |              |

| Event Description              | CID<br>format | SIA<br>format | ALL<br>Event | KP<br>Recall | Dialer<br>Event | EN<br>Event |
|--------------------------------|---------------|---------------|--------------|--------------|-----------------|-------------|
| AUX POWER RESTORE              | 3300          | IR            |              |              |                 |             |
| COMM TEST                      | 1602          | RP            |              |              |                 |             |
| CONFIG CHANGED                 | 1306          | YG            |              |              |                 |             |
| COMM FAIL                      | 1350          | YC            |              |              |                 |             |
| COMM RESTORE                   | 3350          | YK            |              |              |                 |             |
| EXTERNAL MODULE FAULT          | 1333          | EM            |              |              |                 |             |
| EXTERNAL MODULE RESTORE        | 3333          | EN            |              |              |                 |             |
| EXTERNAL MODULE TAMPER         | 1341          | ES            |              |              |                 |             |
| EXTERNAL MODULE TAMPER RESTORE | 3341          | EJ            |              |              |                 |             |
| DATE TIME SET                  | 1625          | JT            |              |              |                 |             |
| USER CODE CHANGE               |               | JV            |              |              |                 |             |
| SERVICE MODE ON                |               |               |              |              |                 |             |
| SERVICE MODE OFF               |               |               |              |              |                 |             |
| ENTER PROGRAM MODE             |               | LB            |              |              |                 |             |
| EXIT PROGRAM MODE              |               | LX            |              |              |                 |             |
| PHONE LINE FAIL                | 1351          | LT            |              |              |                 |             |
| PHONE LINE RESTORE             | 3351          | LR            |              |              |                 |             |
| PANIC 24-HOUR                  | 1120          | PA            |              |              |                 |             |
| PANIC 24-HOUR RESTORE          | 3120          | PH            |              |              |                 |             |
| FIRE 24-HOUR                   | 1110          | FA            |              |              |                 |             |
| FIRE 24-HOUR RESTORE           | 3110          | FH            |              |              |                 |             |
| FIRE UNVERIFIED                | 1378          | FG            |              |              |                 |             |
| OUTPUT FAULT                   | 1320          | YA            |              |              |                 |             |
| OUTPUT RESTORE                 | 3320          | YH            |              |              |                 |             |
| DAYLIGHT SAVING TIME +1h       | 1625          | JT            |              |              |                 |             |
| DAYLIGHT SAVING TIME -1h       | 1625          | JT            |              |              |                 |             |
| FAULT OVERRIDE                 |               |               |              |              |                 |             |
| PANEL ACCESS                   | 1422          | JP            |              |              |                 |             |
| SOFTWARE UPDATE                |               | YZ            |              |              |                 |             |
| REMOTELINK SUCCESS             | 1412          | RB            |              |              |                 |             |
| CLOCK FAIL                     | 1626          |               |              |              |                 |             |
| TAMPERZONE TAMPER              | 1137          | TA            |              |              |                 |             |

| Event Description                             | CID<br>format | SIA<br>format | ALL<br>Event | KP<br>Recall | Dialer<br>Event | EN<br>Event |
|-----------------------------------------------|---------------|---------------|--------------|--------------|-----------------|-------------|
| TAMPERZONE TAMPER RESTORE                     | 3137          | ТН            |              |              |                 |             |
| ZONE EXT FAULT                                | 1150          | UA            |              |              |                 |             |
| ZONE EXT FAULT RESTORE                        | 3150          | UR            |              |              |                 |             |
| DELAY EXIT                                    | 1134          | BA            |              | V            |                 |             |
| DELAY EXIT RESTORE                            | 3134          | BR            |              |              |                 |             |
| BURG ALARM VERIFIED                           | 1139          | BV            |              | $\checkmark$ |                 |             |
| BURG ALARM UNVERIFIED                         | 1130          | BG            |              |              |                 |             |
| IP MODULE FAULT                               | 1333          | EM            |              |              |                 |             |
| IP MODULE RESTORE                             | 3333          | EN            |              |              |                 |             |
| IP MODULE CFG CHANGE                          |               |               |              |              |                 |             |
| IP MODULE NETWORK TROUBLE                     |               |               |              |              |                 |             |
| IP MODULE NETWORK RESTORE                     |               |               |              |              |                 |             |
| PRINTER MISSING                               | 1336          | VZ            |              |              |                 |             |
| PRINTER MISSING RESTORE                       | 3336          | VY            |              |              |                 |             |
| PRINTER ERROR                                 | 1335          | VT            |              |              |                 |             |
| PRINTER ERROR RESTORE                         | 3335          | VR            |              |              |                 |             |
| PRINTER MODULE MISSING                        | 1333          | EM            |              |              |                 |             |
| PRINTER MODULE MISSING RESTORE                | 3333          | EN            |              |              |                 |             |
| RF RECEIVER MISSING                           | 1333          | EM            |              |              |                 |             |
| RF RECEIVER MISSING RESTORE                   | 3333          | EN            |              |              |                 |             |
| RF RECEIVER TAMPER                            | 1341          | ES            |              |              |                 |             |
| RF RECEIVER TAMPER RESTORE                    | 3341          | EJ            |              |              |                 |             |
| RF RECEIVER FAULT                             | 1333          | ET            |              |              |                 |             |
| RF RECEIVER FAULT RESTORE                     | 3333          | ER            |              |              |                 |             |
| RF RECEIVER JAM                               | 1344          | XQ            |              |              |                 |             |
| RF RECEIVER JAM RESTORE                       | 3344          | ХН            |              |              |                 |             |
| RF RECEIVER CONFIGURATION CONFLICT            |               |               |              |              |                 |             |
| RF RECEIVER CONFIGURATION CONFLICT<br>RESTORE |               |               |              |              |                 |             |
| RF POINT MISSING                              | 1381          | UY            |              |              |                 |             |
| RF POINT MISSING RESTORE                      | 3381          | UJ            |              |              |                 |             |
| RF POINT BATTERY FAULT                        | 1384          | ХТ            |              |              |                 |             |
| RF POINT BATTERY FAULT RESTORE                | 3384          | XR            |              |              |                 |             |

| Event Description                 | CID<br>format | SIA<br>format | ALL<br>Event | KP<br>Recall | Dialer<br>Event | EN<br>Event  |
|-----------------------------------|---------------|---------------|--------------|--------------|-----------------|--------------|
| RF POINT FAULT                    | 1380          | BT            |              |              |                 |              |
| RF POINT FAULT RESTORE            | 3380          | BJ            |              |              |                 |              |
| RF REPEATER MISSING               | 1150          | UZ            |              |              |                 |              |
| RF REPEATER MISSING RESTORE       | 3150          | UH            |              |              |                 |              |
| RF REPEATER BATTERY FAULT         | 1384          | ХТ            |              |              |                 |              |
| RF REPEATER BATTERY FAULT RESTORE | 3384          | XR            |              |              |                 |              |
| RF REPEATER TAMPER                | 1383          | TA            |              |              |                 |              |
| RF REPEATER TAMPER RESTORE        | 3383          | ТН            |              |              |                 |              |
| RF REPEATER AC FAULT              | 1334          | YP            |              |              |                 |              |
| RF REPEATER AC FAULT RESTORE      | 3334          | YR            |              |              |                 |              |
| RF KEYFOB BATTERY FAULT           | 1384          | ХТ            |              |              |                 |              |
| RF KEYFOB BATTERY FAULT RESTORE   | 3384          | XR            |              |              |                 |              |
| RF KEYFOB PANIC ALARM             | 1120          | PA            |              |              |                 |              |
| RF KEYFOB SILENT ALARM            | 1122          | HA            |              |              |                 |              |
| RF CHANGE KEYFOB                  |               |               |              |              |                 |              |
| RF POINT ENCLOSURE TAMPER         | 1383          | TA            |              | $\checkmark$ |                 | $\checkmark$ |
| RF POINT ENCLOSURE TAMPER RESTORE | 3383          | ТН            |              |              |                 |              |
| RF POINT MISSING ALARM            | 1150          | UZ            |              | $\checkmark$ |                 | $\checkmark$ |
| RF POINT MISSING ALARM RESTORE    | 3150          | UH            |              |              |                 |              |

#### **Receiver network programming options**

When the AMAX panel transmits a report via a network, the following options should be programmed other than the IP address and port.

#### Anti reply

Anti reply prevents unauthorized messages from being sent to the Central Monitoring Station and being recognized as originating from the AMAX panel.

• Contact your central monitoring station for the correct setting.

#### Acknowledge wait time

When no callback from the receiver after the acknowledge time is reached, the AMAX panel takes it as an unsuccessful communication and makes another attempt. The time ranges from 5 to 99 sec.

• Contact your central monitoring station for the correct setting.

#### Network polling time

The polling is used for both panel and remote receiver to know whether the network connection is good or not. Each time when polling is due, the AMAX panel will send a polling message. The polling time ranges from 1 to 999 minutes.

- 1. For time less than 3 digits, use 0 to fulfill.
- 2. Contact your central monitoring station for the correct setting.
# 6.1.2 Reports

# System reporting

# **Report transmission sequence**

If the event has disabled the report (option 0), no report is sent out. If the report has any destination to contact the panel (option 1 - 11), It will call the related destination by related reporting format type and subscriber ID number.

# Attempt rules:

# 1. Attempt times and duration

- Within the report expiring time the AMAX panel will retry sending the report to each enabled destination till the report has been sent to the destination, or till the report buffer overflows and the old report is replaced by new incoming reports.
- For each enabled destination, the retry interval time between two retries is 15 seconds for the 1st retry to 4th retry, and the retry interval time between two retries is 10 minutes for the 5th retry to 8th retry, after the 8th retry the retry interval time between two retries is 60 minutes.

# 2. Attempt priority

- The attempt priority is destination 1, 2, 3, 4 Domestic. The disabled destinations will be ignored.

# 3. Communication fail fault

- If the attempt times for one destination reaches 4, the system will cause the communication fail fault for this destination.

# 4. Backup destination process

The AMAX panel can save up to a maximum of 50 un-reported events. If the un-reported events are more than 50, it will delete earlier event and only save the last 50 events in the buffer to send out.

# Sequential logic to send report

- If the event reporting path is disabled, the relevant reports will not be sent.
- If the event reporting path is set to a single path (receiver 1, 2, 3 or 4), the AMAX panel will send a report to the corresponding path.
- If the event reporting path is set to more than one path (e.g. receiver 1, 2, 3, 4) and any of these paths fails, the reporting will fail.
- If the event reporting path is set to one or more receivers with other receivers as backup, the AMAX panel will send the report to the main receivers first. Only this reporting fails, the AMAX panel attempts to send the report to the backup receivers in succession. Communication path fault will occur when all valid paths fail. Communication path fault will recover when any one of the paths recovers.

# **Display of faults**

When multiple reports are queued for delivery, the communication path fault is displayed as a logic or relationship. Example:

Set zone status recovery report to send report to receiver 1. Set keypad emergency report to send report to receiver 1, with receiver 2, 3, and 4 as backup.

Communication path fault is as follows: When communication paths 1, 2, 3, and 4 all fail, only the illumination of zone indicator 1 expresses that communication path 1 of the zone status recovery report fails and the all communication paths 1, 2, 3 and 4 of the keypad emergency report fail as well.

Communication path fault recovery is as follows:

- When communication path 1 fault recovers, zone indicator 1 goes off, indicating that the communication path 1 fault of the zone status recovery report recovers and the communication part 1 fault of the keypad emergency report recovers
- When any one path fault of communication paths 2, 3, and 4 recover, as the communication path fault is displayed as a logic or relationship, zone indicator 1 still illuminates, indicating that the communication path 1 fault of the zone status recovery report has not be recovered, but the path fault of the keypad emergency report has been recovered

#### Zone status reporting and zone recovery reporting

#### Zone restore report

#### Alarm report

In arming status, in case of alarm event, the alarm report will be sent.

#### Alarm recovery report

In arming status, when a zone is restored, a zone recovery report is sent either if the lock-out option for the zone is disabled or if the lock-out option for the zone is enabled and the alarm output time has ended.

If the non-24-hour zone is not recovered in disarming, the system will automatically send a zone recovery report. The 24-hour zone sends the recovery report only when the zone recovers.

### Zone fault report

If the zone is triggered at the end of exit delay, a zone fault report will be sent, indicating that the zone is automatically bypassed by the system. At the end of exit delay time, the 24-hour zone in triggering status will not send the fault report, i.e. the 24-hour zone will not be automatically bypassed.

The non 24-hour zone fault recovery report will be sent when the zone recovers or the system disarms. For the 24-hour zone, only the alarm recovery event will occur.

The zone fault occurs when the zone is triggered and recovers when the zone is normal. Zone fault will occur when one of the following conditions is met:

- For 24-hour zone, (internal) instant zone, if the forced arming option is set to allow, the zone fault event will occur when the arming operation is executed while the zone is in triggering status
- When the zone is locked
- For (internal) delay and (internal) follow zone, if they are still in triggering status at the end of exit delay, zone fault event will occur
- For 24-hour zone, if it is in triggering status when the bypass is cancelled, zone fault event will occur

Fault recovery conditions:

- Zone resumes to normal conditions
- When the failed (internal) delay zone, (internal) instant zone and (internal) follow zone are disarmed, the fault recovery event will occur even if the zone is still in triggering status

#### Zone bypass report

After a manual zone bypass operation is executed, the zone is bypassed and a relevant zone bypass report is sent.

The zone bypass will be recovered when the system is disarmed and the zone bypass recovery report will also be sent while disarming.

#### Zone tamper alarm

In case of zone tamper event, the tamper report will be sent. When zone tamper recovers, the system status report will be sent.

#### AWAY arm / disarm report

The system disarming report is sent at the disarming command and the system arming report is sent when the arming succeeds.

#### **Duress report**

The duress report is sent at the disarming command. The duress report will not be sent in the operation of arming, but sent with ordinary disarming report. The duress report has no corresponding alarm recovery report.

#### Key switch arming

Sends system arming report when the transient key switch or locking key switch is used to arm areas.

#### **Quick arming**

Sends system arming report when the keypad is used for quick arming.

#### **Telephone arming**

Sends system arming report when the telephone is used for arming of the panel. Telephone arming is only available when the system is configured for no other area than area 1.

#### **RPC** arming

Sends system arming report when the remote PC is used to arm areas through network or telephone connection.

#### STAY arm / disarm report

The perimeter disarming report is sent at the disarming command and the perimeter arming report is sent when the arming succeeds.

#### Quick arming

Sends perimeter arming report when the keypad is used for quick arming.

#### **RPC** arming

Sends perimeter arming report when the remote PC is used to arm areas through network or telephone connection.

#### AC fault report recovery

When the system detects a recovery of the AC power that lasts longer than the AC power delay report time, the report will be sent.

#### AC fault report domestic

When the system detects disconnection of AC power and after the AC fault delay time has ended, the report will be sent.

#### System status reports

- External module fault reports
  - System tamper report and recovery report
  - Zone expansion module fault report and recovery report for zone expansion module
    1 6
  - Output expansion module fault report and recovery report for output expansion module 1 or 2
  - Network module fault report and recovery report for network module 1 or 2

- Keypad fault report and recovery report
- Zone expansion module tamper report and recovery report
- Keypad tamper report and recovery report
- Auxiliary power fault report
- Auxiliary power fault restore report
- Battery low voltage fault report

When the battery voltage is lower than 11.0V or battery low voltage is detected in the dynamic battery test, the AMAX panel will send the battery low voltage report. The system continuously monitors the battery voltage and will perform a dynamic battery test each time the system is armed, when the system is reset or in every battery check interval.

- Battery low voltage fault recovery report

When the battery voltage is lower than 12.0V or recovery to normal voltage is detected in the dynamic battery test, the battery low voltage fault recovery report will be sent.

Access denial report

When the times of entering wrong code reaches the specified value, an access denial report will be generated and alarm will be made. For more information on how to set a limit to failure attempts, refer to *Follow EN standard, page 76* and *Keypad lock count, page 76*.

This function is used to prevent unwanted users from accessing the system. When the number of incorrectly entered codes reaches a specific value, the AMAX panel will execute following actions:

- Activate alarm siren and other alarm outputs
- Lock the keypad in which the incorrect codes have been entered for 3 minutes
- Send an access denial report
- On-board output 1 2 fault report and recovery report
- Communication path 1 4 fault report and recovery report
- Changing programming parameters report

#### System report with domestic

The system reports for domestic calls behave in the same way as the system status reports.

#### Panic alarm report

In case of panic, a panic alarm report can be executed. The panic alarm report has no corresponding alarm recovery report.

• For information on how to execute a panic alarm report, refer to *Panic 2 button alarm, page 41.* 

#### Fire alarm report

In case of fire, a fire alarm report can be executed. The fire alarm report has no corresponding alarm recovery report.

• For information on how to execute a fire alarm report, refer to *Fire 2 button alarm, page 41*.

#### Medical alarm report

In case of a medical emergency, a medical alarm report can be executed. The medical alarm report has no corresponding alarm recovery report.

• For information on how to execute a medical alarm report, refer to *Medical 2 button alarm, page 41.* 

#### Automatic test report

The system supports sending automatic test report. The interval of sending automatic test reports is configurable.

For more information on automatic test reports, refer to *Test report duration, page 42*.

### **Report expiry time**

If a report or a domestic call is sent but can not be acknowledged, this option defines the amount of time in minutes of how long the report or a domestic call will be sent. After the defined amount of time has been passed and the report or a domestic call still has not been acknowledged, it will be ignored. Possible values are 1 to 255 minutes. If 000 or any other value is entered, the report or a domestic call will be sent without time limit until it is acknowledged.

### Report delay entry time

This option defines the delay time until a report is sent or a domestic calling is initiated when an alarm occurs during entry time. The possible value range is 00-99 seconds. If 00 is selected and an alarm occurs during entry time, a report is send immediately or the domestic calling is initiated immediately after the entry time ends. The default setting is 30.

### Panic 2 button alarm

If the user presses and holds both the buttons 1 and 3 on the keypad for 3 seconds, or presses and holds both [#] and [\*] for 3 seconds, the emergency alarm will be triggered. The following settings are possible:

- Disabled
- Report will be sent
- Siren will be triggered
- Report will be send and siren will be triggered.

# Fire 2 button alarm

If the user presses and holds both the buttons 4 and 6 on the keypad for 3 seconds, the fire alarm will be triggered. The following settings are possible:

- Disabled
- Report will be sent
- Siren will be triggered
- Report will be send and siren will be triggered.

# Medical 2 button alarm

If the user presses and holds both the buttons 7 and 9 on the keypad for 3 seconds, the medical aid alarm will be triggered. The following settings are possible:

- Disabled
- Report will be sent
- Siren will be triggered
- Report will be send and siren will be triggered.

# 6.1.3 Test report duration

There are two types of automatic test reports, configurable periodic reports and regular daily reports. The periodic test is sent according to the configuration (interval, hour and minute) and the local time. Therefore, the date and time of the system has to be set correctly. When the time that is configured as hour and minute is reached, a periodic test report is sent. The next periodic test report is sent after the configured interval and is not influenced by any other reports sent in between periodic test reports.

### **Test report interval**

The test report interval can be set to 1 hour, 2 hours, 3 hours, 4 hours, 6 hours, 8 hours, 12 hours or 24 hours.

The periodic test report can be disabled. Regular daily automatic test reports will be sent instead.

### Test report hour

In this option the reference hour from which the test report interval will be started can be entered. Values from 00 - 23 are valid. An invalid value will be treated as 00.

### **Test report minute**

In this option the reference minute from which the test report interval will be started can be entered. Values from 00 - 59 are valid. An invalid value will be treated as 00.

# 6.1.4 Dual IP

Dual IP Settings are valid only when used with Conettix IP communication format. For IP module 1 and 2, B426-M module are used. IP module 2 does not support RPC connection. When the report is transmitted with Conettix IP communication, some reports might be missed.

The communication path of B426-M module / B450-M module is as follows:

| Module                                | Address Setting | Corresponding<br>Communication Path |
|---------------------------------------|-----------------|-------------------------------------|
| Module 1: B426-M module 1 /<br>B450-M | 134             | Paths 1 and 2                       |
| Module 2: B426-M module 2             | 250             | Paths 3 and 4                       |

Only when IP module 1 is used and set to paths 1 to 4, the report can be sent to those paths.

# 6.1.5 IP communicator

#### Modules

The modules B426-M and B450-M can be connected to the AMAX panel and used as IP communicators.

B426-M can be set as module 1 or 2. B450-M can only be set as module 1.

For more information on B426-M and B450-M, refer to the corresponding manuals.

#### IPv6 mode

This option enables / disables the IPv6 mode. If this option is disabled, the IPv4 mode is used.

# IPv4 DHCP

This option enables / disables the IPv4 DHCP. If a DHCP service is available is this option is enabled, the IPv4 address, the IPv4 subnet mask, the IPv4 default gateway, the IPv4 DNS server IP and alternative IPv4 DNS server IP are configured automatically.

### IPv4 address

This option sets the IPv4 address. Possible values are 0.0.0.0 to 255.255.255.255.

This option is only configurable if IPv4 DHCP is disabled.

#### IPv4 subnet mask

This option sets the address of the IPv4 sub-network mask. Possible values are 0.0.0.0 to 255.255.255.255.

This option is only configurable if IPv4 DHCP is disabled.

#### IPv4 default gateway

This option sets the address of the local network gateway to the internet or intranet. Possible values are 0.0.0.0 to 255.255.255.255.

This option is only configurable if IPv4 DHCP is disabled.

# IPv4 DNS server IP

This option sets the IPv4 DNS server IP address in static IP mode. Possible values are 0.0.0.0 to 255.255.255.255.

This option is only configurable if IPv4 DHCP is disabled.

### IPv6 DNS server IP

### UPnP (universal plug and play) enable

This option enables / disables devices to connect to the network. If this option is enabled, IP devices discover each other's presence on the network and can connect to communicate. If this option is enabled, a router can forward port numbers, allowing reports to reach receivers behind the router.

### **HTTP port number**

This option defines the web server port number. Possible values are 1 to 65535. If TLS enhanced security is enabled, HTTPS is applied instead of HTTP. The default value for HTTPS is 443.

# ARP cache time (sec)

This option defines the time-out for ARP cache entries (in seconds). Possible values are 1 to 600.

# Web/USB access enable

This option enables / disables authorized users to view and modify the B426-M configuration parameters through a standard web browser or the B450-M configuration through a USB connection.

### Web/USB access password

This option defines the password required to log in for web access. Possible values are ASCII printable characters. The length must be 4 to 10 characters.

#### Firmware upgrade

This option enables / disables the module's firmware to be modified via the external web interface. If this option is disabled, the module's firmware has to be modified through the control panel.

#### Module hostname

This option allows the user to customize a hostname for the module. Once set, this hostname can be used to contact the control panel via RPS over network. If enabled, a web browser can connect to this communication unit at this hostname for the purposes of configuration and diagnostics.

If this field is left blank, the module will determine its hostname based on its MAC address (the factory default hostname).

Possible values are characters (letters, numbers and dashes). The maximum length is 63 characters.

#### **Unit description**

This option allows the user to enter a description of the module (location, attributes, etc.). Possible values are ASCII printable characters. The maximum length is 20 characters.

#### **TCP/UDP** port number

This option defines the local port number that the module listens to for incoming network traffic.

The TCP/UDP port is typically configured as 7700 when the control panel is communicating with the B5512, B4512 and B3512, a central station receiver, RPS, or automation. Possible values are 0 - 65535. Port numbers are assigned in various ways based on three ranges:

| System ports             | 0 - 1023      |
|--------------------------|---------------|
| User ports               | 1024 - 49151  |
| Dynamic or private ports | 49152 - 65535 |

In order to limit unwanted traffic, select a number above 1023.

#### TCP keep alive (sec)

This option defines the time (in seconds) between TCP keep-alive transmissions to verify that an idle connection is still active.

Possible values are 0 - 65.

#### Alternative IPv4 DNS server IP

This option sets an alternate IPv4 DNS server IP address.

If the module fails to obtain an address from the primary server, the alternate DNS server will be used if one has been specified. The alternate IPv4 DNS address has a dot decimal notation, which consists of the four octets of the address expressed separately in decimal and separated by periods. Possible values are 0.0.0.0 to 255.255.255.255. A default value is entered if the DHCP service is available.

This option is only configurable if IPv4 DHCP is disabled.

#### Alternative IPv6 DNS server IP

This option sets an alternate IPv6 DNS server IP address.

#### AES (advanced encryption standard) encryption

This option enables / disables AES encryption. The AES specifies a FIPS approved cryptographic algorithm that protects electronic data. The AES algorithm is a symmetric block cipher that can encrypt and decrypt information.

#### AES key size

This option defines the cryptographic key bit size that is used for encryption. Possible values are:

- 128 bits
- 192 bits
- 256 bits

# AES key string

This option defines the encryption key in hexadecimals. Possible values are 32 or 48 or 64 hexadecimals characters:

- For a 128-bit key length, enter 32 hexadecimal characters.
- For a 192-bit key length, enter 48 hexadecimal characters.
- For a 256-bit key length, enter 64 hexadecimal characters.

# **Cloud connection**

This option enables / disables the cloud connection. This option must be enabled if the user wants to use the RSC+ app.

 If this option is enabled, put the QR code and ID label that can be found in the communicator box into the designated space in the AMAX Operation Manual, chapter "Cloud connection". The QR code and ID label shows the unique cloud ID.

# Caution!

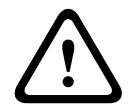

# Sensitive data protection

Make sure that the cloud ID on the QR code and ID label is handled with care and that no copies are made.

Give the cloud ID on the QR code and ID label directly only to the user. Make the user aware of the sensitivity of the cloud ID on the QR code and ID label.

#### VdS Home conform usage of the RSC+ app

To ensure arming/disarming in accordance with VdS Home, an activation of a key switch installed outside the area to be armed must be provided. Wiring diagram of the key switch:

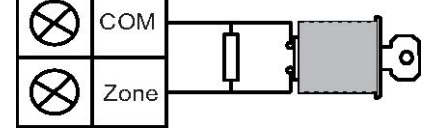

#### Configure B450-M?

This option defines whether or not you are using a B450-M module.

#### SIM PIN

This option defines the SIM PIN. This option is only applicable if the SIM card uses a PIN for security.

The SIM PIN is hidden on the display and appears as asterisks (\*\*\*\*\*\*\*) when entered. If an invalid SIM PIN is entered, an event is logged in history. A report is sent only if the report function is enabled. If no SIM PIN is required, you can leave the field blank. Possible values are numbers. The length must be 4 to 8 characters.

#### Network access point name

This option defines the IP address for the network access point. Possible values are ASCII printable characters. The maximum length is 99 characters. The entry is case sensitive.

#### Network point user name

This option defines the user name for the network access point. Possible values are ASCII printable characters. The maximum length is 30 characters. The entry is case sensitive.

#### Network access point password

This option defines the password required to access the network access point. Possible values are ASCII printable characters. The maximum length is 30 characters. The entry is case sensitive.

# 6.1.6 Remote access

The AMAX panel supports remote programming via USB, telephone, or IP network using the remote programming software A-Link Plus. The following options can be performed:

- Setting the date and time
- Uploading / downloading programming parameters
- Remote arming / disarming of each area
- Enabling / disabling the alarm siren of each area
- Enabling / disabling each output
- Maintenance
- Domestic testing
- Communication testing
- Downloading voice files
- Viewing history events

#### Remote access armed

This option enables / disables the remote access while the system is armed.

#### Remote PSTN access

This option enables / disables the remote access for telephone.

#### **Remote IP access**

This option enables / disables the remote access for programming. If this function is disabled, the system can not be programmed via an IP network anymore.

#### Automation pass code

In this option the automation pass code can be entered. The maximum length is ten digits.

# 6.1.7 Remote PC

### IP Address

RPC IP address is a fixed IP address for remote programming software.

#### Port number

RPC port number is the port number for remote programming.

#### How to program an IP address and port

- 1. Program an IP address with 17 digits: digits 1 12 for the IP address and 13 17 for the port.
- 2. Use no punctuation in the IP address.
- 3. If any unit of the IP address has less than 3 digits, use 0 to fulfill the data in the higher bits.
- 4. The remaining 5 digits program the port. Port number ranges from 0-65535.
- 5. If a port number has less than 5 digits, use 0 to fulfill the data.

### Example

To program the IP address "10.16.1.222:80", enter the following sequence into the correspondent address:
 [0 1 0 0 1 6 0 0 1 2 2 2 0 0 0 8 0]

[01001600122200080]

#### DHCP Update / RPC poll Time Interval

DHCP update / RPC poll time is the interval at which AMAX panel connects to the RPC (Remote Programming PC).

The AMAX panel sends UDP data packets to the RPC according to the DHCP Update Time Interval setting (0=disabled 1-15h Interval), when the panel is reset and when call back is finished.

RPC gets the Subscriber ID, IP address and port from the UDP data packets (IP No. and Port is parsed from UDP data packet).

RPC with running RPS (Remote Programming Software = A-Link Plus) saves the received UDP data packet information into its own RAM, the information is lost after RPS is closed. When a connection is started and the IP address set in the customer information doesn't match with the IP Address from the RAM, the A-Link Plus opens a window to ask if the new IP Address and Port should be used.

When RPS is opened, a connection can only be established when the IP address and port number of the AMAX panel have not changed, after RPS received previous data. If the IP address has changed RPC with running RPS must wait for the next UDP Data package send from the Panel. When the connection is established, the AMAX panel sends a polling telegram of 25 bytes.

# 6.1.8 Call back and domestic call

# Call back telephone number

This address stores the telephone number to call when upload / download is requested or the user enters his code + [5] [7] and presses [#] to initiate a modem call from the AMAX panel to establish a communication link with the remote computer. The computer must be running remote programming software A-Link Plus and must be set to waiting for an incoming call. The call back telephone number is also necessary if remote connect with call back verification is required.

# Domestic call

Four recordable voice messages for four dialing telephone numbers are supported. Each of the four recordable voice messages can take up to 9 seconds. The voice messages are recorded with the tool "Rec.exe" that comes with A-Link Plus and are transferred via A-Link Plus to the AMAX panel. They can only be transferred via USB or network connection. The supported format of the voice message files is the following:

- For firmware version up to 1.4: .wav
- For firmware version 1.5 and higher: .va3

When the AMAX panel is activated into zone tamper / zone alarm, the programmed telephone number is dialed and the recorded voice message is played.

All alarm events only need one report / acknowledgement.

The transmission sequence is repeated until the AMAX panel receives an acknowledgement tone.

The AMAX panel automatically hangs up after about 45 seconds if it cannot detect the acknowledgement tone and redial later.

The user presses any key on the telephone between two acknowledgement tones to confirm the alarming.

The acknowledgement tone is the DTMF signal sent by the remote user with any key ([0] - [9] or [\*] or [#]).

If the AMAX panel received the acknowledgement from the user, it will send a 2 seconds long confirmation beep as an acknowledge tone and hang up the line.

# 6.1.9 Ring times

# **Ring Count**

This function defines the number of rings before the AMAX panel answers an incoming call. It is necessary to enable remote arming and remote upload/download to use this function.

The following values are selectable:

- 0 = The panel does not answer any incoming calls.
- 1 13 = Number of rings until the control panel answers.
- 14 = The control panel is called, the phone is allowed to ring only twice and hangs up.
  After 8 to 45 seconds the control panel is called again and answers to the first ring. If the control panel is called before 8 seconds have passed, it does not answer the call.
- 15 = The control panel is called, the phone is allowed to ring only four times and hangs up. Within 45 seconds the control panel is called again, it answers to the first ring and the connection is established. This prevents the answering machine or fax machine from answering the call.

# 6.1.10 Cloud status

This option shows the cloud status of module 1 and module 2 and the cloud ID of module 1 and module 2.

• For information on how to enable the cloud connection, refer to *Cloud connection, page* 45.

For information on how to connect to the cloud, refer to Network connection, page 106.

 If this option is enabled, put the QR code and ID label that can be found in the communicator box into the designated space in the AMAX Operation Manual, chapter "Cloud connection". The QR code and ID label shows the unique cloud ID.

#### Caution!

|   | $\mathbf{\hat{\mathbf{v}}}$ |   |
|---|-----------------------------|---|
| L |                             | 7 |

# Sensitive data protection

Make sure that the cloud ID on the QR code and ID label is handled with care and that no copies are made.

Give the cloud ID on the QR code and ID label directly only to the user.

Make the user aware of the sensitivity of the cloud ID on the QR code and ID label.

# 6.2 Users and codes

The AMAX system provides two types of access codes, the installer code and user codes. Each of them allows specific access and operation of the AMAX panel functions.

# 6.2.1 User code

The default users are master user 1 (code: [2580]) and master user 2 (code: [2581]). These codes should be changed to individual codes. If a new user is assigned, an individual user code is assigned to this user.

# Notice!

Identical codes are not allowed. User codes are not permitted to be the same as the installer code.

# **User Code Priority**

User codes can differ in permission levels. Each user code is assigned to a permission level.

| Code Permission Level | User Type     |
|-----------------------|---------------|
| 00                    | Master User 1 |
| 01                    | Master User 2 |
| 02                    | Super User    |

| 03     | Basic User  |
|--------|-------------|
| 04     | Arming User |
| 05     | Duress User |
| 06 -15 | No Priority |

Please refer to *Installer code, page 49* for a description of the user permission levels.

#### **User Code in Area**

This option has a different function dependant on which user type has been selected above.

- For Super User, Basic User, Arming User and Duress User:

For each of these user types any area can be assigned individually. Keyfobs are automatically assigned to the selected areas as well.

For example: If 01 and 02 is selected in this option, area 01 and 02 is assigned. Keyfobs are also assigned to area 01 and 02.

For Master User 1 and 2:

For master users all areas are automatically assigned although they are displayed as unassigned on the keypad. Areas can not be unassigned. Changes in this option only apply to keyfobs.

For example: If 01 and 02 is selected in this option, all areas are assigned and keyfobs are assigned to area 01 and 02.

#### **User Macro Authorizing**

For each user, up to three recordable macros can be assigned.

#### **Keyfob ID**

Keyfobs are designed for arming and disarming the system remotely, trigger a panic alarm, or for additional control functionality. For each user, one keyfob ID can be assigned

To operate the buttons, press and hold either button for at least one sec in order to use the desired feature.

The AMAX panel identifies keyfob users by device RFID. AMAX Keypad programming supports entering RFID automatically for Radion devices.

 When the keyfob RFID is asked for, press [\*] for 3s to toggle between AUTO and MANUAL mode.

When **MANUAL** is selected, enter the 9-digit RFID manually.

When AUTO is selected, trigger the RF device and the RFID is entered automatically.

### **Keyfob Button 3**

For the keyfob button 3 the following settings can be selected:

- 0 not used
- 1 output control
- 2 STAY arm

# 6.2.2 Installer code

The installer code is designed to program the AMAX panel. In addition, the installer code is used for some code commands.

The default installer code is 1234. The default user code 1 is 2580. The default user code 2 is 2581. These codes should be changed to an individual code.

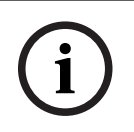

# Notice!

Identical codes are not allowed. User codes are not permitted to be the same as the installer code.

# Quick keypad operations

The following table shows an overview of the quick keypad operations and the corresponding user permissions of user codes and installer codes.

| Function                                      | Command<br>Default code for user 1 = 2580<br>Default code for user 2 = 2581                                                                         | D | A | В | S | M<br>2 | M<br>1       | IN           |
|-----------------------------------------------|----------------------------------------------------------------------------------------------------|---|---|---|---|--------|--------------|--------------|
| Arm/Disarm                                    |                                                                                                    |   |   |   |   |        |              |              |
| AWAY Arm                                      | [code] + [#] / [#] for 3 sec. (quick arm)                                                                                                    |   |   |   |   |        |              | $\checkmark$ |
| AWAY Arm All Areas (only<br>on master keypad) | [code] + [0] [0] + [#]                                                                                                    | V | V | V | √ | √      | √            | √            |
| Direct AWAY Arm (only on<br>master keypad     | [code] + [2-digit area no.] + [#]                                                                                                    |   |   |   |   | √      | V            | $\checkmark$ |
| STAY Arm                                      | [code] + [*] / [*] for 3 sec. (quick arm)                                                                                                    |   |   |   |   |        | $\checkmark$ | $\checkmark$ |
| STAY Arm All Areas (only<br>on master keypad) | [code] + [0] [0] + [*]                                                                                                    | √ | V | √ | √ | √      | √            | √            |
| Direct STAY Arm (only on master keypad        | [code] + [2-digit area no.] + [*]                                                                                                    | √ | V | √ | √ | √      | √            | √            |
| Disarm                                        | [code] + [#]                                                                                                    | √ |   |   | √ | √      | $\checkmark$ | $\checkmark$ |
| Disarm One Area (only on a master keypad)     | [code] + [2-digit area no.] + [#]                                                                                                    | V |   | V | √ | √      | √            | √            |
| Disarm All Areas (only on<br>master keypad)   | [code] + [#]                                                                                                    | V |   | √ | √ | √      | V            | √            |
| Display                                       |                                                                                                    |   |   |   |   |        |              |              |
| Display Info (Fault/Tamper<br>Analysis)       | [code] + [2] [1] + [#]                                                                                                    |   |   |   | √ | √      | V            | $\checkmark$ |
| Bypass/Isolate                                |                                                                                                    |   |   |   |   |        |              |              |
| Bypass/Unbypass Zone                          | Text keypad: [code] + [3] [1] + [#] + [1<br>or 2-digit zone no.] + [#]<br>LED/LCD keypad: [code] + [3] [1] + [1 or<br>2-digit zone no.] + [*] + [#] |   |   | V | V | V      | V            | V            |
|                                               | [code] + [3] [1] + [#] (cancel LED<br>keypad)                                                                                                    |   |   | √ | √ | √      | V            | √            |
| Bypass Fault/Tamper                           | [code] + [3] [4] + [#]                                                                                                    |   |   |   |   | √      | $\checkmark$ | $\checkmark$ |
| Inquire Bypass                                | [code] + [3] [3] + [#]                                                                                                    |   |   |   |   | √      | $\checkmark$ | $\checkmark$ |
| Isolate/Unisolate Zone                        | [code] + [3] [5] + [#]                                                                                                    |   |   |   |   |        | $\checkmark$ | $\checkmark$ |
| Inquire Isolate                               | [code] + [3] [6] + [#]                                                                                                    |   |   |   |   |        | $\checkmark$ | $\checkmark$ |
| Reset                                         |                                                                                                    |   |   |   |   |        |              |              |

| Function                                                                                           | Command<br>Default code for user 1 = 2580<br>Default code for user 2 = 2581 | D | Α            | В | S | M<br>2 | M<br>1       | IN           |
|----------------------------------------------------------------------------------------------------|-----------------------------------------------------------------------------|---|--------------|---|---|--------|--------------|--------------|
| Reset Fault/Tamper (In<br>some country versions only<br>the installer can reset a<br>tamper alarm) | [code] + [6] + [#]                                                          |   |              |   | √ | √      | V            | √            |
| Macros                                                                                             |                                                                             |   |              |   |   |        |              |              |
| Record Macro 1                                                                                     | [code] + [8] [1] + [#] + sequence to be<br>recorded + [#] for 3 sec.        |   |              |   | √ | √      |              | √            |
| Record Macro 2                                                                                     | [code] + [8] [2] + [#] + sequence to be<br>recorded + [#] for 3 sec.        |   |              |   | V | √      | √            | √            |
| Record Macro 3                                                                                     | [code] + [8] [3] + [#] + sequence to be<br>recorded + [#] for 3 sec.        |   |              |   | V | √      |              | $\checkmark$ |
| Play Macro 1                                                                                       | [code] + long press [1] / [1] for 3 sec.<br>(quick macro)                   | * | *            | * | * | *      | *            | $\checkmark$ |
| Play Macro 2                                                                                       | [code] + long press [2] / [2] for 3 sec.<br>(quick macro)                   | * | *            | * | * | *      | *            | $\checkmark$ |
| Play Macro 3                                                                                       | [code] + long press [3] / [3] for 3 sec.<br>(quick macro)                   | * | *            | * | * | *      | *            | $\checkmark$ |
| Alarm commands                                                                                     |                                                                             |   |              |   |   |        |              |              |
| Keypad Emergency Alarm                                                                             | long press [1] and [3] or [*] and [#]                                       | √ | $\checkmark$ |   | √ |        |              | $\checkmark$ |
| Keypad Fire                                                                                        | long press [4] and [6]                                                      | √ |              |   | √ |        | $\checkmark$ | $\checkmark$ |
| Keypad Medical Alarm                                                                               | long press [7] and [9]                                                      | √ | √            | √ | √ | √      | √            | √            |
| Other Commands                                                                                     |                                                                             |   |              |   |   |        |              |              |
| Switch to Master Keypad                                                                            | [code] + [0] [0] [0] + [#] (only on text<br>keypad)                         |   |              |   | √ | √      | V            | √            |
| Switch to Area 01-16                                                                               | [code] + [0] [2-digit area no.] + [#] (only<br>on text keypad)              |   |              |   | V | √      |              | $\checkmark$ |
| Display all Event Log                                                                              | [code] + [2] [2] + [#] (only on text<br>keypad)                             |   |              |   | V |        | $\checkmark$ | $\checkmark$ |
| Display EN Event Log                                                                               | [code] + [2] [3] + [#] (only on text<br>keypad)                             |   |              |   | V |        |              | $\checkmark$ |
| Display Dialer Event Log                                                                           | [code] + [2] [4] + [#] (only on text<br>keypad)                             |   |              |   | V |        |              | $\checkmark$ |
| Siren Test                                                                                         | [code] + [4] [1] + [#]                                                      |   |              |   | √ | √      |              | $\checkmark$ |
| Communication Test                                                                                 | [code] + [4] [2] + [#]                                                      |   |              |   | √ | √      |              | $\checkmark$ |
| Walk Test                                                                                          | [code] + [4] [3] + [#]                                                      |   |              |   |   |        |              |              |
| Change Date/Time                                                                                   | [code] + [5] [1] + [#]                                                      |   |              |   |   |        |              |              |

| Function                   | Command                                                                                                    | D | Α | в | s | м            | м            | IN           |
|----------------------------|----------------------------------------------------------------------------------------------------|---|---|---|---|--------------|--------------|--------------|
|                            | Default code for user 1 = 2580                                                                                                    |   |   |   |   | 2            | 1            |              |
|                            | Default code for user 2 = 2581                                                                                                    |   |   |   |   |              |              |              |
| Daylight Saving Time (+1h) | [code] + [5] [2] + [#]                                                                                                    |   |   |   | √ | √            | √            |              |
| Daylight Saving Time (-1h) | [code] + [5] [3] + [#]                                                                                                    |   |   |   |   | √            | √            | $\checkmark$ |
| Add/Change User Code       | [code] + [5] [4] + [#]                                                                                                    |   |   |   |   | √            | √            | $\checkmark$ |
| Change Individual Code     | [code] + [5] [5] + [#]                                                                                                    |   | √ | √ |   | $\checkmark$ | $\checkmark$ | $\checkmark$ |
| Call Back                  | [code] + [5] [7] + [#]                                                                                                    |   |   |   |   | $\checkmark$ | $\checkmark$ | $\checkmark$ |
| Change Language            | [code] + [5] [8] + [#] + [2-digit no. for<br>available languages] + [#]<br>01=EN; 02=DE; 03=ES; 04=FR ; 05=PT;<br>06=PL; 07=NL; 08=SE; 09=TR; 10=HU;<br>11=IT; 12=EL |   |   |   | √ | V            | V            | $\checkmark$ |
| Installer Access           | [code] + [7] [1] + [#] (enable)<br>[code] + [7] [2] + [#] (disable)                                                                                                  |   |   |   |   | V            | V            |              |
| System Reset               | [code] + [9] [9] [8] [9] + [#]                                                                                                    |   |   |   |   |              |              |              |

D = Duress User

A = Arming User

B = Basic User

S = Super User

M1 = Master User 1

M2 = Master User 2

IN = Installer

\* This function can be enabled/disabled individually for every user.

# Quick keypad configurations

The following table shows an overview of the quick keypad configurations and the corresponding user permissions of user codes and installer codes.

| Function                     | Command<br>Default code for installer = 1224                      | D | Α | В | S | M | M<br>1 | IN           |
|------------------------------|-------------------------------------------------------------------|---|---|---|---|---|--------|--------------|
|                              | Default code for user 1 = 2580<br>Default code for user 2 = 2581  |   |   |   |   | 2 | 1      |              |
| Change Dom. Phone No. 1      | [code] + [5] [6] + [#] + [] + [#]<br>(LED keypad )                |   |   |   |   |   |        | $\checkmark$ |
| Change Dom. Phone No. 2      | [code] + [5] [6] + [#] [#] + [] +<br>[#] (LED keypad )            |   |   |   |   |   |        | $\checkmark$ |
| Change Dom. Phone No. 3      | [code] + [5] [6] + [#] [#] [#] + [<br>_] + [# ] (LED keypad )     |   |   |   |   |   |        | $\checkmark$ |
| Change Dom. Phone No. 4      | [code] + [5] [6] + [#] [#] [#] [#] + [<br>] + [#] (LED keypad )   |   |   |   |   |   |        | $\checkmark$ |
| Change Dom. Phone No.<br>1-4 | [code] + [5] [6] + [#] + [ _ ] +[#] +[<br>] + [# ] (text keypad ) |   |   |   |   |   |        | $\checkmark$ |
| Service Mode                 | [code] + [7] [3] + [#] (enable/disable)                           |   |   |   |   |   |        |              |

| Function                                      | Command<br>Default code for installer = 1234<br>Default code for user 1 = 2580<br>Default code for user 2 = 2581 | D | A | В | S | M<br>2 | M<br>1 | IN |
|-----------------------------------------------|----------------------------------------------------------------------------------------------------|---|---|---|---|--------|--------|----|
| Programming Mode                              | [code] + [9] [5] [8] + [#]                                                                                       |   |   |   |   |        |        | √  |
| Commands only for addres                      | s programming mode                                                                                               |   |   |   | - |        |        |    |
| Exit Programming Mode<br>without saving       | [9] [5] [9] + [#]                                                                                                |   |   |   |   |        |        | √  |
| Exit Programming Mode<br>with saving          | [9] [6] [0] + [#]                                                                                                |   |   |   |   |        |        | √  |
| Set Factory Default                           | [9] [6] [1] + [#]                                                                                                |   |   |   |   |        |        | √  |
| Copy Control Panel Data to<br>Programming Key | [9] [6] [2] + [#]                                                                                                |   |   |   |   |        |        | √  |
| Copy Programming Key<br>Data to Control Panel | [9] [6] [3] + [#]                                                                                                |   |   |   |   |        |        | V  |
| Display Firmware Version                      | [9] [9] [9] + [#]                                                                                                |   |   |   |   |        |        |    |

- D = Duress User
- A = Arming User
- B = Basic User
- S = Super User
- M1 = Master User 1
- M2 = Master User 2
- IN = Installer

í

#### Notice!

The installer commands can be used only when all areas of the system are in disarmed status with no alarm activated and when the installer access is enabled by the user.

# 6.2.3 Code length

The length of the codes can be set in a range from 4 to 6 digits. For an EN 50136-2 compliant remote access, the code length has to be set to 6 digits.

# 6.2.4 Code permissions

#### Tamper reset by user

This option defines whether tampers can be reset with a user code. If this option is disabled, tamper resets can only be performed with the installer code.

#### Arm / disarm installer

This option defines whether the arm / disarm function can be performed with the installer code. If this option is disabled, the arm / disarm function can not be performed with the installer code.

### Date / time master user

This option defines whether the date / time function can be performed with a master user code. If this option is disabled, the date / time can not be set with a master user code.

# 6.2.5 Force code change

This option defines whether the installer code and master user 1/2 code has to be changed during programming. If this option is enabled, programming can only be finished if the installer code is changed. For an EN compliant operation, it is necessary to enable this option.

# 6.2.6 Macro configuration

Macros are used to assign complicated or often used button sequences on the keypad to one button to simplify the operation of the system. Therefore, a button sequences is entered on the keypad, recorded and assigned to a macro. If this macro is played, the recorded button sequence will be executed.

It is possible to record up to three macros.

#### Input Macro Number

In this option the number of the macro to be configured is selected. (Possible numbers are 1, 2 and 3.)

#### Macro without Code

This option enables/disables the quick play function of the macro. If this function is enabled, the user can press the number of the macro for three seconds to execute the macro playing function without entering a code.

#### **Macro Recording Timeout**

This option defines the timeout of the macro recording process. (Possible values are 01 - 99 seconds.) The timeout defines the time after which the macro recording process is cancelled due to inactivity of the user.

#### **Play Pause Time**

This option defines the speed of the macro playing process. If a user wants to observe the macro playing process more closely, it can be adjusted to display the single operations longer. The default setting is **03=300ms** and can be adjusted to **01=100ms**, **02=200ms** and so on.

#### Level 1 access

This option enables/disables the code inside a macro. This function is relevant only if the macro without code function is disabled.

The possible selections are:

- 1-enable
- 0-disable

If this function is enabled, a code will be recorded during the macro recording process and will be executed during the macro playing process. This means that a user switch is possible when the macro playing function is executed.

If this function is disabled, there will be no code recorded during the macro recording process and the operation assigned to the macro will be executed without a code. This means that there is no user switch possible in the macro playing function and that the user who is executing the macro playing function is also executing the operation assigned to the macro.

# 6.2.7 Code reporting

The following codes are reported when an alarm occurs:

| Installer    | Report = 0       |
|--------------|------------------|
| User 1 - 250 | Report = 1 - 250 |
| A-Link Plus  | Report = 251     |
| Phone arm    | Report = 252     |

Single-button arm / disarmReport = 253Key switch arm / disarmReport = 254

# 6.3 Zones

# 6.3.1 Add / delete zone

When adding or changing a zone, it is required to select the area, the zone functions and the module of the zone source, based on zone numbers.

When the zone is specified as "0", i.e. the zone is not used; any address set on the zone function and module selection is invalid.

### Zone module

The AMAX panel supports onboard zones, keypad zones and DX2010 zones and RF zones. For each zone number a certain range of selectable modules is defined.

### Zone function

In this option, the zone function can be selected. Up to 15 configurations for zone functions can be defined under the option zone function.

When selecting the zone function via text keypad, the zone type that has been selected for the zone function of each zone is displayed.

### Zone in area

Each zone is assigned to an area. This assignment influences the way how zones are indicated on keypads.

• For more information, please refer to *Zone indication keypad and event log, page 71*.

### Zone Name

This option is used to name zones.

• Use the numbers on the text keypad as an alphabetical input.

| Number                   | Alphabetical input when number is pres                                                                                        | sed consecutively                                  |
|--------------------------|----------------------------------------------------------------------------------------------------|----------------------------------------------------|
| on the<br>text<br>keypad | Selected language: Dutch, English,<br>French, German, Hungarian, Italian,<br>Polish, Portuguese, Spanish, Swedish,<br>Turkish | Selected language: Greek                           |
| 1                        | .,'?!"1-()@/:_ <sup>123</sup> © <sup>®0</sup> «»µ¶                                                                            | .,;:1()\/[]+-=^@#%*\$€                             |
| 2                        | a b c 2 æ å ä à á â ã ç ć č                                                                                                   | αβγά2                                              |
| 3                        | d e f 3 è é ê ë ð ę                                                                                                    | δεζέ3                                              |
| 4                        | ghi4ìíîïğ                                                                                                    | ηθιἡίϊ4                                            |
| 5                        | j k l 5 £                                                                                                    | кλμ5                                               |
| 6                        | m n o 6 ö ø ò ó ô õ ñ                                                                                                    | νξοό6                                              |
| 7                        | p q r s 7 ß š ś ş                                                                                                    | πρσς7                                              |
| 8                        | t u v 8 ù ú û ü ű ț                                                                                                    | τυφύϋ8                                             |
| 9                        | w x y z 9 ý þ ź ż ž Ÿ                                                                                                    | χψωώ9                                              |
| *                        | Switches between small letters and capital letters                                                                            | Switches between small letters and capital letters |

| 0 | Space 0 ; + & % * = < > £ € \$ ¥€ [ ]{}\ ~ ^ | 0 Space |
|---|----------------------------------------------|---------|
|   | `¿;§#                                        |         |

#### **RF zones**

AMAX 3000 / 3000 BE / 4000 identifies RF zones by Zone RFID. AMAX Keypad programming supports entering RFID automatically for Radion devices.

#### How to enter the RFID on the keypad

- When the zone RFID is asked, press \* button for 3 second toggles between AUTO and MANUAL mode.
- When MANUAL is selected, enter 9 digit RFID using pin keys.
  When AUTO is selected, trigger RF device in order to enter RFID automatically.

#### Hardwired input zones

#### **On-board inputs:**

The AMAX panel provides onboard hard-wired inputs. An additional input is provided for the enclosure tamper.

#### On-board zone response time:

The AMAX panel supports different response times for the onboard zones. The response time value range is 000.0-999.9 seconds.

#### **On-board zone EOL**

**Single EOL**: If the zone tamper function is not selected, each zone uses a single 2.2 kilo ohm EOL. The panel can detect the zone as short, normal or open.

| Loop resistance (ohm) |      |          | Zone status |
|-----------------------|------|----------|-------------|
| Min                   | Туре | Max      |             |
| 0                     |      | 1430     | triggered   |
| 1650                  | 2200 | 2750     | normal      |
| 2970                  |      | $\infty$ | triggered   |

The detectors (sensors) will be connected between zone and COM terminal through EOL series (open triggered) or parallel connection (short triggered).

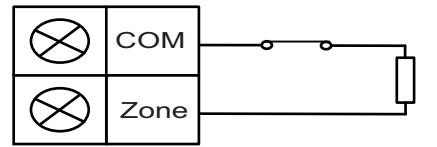

The detectors (sensors) will be connected between zone and COM terminal through EOL series connection (open triggered) or EOL parallel connection (short triggered).

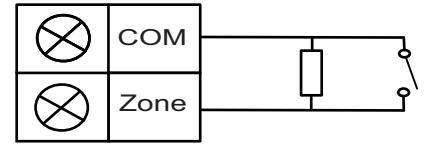

The panel sets the short / open as activate when connecting with single EOL.

The valid zone number is 1-8 for AMAX 2100 / 3000 / 3000 BE, 1-16 for AMAX 4000.

**Dual EOL**: If the tamper supervision is set, we only can use the NC contact point. The EOL status is:

Loop resistance (ohm) Zone Status

| Min  | Туре | Max  |           |
|------|------|------|-----------|
| 0    |      | 1430 | tamper    |
| 1650 | 2200 | 2750 | normal    |
| 2970 | 4400 | 4950 | triggered |
| 5220 |      | ∞    | tamper    |

Using one 2.2 kilo resistor as EOL of the tamper zone, which works together with the zone EOL 2.2 kilo.

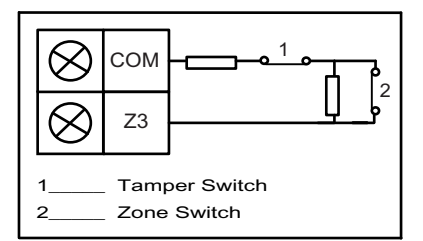

**NC (normally close)**: If the zone option is set to "NC", an alarm occurs when the zone is opened. When the zone is closed, the system is in normal mode.

**NO (normally open)**: If the zone option is set to "NO", an alarm occurs when the zone is closed. When the zone is opened, the system is in normal mode.

### **On-board tamper input**

A separate input is provided for enclosure tamper. The response time of the tamper input can be programmed individually. The response time value range is 000.0-999.9 seconds.

# 6.3.2 Zone function settings

### Zone type

The following zone types can be selected for each zone function.

| Zone function option |    | Description           |
|----------------------|----|-----------------------|
| Zone type            | 00 | Not used              |
|                      | 01 | Instant               |
|                      | 02 | Interior instant      |
|                      | 03 | Delay 1               |
|                      | 04 | Interior delay 1      |
|                      | 05 | Delay 1 exit          |
|                      | 06 | Interior delay 1 exit |
|                      | 07 | Delay 2               |
|                      | 08 | Interior delay 2      |
|                      | 09 | Delay 2 exit          |
|                      | 10 | Interior delay 2 exit |
|                      | 11 | Follower              |
|                      | 12 | Interior follower     |

| 13 | 24-hour                         |
|----|---------------------------------|
| 14 | Key AWAY toggle                 |
| 15 | Key AWAY on/off                 |
| 16 | Key STAY toggle                 |
| 17 | Key STAY on/off                 |
| 18 | 24-hour panic                   |
| 19 | 24-hour fire                    |
| 20 | 24-hour fire with verification* |
| 21 | Tamper                          |
| 22 | Bold contact                    |
| 23 | External fault                  |
| 24 | Technical alarm                 |
| 25 | Reset                           |
| 26 | Instant report                  |

\* Only possible for AMAX 4000 zone 1

#### 00 - Not used

If a zone is not used, program the zone type location to 0. An EOL resistor is not required if this zone type is not used. This zone type never activates the sirens or the dialer.

#### 01 - Instant

The instant zone type performs as described below:

- 1. Disarm:
  - Zone normal no alarm / no report
  - Zone triggered no alarm / no report
- 2. AWAY Arm:
  - Zone normal no alarm / no report
  - Zone triggered alarm / report
  - (Zone triggered during exit time no alarm / no report)
  - (Zone triggered during entry time alarm / report is delayed for 30 seconds or entry time is expired, when system is disarmed before, no report)
- 3. STAY Arm:
  - Zone normal no alarm / no report
  - Zone triggered alarm / report
  - (Zone triggered during exit time no alarm / no report)
  - (Zone triggered during entry time alarm / report is delayed for 30 seconds / entry time is expired, when system is disarmed before, no report) When zone is triggered, not bypassed and system is forced to arm, a zone fault report is sent.
  - When the system is disarmed and zone is not restored before, a Zone fault restore report is sent.

### 02 - Interior instant

The interior instant zone type performs as described below:

- 1. Disarm:
  - same as the instant zone disarm status
- 2. AWAY Arm:
  - same as the instant zone AWAY arm status
- 3. STAY Arm:
  - When zone is triggered, not bypassed and system is forced to arm, a zone fault report is sent.
  - When system is disarmed and zone is not restored before, a zone fault restore report is sent.
  - This zone will be ignored and performed as disarm.
- > Refer to Keypad Indicators to see how the zone is displayed during exit time.

# 03 - Delay 1

The delay 1 zone type performs as described below:

- 1. Disarm: same as instant zone disarm status
- 2. AWAY Arm:
  - Zone normal no alarm / no report
  - Zone triggered entry time starts no alarm / no report
  - Disarming during entry time no alarm / no report
  - Zone triggered during exit time no alarm / no report
  - Zone triggered during entry time no alarm / no report
  - Zone triggered entry time is expired alarm / report
  - (report is delayed for a specified time (default: 30s; value range: 00-99), when system is disarmed before, no report)
- 3. STAY Arm: same as AWAY arm performance.
  - First delay zone will start the entry time; all other delay zones will follow.
  - When system is disarmed and zone is not restored before, a zone restore report is sent.

#### 04 - Interior delay 1

The interior delay 1 zone type performs as described below:

- 1. Disarm: same as the instant zone disarm status
- 2. AWAY Arm: same as the delay zone AWAY arm status
- 3. STAY Arm:
  - This zone will be ignored and performed as disarm.
- Refer to Keypad Indicators to see how the zone is displayed during exit time.

# 05 - Delay 1 exit

The delay 1 exit zone type performs as described below:

- 1. DISARM: same as instant zone disarm status
- 2. AWAY Arm:
  - Zone normal no alarm / no report
  - Zone triggered entry time starts no alarm / no report
  - Disarming during entry time no alarm / no report
  - Zone triggered during exit time no alarm / no report / abbreviates remaining time for exit to 5 seconds
  - Zone triggered during entry time no alarm / no report

- Zone triggered entry time is expired alarm / report (report is delayed for 30 seconds, when system is disarmed before, no report)
- 3. STAY Arm: same as AWAY arm performance
  - First delay zone will start the entry time; all other delay zones will follow.
  - When system is disarmed and zone is not restored before, a zone restore report is sent.

#### 06 - Interior delay 1 exit

The Interior delay 1 exit zone type performs as described below:

- 1. Disarm: same as the instant zone disarm status
- 2. AWAY Arm: same as the delay exit zone AWAY arm status
- 3. STAY Arm:
  - This zone will be ignored and performed as disarm.
- Refer to Keypad Indicators to see how the zone is displayed during exit time.

# 07 - Delay 2

The delay 2 zone type performs as described below:

1. Disarm: same as instant zone disarm status

- 2. AWAY Arm:
  - Zone normal no alarm / no report
  - Zone triggered entry time starts no alarm / no report
  - Disarming during entry time no alarm / no report
  - Zone triggered during exit time no alarm / no report
  - Zone triggered during entry time no alarm / no report
  - Zone triggered entry time is expired alarm / report
  - (report is delayed for a specified time (default: 30s; value range: 00-99), when system is disarmed before, no report)
- 3. STAY Arm: same as AWAY arm performance.
  - First delay zone will start the entry time; all other delay zones will follow.
  - When system is disarmed and zone is not restored before, a zone restore report is sent.

#### 08 - Interior delay 2

The interior delay 2 zone type performs as described below:

- 1. Disarm: same as the instant zone disarm status
- 2. AWAY Arm: same as the delay zone AWAY arm status
- 3. STAY Arm:
  - This zone will be ignored and performed as disarm.
- Refer to Keypad Indicators to see how the zone is displayed during exit time.

#### 09 - Delay 2 exit

The delay 2 exit zone type performs as described below:

- 1. DISARM: same as instant zone disarm status
- 2. AWAY Arm:
  - Zone normal no alarm / no report
  - Zone triggered entry time starts no alarm / no report
  - Disarming during entry time no alarm / no report

- Zone triggered during exit time no alarm / no report / abbreviates remaining time for exit to 5 seconds
- Zone triggered during entry time no alarm / no report
- Zone triggered entry time is expired alarm / report (report is delayed for 30 seconds, when system is disarmed before, no report)
- 3. STAY Arm: same as AWAY arm performance
  - First delay zone will start the entry time; all other delay zones will follow.
  - When system is disarmed and zone is not restored before, a zone restore report is sent.

### 10 - Interior delay 2 exit

The Interior delay 2 exit zone type performs as described below:

- 1. Disarm: same as the instant zone disarm status
- 2. AWAY Arm: same as the delay exit zone AWAY arm status
- 3. STAY Arm:
  - This zone will be ignored and performed as disarm.
- Refer to Keypad Indicators to see how the zone is displayed during exit time.

### 11 - Follower

The follower zone type performs as described below:

- 1. Disarm:
  - same as the instant zone disarm status
- 2. AWAY Arm:
  - Zone normal no alarm / no report
  - Zone triggered alarm / report
  - Zone triggered during exit time no alarm / no report
  - Zone triggered during entry time no alarm / no report
  - The remaining delay time is handed over from the delay zone to the follower zone.
  - The follower zone performance as the same as a delay zone.
  - If there are two or more zones programmed as delay zones and both are triggered, the follower zone will follow the first triggered delay zone.
- 3. STAY Arm: same as the delay zone.

# 12 - Interior follower

The interior follower zone type performs as described below:

- 1. Disarm: same as the instant zone disarm status
- 2. AWAY Arm: same as the follower zone AWAY arm status
- 3. STAY Arm:
  - This zone will be ignored and performed as disarm.
- Refer to Keypad Indicators to see how the zone is displayed during exit time.

# 13 - 24 hour

The 24-hour zone type performs as described below:

- 1. Disarm:
  - Zone normal no alarm / no report
  - Zone triggered alarm / report
- 2. AWAY Arm:
  - Zone normal no alarm / no report

- Zone triggered alarm / report
- Zone triggered during exit time alarm / report
- Zone triggered during entry time alarm / report
- 3. STAY Arm: same as AWAY arm performance.
  - A 24 hour zone does not send a restore report until the zone is restored.

#### 14 - Key AWAY toggle

The key switch AWAY toggle zone type performs as described below:

- 1. Disarm:
  - Zone normal no action
  - Zone triggered activate AWAY arm / report
- 2. AWAY Arm:
  - Zone normal no action
  - Zone triggered activate disarm / report
- 3. STAY Arm: same as AWAY arm performance

This zone will ignore all other programming items, such as bypass, forcing arm.

When the system is armed in this mode, the keypad activates two beeps and report sent is by user code 254.

# 15 - Key AWAY on/off

The key switch AWAY on / off zone type performs as described below:

- 1. Disarm:
  - Zone normal no action
  - Zone triggered activate AWAY arm / report
- 2. AWAY Arm:
  - Zone normal activate disarm / report
  - Zone triggered no action
- 3. STAY Arm: same as AWAY arm performance

Wiring diagram for key-switch zone: short for arm. The momentary time is capable of lasting Minimum 300ms.

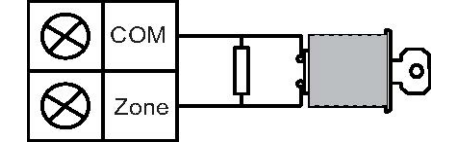

Wiring diagram for key-switch zone: open for arm. The momentary time is capable of lasting Minimum 300ms.

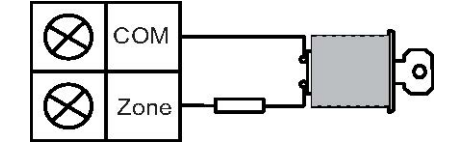

When the key-switch operates the arm/disarm, the keypad sounds two beeps and report sent to the system by user code 254.

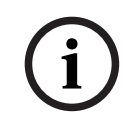

# Notice!

When the key-switch operates the arm/disarm successfully, the siren sounds short to indicate it.

### 16 - Key STAY toggle

The key switch momentary STAY zone type performs as described below:

- 1. Disarm:
  - Zone normal no action
  - Zone triggered activate STAY arm / report
- 2. AWAY Arm:
  - Zone normal no action
  - Zone triggered activate disarm / report
- 3. STAY Arm: same as AWAY arm performance

This zone will ignore all other programming items, such as bypass, forcing arm.

When the system is armed in this mode, the keypad activates two beeps and report sent is by user code 254.

### 17 - Key STAY on/off

The key switch on/off STAY zone type performs as described below:

- 1. Disarm:
  - Zone normal no action
  - Zone triggered activate STAY arm / report
- 2. AWAY Arm:
  - Zone normal activate disarm / report
  - Zone triggered no action

3. STAY Arm: same as AWAY arm performance

When the key-switch operates the arm / disarm, the keypad sounds two beeps and report sent to the system by User Code 254.

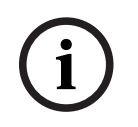

# Notice!

When the key-switch operates the arm/disarm successfully, the siren sounds short to indicate it.

#### 18 - 24-Hour panic

The 24-hour panic zone type performs as described below:

- 1. Disarm:
  - Zone normal no alarm / no report
  - Zone triggered silent alarm / report
- 2. AWAY Arm:
  - Zone normal no alarm / no report
  - Zone triggered silent alarm / report
  - Zone triggered during exit time silent alarm / report
  - Zone triggered during entry time silent alarm / report
- 3. STAY Arm: same as AWAY arm performance
  - A 24-hour panic zone has no restore report until the zone is restored.

#### 19 - 24 Hour fire

The 24-hour fire zone type performs as described below:

- 1. Disarm:
  - Zone normal no alarm / no report

- Zone triggered alarm / report
- 2. AWAY Arm:
  - Zone normal no alarm / no report
  - Zone triggered alarm / report
  - Zone triggered during exit time alarm / report
  - Zone triggered during entry time alarm / report
- 3. STAY Arm: same as AWAY arm performance
  - A fire zone does not send a restore report until the zone is restored.

#### 20 - 24-hour fire with verification

(Only possible for AMAX 4000 / AMAX 3000 BE zone 1)

The 24-hour fire with verification zone type performs as described below:

- 1. Disarm:
  - Zone normal no alarm / no report
  - Zone triggered: After the first alarm, the AMAX panel performs a fire verification reset (10 seconds) and then waits a period up to two minutes for a second alarm. If a second alarm occurs within this period, the AMAX panel indicates a fire alarm. Otherwise, the AMAX panel resets back to its normal condition. At the end of the two minutes period an unverified fire alarm is logged and reported. A fire zone does not send a restore report until the zone is restored.
- 2. AWAY arm: same as disarm performance
- 3. STAY arm: same as disarm performance

### 21 - Tamper

The tamper zone type performs as described below:

- 1. Disarm:
  - Zone normal no alarm / no report
  - Zone triggered alarm / report
- 2. AWAY Arm:
  - Zone normal no alarm / no report
  - Zone triggered alarm / report
  - Zone triggered during exit time alarm / report
  - Zone triggered during entry time alarm / report
- 3. STAY Arm: same as AWAY arm performance
  - A tamper zone does not send a restore report until the zone is restored.

#### 22 - Bolt contact

The bolt-contact zone type performs as described below:

- 1. Disarm:
  - Zone normal no alarm / no report
  - Zone triggered no alarm / no report
- 2. AWAY Arm:
  - Zone normal no alarm / no report
  - Zone triggered no alarm / no report
  - Zone triggered during exit time no alarm / no report
  - Zone triggered during entry time no alarm / no report
- 3. STAY Arm: same as AWAY Arm performance.

- This zone is mainly for prevention of arming (to ensure exit/entry door is locked before arming the system and no alarm occurs when entering the premise through the entry/exit door).

### 23 - External fault

The external fault zone type performs as described below:

- 1. Disarm:
  - Zone normal no alarm / no report
  - Zone triggered fault / report
- 2. AWAY Arm:
  - Zone normal no alarm / no report
  - Zone triggered alarm / report
  - Zone triggered during exit time fault / report
  - Zone triggered during entry time fault / report
- 3. STAY Arm: same as AWAY Arm performance
  - The restore report will be sent when the zone is restored.

### 24 - Technical alarm

The technical alarm zone type performs as described below:

- 1. Disarm:
  - Zone normal no alarm / no report
  - Zone triggered alarm / report
- 2. AWAY Arm:
  - Zone normal no alarm / no report
  - Zone triggered alarm / report
  - Zone triggered during exit time alarm / report
  - Zone triggered during entry time alarm / report
- 3. STAY Arm: same as AWAY arm performance.
  - A technical zone does not send a restore report until the zone is restored.

#### 25 - Reset

The reset zone type performs as described below:

- 1. Disarm:
  - Zone normal no alarm / no report
  - Zone triggered performs system reset / no report
- 2. AWAY Arm:
  - Zone normal no alarm / no report
- 3. STAY Arm: same as AWAY arm performance

### 26 - Instant report

The instant report zone type performs as described below:

- 1. Disarm:
  - Zone normal no action
  - Zone triggered report
- 2. AWAY Arm: same as disarm performance
- 3. STAY Arm: same as disarm performance

# Overview of the zone function options

| Zone function option |     | Description                                             |  |
|----------------------|-----|---------------------------------------------------------|--|
| Force arm / bypass   | 0   | Disabled                                                |  |
|                      | 1   | Force arm                                               |  |
|                      | 2   | Bypass                                                  |  |
|                      | 3   | All                                                     |  |
| Silent alarm / Chime | 0   | Disabled                                                |  |
| mode                 | 1   | Silent alarm                                            |  |
|                      | 2   | Chime mode                                              |  |
|                      | 3   | All                                                     |  |
| Zone pulse count     | 0   | Disabled                                                |  |
|                      | 1-9 | 1-9 pulses                                              |  |
| Zone lockout         | 0   | Disabled                                                |  |
|                      | 1   | 1 times alarm lockout                                   |  |
|                      | 2   | 3 times alarm lockout                                   |  |
|                      | 3   | 6 times alarm lockout                                   |  |
|                      | 4   | Alarm duration                                          |  |
| Zone EOL 0           |     | EOL 2,2k                                                |  |
|                      | 1   | DEOL 2,2k / 2,2k                                        |  |
|                      | 2   | Reserved                                                |  |
|                      | 3   | NC                                                      |  |
|                      | 4   | NO                                                      |  |
| Zone status report 0 |     | No report required                                      |  |
|                      | 1   | Receiver 1                                              |  |
|                      | 2   | Receiver 2                                              |  |
|                      | 3   | Receiver 3                                              |  |
|                      | 4   | Receiver 4                                              |  |
|                      | 5   | Receiver 1, 2, 3, and 4                                 |  |
|                      | 6   | Receiver 1 (2, 3, and 4 for backup)                     |  |
|                      | 7   | Receiver 1 (2 for backup) and receiver 3 (4 for backup) |  |
|                      | 8   | Receiver 1, 2                                           |  |
|                      | 9   | Receiver 1 (2 for backup)                               |  |
|                      | 10  | Receiver 3, 4                                           |  |
|                      | 11  | Receiver 3 (4 for backup)                               |  |

| Unverified alarm      | 0        | Disabled                                                    |  |
|-----------------------|----------|-------------------------------------------------------------|--|
| report / cross zone   | 1        | Unverified alarm report                                     |  |
|                       | 2        | Cross zone                                                  |  |
|                       | 3        | All                                                         |  |
| Zone domestic call    | Follow ' | Follow "alarm report" option's logic. range 0-11            |  |
|                       | 0        | No reports allowed                                          |  |
|                       | 1        | Report to destination 1                                     |  |
|                       | 2        | Report to destination 2                                     |  |
|                       | 3        | Report to destination 3                                     |  |
|                       | 4        | Report to destination 4                                     |  |
|                       | 5        | Report to destination 1 ,2, 3, 4                            |  |
|                       | 6        | Report to destination 1 (2, 3, and 4 for backup)            |  |
|                       | 7        | Report to destination 1 (2 for backup) and 3 (4 for backup) |  |
|                       | 8        | Report to destination 1, 2                                  |  |
|                       | 9        | Report to destination 1 (2 for backup)                      |  |
|                       | 10       | Report to destination 3, 4                                  |  |
|                       | 11       | Report to destination 3 (4 for backup)                      |  |
| Zone alarm on keypad  | 0        | Disabled                                                    |  |
|                       | 1        | Enabled                                                     |  |
| Trouble domestic      | 0        | Disabled                                                    |  |
|                       | 1        | Enabled                                                     |  |
| Detection time x100ms | 000-99   | 0 – 999ms                                                   |  |
|                       | 9        |                                                             |  |

#### Force arm / bypass

This option defines whether a zone is allowed to be force armed or bypassed. The following options are possible:

- Disable forced arming and bypass
- Allow forced arming
- Allow bypassing
- Allow both forced arming and bypassing

#### Force arm

If forced arming is allowed, a zone can be armed when it is in triggering status. If forced arming is not allowed, the system does not allow the user to arm the system unless the zone with problems has resumed to normal status or been manually bypassed. The arming with a zone in triggering status is called forced arming. When the operating system arms:

- When the keypad or key switch zone is used to execute system arming, the system will show the zone status at first. If a zone in triggering status is not bypassed and the forced arming option is in disabled status, it cannot be successfully armed.
- When the keypad or key switch zone is used to execute system arming, the system shows the zone status at first. If a zone in triggering status is not bypassed and the forced arming option is in enabled status, the system is successfully armed. If the zone is still not recovered at the end of the exit delay time, the system shows the fault report of the zone.
- When the fault is recovered, a zone recovery report is sent.

The exceptions to forced arming option:

 In telephone and programming software remote arming, forced arming is available even if the zone is programmed as enabled or disabled forced arming.

#### Bypassing

If bypassing is allowed, the operator can bypass zones before arming the system. If bypassing is not allowed, manual bypass of the zone is not available. After manual bypass of the zone, a zone bypass report is sent.

The zone bypass is valid in only one arming period and will be resumed after disarming. Before disarming, the bypassed zones ignore all zone triggering and restoration events. The key switch zone cannot be bypassed.

#### Silent alarm / chime mode

This option defines whether silent alarm and chime mode are allowed for a zone. The following options are possible:

- Disable silent alarm and chime mode
- Allow silent alarm
- Allow chime mode
- Allow both silent alarm and chime mode

#### Silent alarm

Allowing the silent alarm option sets the zone to mute alarm. The silent alarm option is only effective for output event type 03 "system alarm".

To disable the keypad buzzer, refer to *Zone alarm on keypad, page 70*.

#### Chime mode

If chime mode is allowed, the process is as follows:

If the chime mode is used and a zone is triggered the keypad buzzer will sound for 1 second (only in disarmed status).

#### Zone pulse count

This option defines whether the zone pulse count mode is allowed for a zone. The process is as follows:

- Pulse count duration time must be configured
- Pulse count for a zone can be set to a value between 1 and 9 (0 = disabled)

The process is as follows:

- An alarm is created only if the zone is triggered as many times as the value "pulse count" within the time "count duration"
- For more information, refer to *Pulse count duration programming, page 134*.

# Zone lockout

The zone lockout defines after how many times of triggering an alarm during one arming cycle, the zone in which the alarm occurred will be "locked". If a zone is locked, the alarms its alarms will be ignored by the system. This option defines whether the zone lockout mode is allowed for a zone and after how many times of triggering an alarm the zone will be locked. The following selections are possible:

- Disabled
- Locked after triggering the alarm 1 time
- Locked after triggering the alarm 3 times
- Locked after triggering the alarm 6 times
- Alarm duration

The zone lockout will be reset after disarming.

### 1 time

The AMAX panel will process locking according to the following logic:

- 1. When an alarm is triggered within the period of alarm output time, the AMAX panel will ignore the status detection of the zone.
- 2. After the alarm has been triggered 1 time, the zone will be locked.
- 3. If the alarm occurs in the locked zone, the zone will send zone fault report.
- 4. Before the end of the alarm output time, ten zone recovery events will not be transmitted.
- 5. If the zone locking option is disabled, the times of alarms will not be restrained. Even when other zones are locked, that zone can still generate the alarm.

#### 3 times

Similar to 1 time of alarm locking, with alarm limited to not more than 3 times.

#### 6 times

Similar to 3 times of alarm locking, with alarm limited to not more than 6 times.

#### **Alarm duration**

Locking occurs within the period of alarm output time. Repeating the process of alarm locking in the period of alarm output time, without limit to times.

# Zone EOL

The system supports tamper detection of the zone. This function ensures that the zone is in normal operating status and triggers an alarm if not. The following selections are possible:

- 0 = EOL 2,2k
- 1 = DEOL 2,2k / 2,2k
- 2 = reserved
- 3 = NC
- 4 = NO

# EOL 2,2k (end of line)

An EOL resistor with 2,2k is required for the zone. A zone alarm is triggered if another value than 2,2k is registered.

# DEOL 2,2k / 2,2k (double end of line)

A DEOL resistor with twice 2,2k is required for the zone. A zone alarm is triggered if 4,4k are registered. A tamper alarm is triggered if any other value is registered.

# NC (normally closed)

A NC resistor is required for the zone. A zone alarm is triggered if the resistor is opened.

#### NO (normally open)

A NO resistor is required for the zone. A zone alarm is triggered if the resistor is closed.

#### Zone status report

This option defines whether and to which destinations a zone status report is sent. The AMAX panel reports the zone status according to the specified path, including alarm, zone fault, zone bypass and zone tamper alarm.

### Unverified alarm report / cross zone

This option defines whether the unverified alarm report and cross zone options are allowed for a zone. The following selections are possible:

- Disable unverified alarm report and cross zone option
- Allow unverified alarm report option
- Allow cross zone option
- Allow both unverified alarm report and cross zone option

#### **Unverified alarm report**

If the unverified alarm report option is allowed and when a cross zone is triggered, but no alarm is created, system creates an unverified alarm in order to report. The system reports unverified alarms if option unverified alarm report is enabled.

#### Cross zone

If the cross zone option is allowed, the process is as follows:

#### **Prerequisites:**

- At least two zones in the same area have option cross zone enabled
- System option cross zone timer is set to a value higher than 0

When one of these zones is triggered for more than 20 seconds, an alarm is created.

When one of these zones (the first zone) is triggered for a shorter time than 20 seconds, the cross zone timer starts, no alarm is created at this time

- When no more zones (with cross zone option) are triggered within the cross zone time, no alarm is created
- When the first zone is triggered twice or more within the cross zone time, no alarm is created
- When a second zone or further zones (with cross zone option) is / are triggered within the cross zone time, then an alarm is created for all triggered zones
- When the first zone or one of the other zones (with cross zone option) is / are triggered twice or more after cross zone time is expired, the timer restarts

#### Zone domestic call

The system supports domestic call mode.

The process is as follows:

- If the domestic call mode is configured for a zone and an alarm from this zone is created the alarm will be reported via the onboard voice dialer to the destination(s) configured and needs acknowledgement.

#### Zone alarm on keypad

This option enables / disables the zone alarm on the keypad. If this option is enabled, a zone alarm can be sounded on the keypad buzzer.

If the keypad alarm tone function is disabled and the zone alarm on keypad function is enabled, the alarm tone on the keypad is still enabled.

If the keypad alarm tone function is enabled and the zone alarm on keypad function is disabled, the alarm tone on the keypad is still enabled.

For more information on the keypad alarm tone, refer to Keypad alarm tone, page 74.

### **Trouble domestic**

This option enables / disables the domestic call for trouble. If this option is disabled and a trouble event occurs for the zone, a domestic call will not be sent.

### **Detection time x100ms**

This option defines the amount of time in ms which has to pass before an event will be recognized. Any event that occurs and disappears before that amount of time has passed will be ignored. Possible values are 0 to 999ms.

# 6.3.3 Pulse count duration

The pulse code duration defines the period for the zone pulse count feature.

# 6.3.4 Cross zone timer

The cross zone timer defines the period for the cross zone feature.

# 6.3.5 Zone indication keypad and event log

Zones may be indicated on LED/LCD keypads and in event logs with a number that are different from the zone number used for programming and hardware input.

#### One area system

Zones are indicated on LED/LCD keypads according to the zone numbers. When one zone is disabled the indication number of all following (higher) zone numbers will shift to a value decreased by one.

#### Multi area system

Only zones assigned to one area are indicated on an area LED/LCD keypad in order beginning with 1 and by following the order of zone numbers.

# **Examples:**

AMAX 3000 / 3000 BE / 4000:

In a one area or area 1 system keypad the zone number 17 is indicated on a 16 zone LED/LCD keypad. After disabling zone 16 (or another one in range 1 to 16), zone number 17 is indicated on the LED/LCD keypad as zone number 16.

AMAX 2100:

In a one area system keypad the zone number 17 is indicated on an 8 zone LED/LCD keypad. After disabling zone 5, zone number 17 is indicated on the LED/LCD keypad as zone number 5.

The following table shows the area assignment and keypad indication of zones in a multi area system:

| Zone Number | Area | Indication keypad area 1 | Indication keypad area 2 |
|-------------|------|--------------------------|--------------------------|
| 1           | 2    |                          | 1                        |
| 2           | 2    |                          | 2                        |
| 3           | 1    | 1                        |                          |
| 4           | 1    | 2                        |                          |

| Zone Number | Area | Indication keypad area 1 | Indication keypad area 2 |
|-------------|------|--------------------------|--------------------------|
| 5           | 1    | 3                        |                          |
| 6           | 1    | 4                        |                          |
| 7           | 2    |                          | 3                        |
| 8           | 2    |                          | 4                        |
| 9           | 2    |                          | 5                        |
| 10          | 2    |                          | 6                        |
| 11          | 1    | 5                        |                          |
| 12          | 1    | 6                        |                          |

# 6.4 Keypads and areas

# 6.4.1 Keypad area

# Master keypad

The AMAX panel supports master keypads. User access to a master keypad differs from user access to an area keypad. The master keypad switches to the master keypad mode or to the area that the user declares after entering the user code. The arming/disarming, area alarm, AC power fault, system fault and system event of each area can be displayed on the master keypad. The master keypad can also enter the user menu.

It is possible to execute arming/disarming on a master keypad. It is possible to either arm all areas or to arm only a single area via the direct arm function.

It is not possible to perform a bypass operation on a master keypad. When relevant operations are made to an area, the master keypad should be switched to the corresponding area.

# Area keypad

It is possible to operate each area with a single or multiple independent keypads. Each area keypad can only operate the corresponding programmed area.

When the area keypad has no corresponding zones, the area keypad cannot be used to execute zone-related operations such as arming/disarming and bypassing, but can be used to execute operations unrelated to zones, e.g. event inquiry.

Each area keypad can display the status of the zone belonging to the area. However, for IUI-AMAX3- LED8 keypad, IUI-AMAXLED 8 keypad and IUI-AMAX-LCD 8 keypad, each area can display up to 8 zones and cannot display other zones, but can report zone events. For IUI-AMAX3LED16 keypad, each area can display up to 16 zones and cannot display other zones, but can report zone events. Keypad IUI -AMAX4-TEXT can display up to 64 zones.

# How to program keypads

- To program a master keypad via installer menu programming, enter area 00 in the section KEYPAD IN AREA.
- To program a master keypad via address programming, enter area 00 into the corresponding addresses.
- To program an area keypad via installer menu programming, enter area 01 16 in the section KEYPAD IN AREA.
- To program an area keypad via address programming, enter area 01 16 into the corresponding addresses.
- For keypad no. 1 the default setting is area **01**
- For keypads no. 2 16 the default setting is **99** for not used.
#### Displaying areas in a LED/LCD keypad

For any area, the logic numbers of the zones are displayed on the LED/LCD keypad and logic numbers or zone names of the zones are displayed on the keypad instead of actual physical numbers. For example: The zones 1, 2, and 3 of 1 area or area 1 displayed on the keypad are actually zones 20, 31, and 37.

## 6.4.2 Entry/exit timing

The AMAX panel supports separate entry and exit delay times for each area.

#### Exit delay

The programming range is 0 - 255 seconds. In the mode of system arming, the keypad will beep during exit and will make continuous long beep sound in the last 10 seconds to notify the exit time is coming to an end.

#### Entry delay 1

The programming range is 0 - 255 seconds. Entry delay time starts when a delay zone 1 (zone type 03, 04, 05, 06) is triggered in armed state.

#### Entry delay 2

The programming range is 0 - 255 seconds. Entry delay time starts when a delay zone 2 (zone type 07, 08, 09, 10) is triggered in armed state.

#### Entry and exit delay time audible

This option defines whether an entry or exit delay time is silent or audible. One or more of the following entry and exit delay time scenarios can be selected individually for audible or silent indication of entry and exit time.

- Entry time (STAY) for area keypad
- Exit time (STAY) for area keypad
- Entry time (STAY) for master keypad
- Exit time (STAY) for master keypad
- Entry time (AWAY) for area keypad
- Exit time (AWAY) for area keypad
- Entry time (AWAY) for master keypad
- Exit time (AWAY) for master keypad

Per default, all entry and exit time scenarios are set to audible indication.

#### 6.4.3 Common area

Area 1 can be used as an independent or a common area with other areas being subordinated. If area 1 is a common area the following applies:

- Only when all subordinate areas are armed, the common area can be armed.
- If a subordinate area is in STAY arm mode, the common area is in STAY arm mode too.
- If a subordinate area is disarmed, the common area will be disarmed too.
- If any zones under common zones are triggered or in tamper status and forced arming is disabled, the common area cannot be armed.

#### **Common area indication**

If area 1 is a common area, the following icons are used to indicate the status on the keypad:

| Indication on keypad | Description                                                                   |
|----------------------|-------------------------------------------------------------------------------|
| COMM 🗸               | No event in common area, no open zones                                        |
| сомм Ø               | Event in common area if force arming is disabled for the zone, e.g. open zone |
| READY                | No event in area, no open zones                                               |

| Indication on keypad | Description                                   |
|----------------------|-----------------------------------------------|
| Ø READY              | Event in area if force arming is disabled for |
|                      | the zone, e.g. open zone                      |

The following cases of common area and subordinate areas behavior are possible:

|                            | Case 1 | Case 2 | Case 3                | Case 4  | Case 5  |
|----------------------------|--------|--------|-----------------------|---------|---------|
| Area 1<br>(common<br>area) | сомм 🗸 | сомм Ø | сомм ø                | сомм 🗸  | сомм Ø  |
| Area 2                     | READY  | READY  | Armed / exit<br>delay | Armed   | Armed   |
| Area 3                     | READY  | READY  | COMM Ø                | Ø READY | Ø READY |

#### 6.4.4 Keypad indication

#### Keypad alarm tone

This option enables / disables the area keypad alarm tone.

If the keypad alarm tone function is disabled and the zone alarm on keypad function is enabled, the alarm tone on the keypad is still enabled.

If the keypad alarm tone function is enabled and the zone alarm on keypad function is disabled, the alarm tone on the keypad is still enabled.

For more information on the zone alarm on keypad, refer to Zone alarm on keypad, page 70.

#### Alarm indicator enable

This option enables / disables the alarm indication on keypads depending on the arming status. The following selections are possible:

- Disabled
- STAY armed enabled
- AWAY armed enabled
- Both enabled

#### Backlight on entry time

This option enables/disables the keypad backlight during entry time. If this option is enabled, the keypad backlight turns on when the system is in STAY arm mode and the entry time starts and turns off when the entry time ends and no other button is pressed.

#### **Keypad LED expiration**

This option defines the keypad LED indication timeout in seconds when armed. Possible values are 00 - 99. If 00 is selected, the LED indication stays on.

#### Master keypad LED on

This option defines the LED indication of the master keypad. The following selections are possible:

- 0 = disable
- 1 = 1st area on
- 2 = 1st area flash
- 3 = all area on
- 4 = 1st area on ex
- 5 = 1st area flh ex
- 6 = all area on ex

#### 0 = disable

The master keypad LED indication is disabled.

#### 1 = 1st area on

When the first area is armed, the master keypad LED is on (STAY or AWAY LED, depending on the arming mode).

When no area is armed, the master keypad LED is off.

#### 2 = 1st area flash

When the first area is armed, the master keypad LED is flashing (STAY or AWAY LED, depending on the arming mode).

When all areas are armed, the master keypad LED is on (STAY and / or AWAY LED, depending on the arming mode).

When no area is armed, the master keypad LED is off.

#### 3 = all area on

When all areas are armed, the master keypad LED is on (STAY and / or AWAY LED, depending on the arming mode).

When no or not all areas are armed, the master keypad LED is off.

#### 4 = 1st area on ex

When the first area is armed, the master keypad LED is on (STAY and / or AWAY LED, depending on the arming mode).

When no area is armed, the master keypad LED is off.

During the exit time, the master keypad LED is flashing (STAY and / or AWAY LED, depending on the arming mode).

#### 5 = 1st area flh ex

When the first area is armed, the master keypad LED is flashing (STAY and / or AWAY LED, depending on the arming mode).

When all areas are armed, the master keypad LED is on (STAY and / or AWAY LED, depending on the arming mode).

When no area is armed, the master keypad LED is off.

During the exit time, the master keypad LED is flashing (STAY and / or AWAY LED, depending on the arming mode).

#### 6 = all area on ex

When all areas are armed, the master keypad LED is on (STAY and / or AWAY LED, depending on the arming mode).

When no or not all areas are armed, the master keypad LED is off.

During the exit time, the master keypad LED is flashing (STAY and / or AWAY LED, depending on the arming mode).

#### Master keypad alarm tone

This option enables / disables the master keypad alarm tone.

For panic, fire and medical alarms that are triggered on a master keypad, this option defines whether a master keypad alarm tone occurs or not, no matter what settings are configured for the option keypad alarm tone.

For all other alarms, faults and tampers, this option defines whether the master keypad alarm tone settings follow the area keypad alarm tone settings or not.

#### Master keypad restore

This option defines the time in seconds after which a master keypad switches back from area mode to master mode. Possible values are 00 -99. If 00 is selected, the keypad never switches back to master mode.

## 6.4.5 Keypad lockout

#### Follow EN standard

This option defines whether the EN standard concerning keypad lockout is followed or not. If this option is enabled, the EN standard concerning keypad lockout is followed. That means that when it is possible to attempt access more than 3 times in a period of 60 seconds, then the number of successive failure attempts is limited to 3. The keypad will then be locked for 5 minutes.

If this option is enabled, the option "keypad lock count" cannot be configured anymore.

#### **Keypad lock count**

The number of attempts to enter a wrong user code can be set from 1 to 15 in order to supervise valid user access. The keypad will be locked for 3 minutes, when the number of attempts reaches the declared value.

This option is only available if the option "Follow EN Standard" is disabled.

## 6.5 System

#### 6.5.1 System setting

This chapter describes the system settings that can be accessed via the **SYSTEM SETTINGS 1** and the **SYSTEM SETTINGS 2** menu and their submenus if available.

#### Date and time

#### Change date and time

The AMAX panel has a 24-hour clock and a 12-month calendar that need to be set after power up. The order is day, month, year, hour, and minute, with each item occupying two digits [DD] [MM] [YY] [HH] [MM].

#### **DST options**

The daylight saving time setting determines when daylight saving time will start and end. Therefore, date and time has to be set correctly.

Predefined daylight saving time settings are available for four regions. Alternatively, a daylight saving time setting can be configured individually.

Daylight saving time starts and ends according to the daylight saving time settings of a certain region. Individually configured daylight saving time starts and ends at 1 a.m.

The daylight saving time settings are the following:

| 1 - Euro          | Europe, Azerbaijan, Turkey, Lebanon, Cyprus |
|-------------------|---------------------------------------------|
| 2 - Brazil        | Southern region of Brazil                   |
| 3 - Mexico        | Southern region of Mexico                   |
| 4 - US nor Mexico | USA, Canada, northern region of Mexico      |
| 5 - Customize     | Can be customized individually              |

#### Fault configuration

#### Fault sound reminder

When the command [2] [1] on the keypad is used for fault inquiry, the keypad can be programmed to sound prompt tone to indicate new system fault. The system is defaulted to enable. In case of a new fault, all keypads will sound a short beep once a minute.

#### AC fault delay time

The fault report to display on the keypad will be delayed for the selected time (01 - 98 minutes; default = 60 minutes; disabled = 99).

#### Date/time fault

In case of date/time settings fault, it is possible to choose to display the fault or transmit fault prompt tone at the same time, or to not display and stop fault prompt tone. If it is chosen to not display, the fault prompt tone is set, and the system will prompt nothing if no date and time are set after power-up.

#### Battery check interval

This option defines the time interval in which the battery test is carried out (01 - 15 minutes; 00 = disabled). The battery test is also carried out when the system is armed or during system power up.

#### Phone line supervision

If this option is enabled, the system supervises whether the phone line is broken or disconnected.

#### Siren supervision

If this option is enabled, the system supervises whether the siren is shortened or disconnected.

The possible values are:

- Disabled
- Siren 1 monitored
- Siren 2 monitored
- Siren 1 and 2 monitored

#### AC fault auto reset

This option enables/disables the automatic AC fault reset function.

If this option is enabled, an AC fault indication is restored automatically after the AC power supply is restored.

If this option is disabled, an AC fault indication has to be reset manually after the AC power supply is restored.

#### **Communication fault auto reset**

This option enables/disables the automatic communication fault reset function.

If this option is enabled, a communication fault indication is restored automatically after the communication is restored.

If this option is disabled, a communication fault indication has to be reset manually after the communication is restored.

#### Phone fault auto reset

This option enables/disables the automatic phone fault reset function.

If this option is enabled, a phone fault indication is restored automatically after the phone is restored.

If this option is disabled, a phone fault indication has to be reset manually after the phone is restored.

#### General fault auto reset

This option enables/disables the automatic general fault reset function.

If this option is enabled, any fault indication is restored automatically after the fault is restored.

If this option is disabled, any fault indication has to be reset manually after the fault is restored.

#### **Quick arming**

This option enables/disables the quick arm function via which the user can arm the system by pressing and holding [\*] / [#] for three seconds without entering the code.

#### Installer access until next arming

Before using installer access, a standard user has to enable installer access first. If the option installer access until next arming is enabled, installer access permission is limited to next arming.

#### Force arm when system is in trouble condition

This option enables/disables the forced arming of an area although it is in a fault or tamper condition.

#### Event record count per set/unset period

This option defines the maximum number of records for an event within the set / unset period.

#### Language version

In this option, the currently used language can be changed to the displayed languages.

#### Keypad 2 button alarm

This option enables/disables the keypad 2 button function: The emergency alarm is transmitted, if [1] and [3], or [\*] and [#] are pressed on the keypad and held for three seconds. The fire alarm is transmitted, if [4] and [6] are pressed and held for three seconds. The silent keypad emergency alarm is transmitted, if [7] and [9] are pressed and held for three seconds.

#### System tamper indication

#### System tamper all areas

In case of a system tamper event, all keypads indicate an alarm. This option defines the behavior of the alarm on the keypad for area 01 if the alarm is acknowledged on a master keypad.

– 0 = area 1:

If the tamper event alarm is acknowledged on a master keypad and **0** = **area 1** is selected, the alarm on the keypad for area 01 is still indicated and has to be acknowledged separately.

– 1 = all areas:

If the tamper event alarm is acknowledged on a master keypad and **1** = **all areas** is selected, the alarm on the keypad for area 01 is not indicated any more.

#### Zone tamper bypass when DEOL zone is bypassed

If the option is enabled, the system creates a tamper alarm when DEOL zone is tampered, even when this zone is bypassed or isolated.

#### **Enclosure tamper timing**

The AMAX panel supports different response times for the onboard tamper used for panel enclosure. The response time value range is 000.0-999.9 seconds.

#### Area name

Þ

This option is used to name areas. The maximum length of an area name is ten characters.

Use the numbers on the text keypad as an alphabetical input.

| Number                   | Alphabetical input when number is pressed consecutively                                                                       |                                                    |  |  |
|--------------------------|----------------------------------------------------------------------------------------------------|----------------------------------------------------|--|--|
| on the<br>text<br>keypad | Selected language: Dutch, English,<br>French, German, Hungarian, Italian,<br>Polish, Portuguese, Spanish, Swedish,<br>Turkish | Selected language: Greek                           |  |  |
| 1                        | .,'?!"1-()@/:_ <sup>1 2 3</sup> © <sup>® 0</sup> «»µ¶                                                                         | .,;:1()\/[]+-=^@#%*\$€                             |  |  |
| 2                        | a b c 2 æ å ä à á â ã ç ć č                                                                                                   | αβγά2                                              |  |  |
| 3                        | d e f 3 è é ê ë ð ę                                                                                                    | δεζέ3                                              |  |  |
| 4                        | ghi4ìíîïğ                                                                                                    | ηθιήίϊ4                                            |  |  |
| 5                        | j k l 5 £                                                                                                    | κλμ5                                               |  |  |
| 6                        | m n o 6 ö ø ò ó ô õ ñ                                                                                                    | νξοό6                                              |  |  |
| 7                        | p q r s 7 ß š ś ş                                                                                                    | πρσς7                                              |  |  |
| 8                        | t u v 8 ù ú û ü ű ț                                                                                                    | τυφὑϋ8                                             |  |  |
| 9                        | w x y z 9 ý þ ź ż ž Ÿ                                                                                                    | χψωώ9                                              |  |  |
| *                        | Switches between small letters and capital letters                                                                            | Switches between small letters and capital letters |  |  |
| 0                        | Space 0 ; + & % * = < > £ € \$ ¥€ [ ]{}\ ~ ^<br>`¿;§#                                                                         | 0 Space                                            |  |  |

#### **Company name**

This option is used to name the company in which this AMAX system is used.

• Use the numbers on the text keypad as an alphabetical input.

#### Voice default

This option enables/disables the voice default settings for the domestic call. If **DEFAULT VOICE YES** is selected, all recorded voice messages are deleted and the default tone is used for domestic calls. For more information on recorded messages and domestic calls, refer to *Call back and domestic call, page 47*.

#### Schedule programming

This function is used to schedule operations according to the needs of the users. The following operations can be scheduled:

- Arming/disarming
- Switching output on/off
- Activating/deactivating users
- It is possible to schedule up to 16 operations on a daily or hourly basis.

## i

#### Notice!

Please note that this function can only be accessed and programmed via the remote programming software A-Link Plus.

#### How to program a schedule

- Select the function you want to schedule. The following function can be selected: Arm (up to 16 areas) Disarm (up to 16 areas) Switch on output (up to 20 outputs) Switch off output (up to 20 outputs) Activate user (up to 250 users) Deactivate user (up to 250 users)
   Enten the desired start time (bb mark) and the date (dd/mark) for the schedule.
- 2. Enter the desired start time (hh:mm) and the date (dd/mm) for the schedule.
- 3. Choose the selected days for the schedule (yes/no for each weekday).
- 4. Optionally select a exception (e.g. for holidays)
- $\checkmark$  The schedule is programmed and can be enabled/disabled by the user.

## 6.5.2 System view

#### Fault analysis

This option display faults, tampers and the bypass/isolate status. The AMAX panel can display eight categories of 41 types of system faults and tampers.

#### How to display faults and tampers via a text keypad

In a text keypad the faults and tampers are displayed directly.

#### How to display faults and tampers via a master keypad

In a master keypad the system faults and tampers are displayed directly. After an area is selected, the area-specific faults and tampers are displayed.

#### How to display the bypass status

- 1. Enter your code + [3] [3] and press [#].
- The system beeps twice and the bypassed zones are displayed.
- 2. Use [▲] and [▼] to display all bypassed zones.
- 3. Press [#] to exit.

#### How to display the isolate status

- Enter your code + [3] [6] and press [#]. The system beeps twice and the isolated zones are displayed.
- 2. Use [▲] and [▼] to display all isolated zones.
- 3. Press [#] to exit.

#### How to display faults and tampers via a LED/LCD keypad

- Enter your code + [2] [1] and press [#]. The system beeps twice. The FAULT indicator is extinguished and the STAY and AWAY indicators flash. One of the number indicators is lit. Example: 2.
- 2. Enter the number that is lit in the system. Example: 2. One of the number indicators is lit. Example: 1.
- 3. Repeat step 2 until there is no number lit anymore.
- Refer to the table Types of fault or tamper conditions for a description of the fault or temper. The consecutively lit number indicators correspond to fault or tamper types. Example: 2 – 1, which indicates a panel AC failure.
  - If necessary press [0] to return to step 2.
- 6. Press [#] to exit.

5.

✓ The STAY and AWAY indicators are extinguished and the FAULT indicator is lit. For an overview of the possible faults and tampers and how to solve them, see *Trouble fault inquiry, page 150*.

#### Firmware version

This option displays the current firmware version.

#### 6.5.3 System factory default

The system can be reset to the factory default settings either via software or via hardware. Recorded voice messages are not automatically deleted when the system is reset to the factory default setting. Voice messages have to be deleted separately. Therefore, refer to *Voice default, page 79.* 

#### How to reset the system to the factory default settings via software

#### **Factory default**

This option resets the system to the factory settings.

- Select DEFAULT PANEL YES if you really want to reset the system or select DEFAULT
   PANEL NO if you don't want to reset the system.
- ✓ All programming parameters are reset to factory default.

#### **PAD default option**

This option enables/disables the possibility to reset the system via hardware. If this option is disabled, the system can not be reset via hardware any more.

#### How to reset the system to the factory default settings via hardware

The system can be reset to factory default settings with the 'resetting to factory default' pads at the top on the printed circuit board on the main board of the AMAX panel if this possibility is enabled in the software.

- 1. Disconnect the AC power supply and the backup battery.
- 2. Short-circuit the "resetting to factory default" pads.
- Power up the system.
   Quick flash of the red LED indicator on the printed circuit board of the AMAX panel indicates that the factory default is reset.
- All programming parameters are reset to factory default immediately after releasing the short-circuited bonding pads.

#### Notice!

If the default pads are short-circuited for over 10 seconds after power-up, the AMAX panel discards resetting to factory default.

## 6.6 Outputs and sirens

#### 6.6.1 Outputs

#### **Onboard / extension output**

The AMAX panel is equipped with on-board outputs and supports DX3010 output extension modules with each extension module supporting 8 relay outputs.

When on-board output 1 or 2 fails due to a short circuit or an open circuit, as long as there is a backup power supply, the output fault will not affect the normal operation of the whole system, but will be detected by the system, if monitoring of siren 1 is enabled. Refer to *Siren supervision, page 77*.

Each output is programmable and can be set to follow multiple events.

Depending on the type of the output event, the output parameters can be defined as area output or follow zone alarm output. The output polarity of each output can be programmed and defined as one of the following modes: continuous output, pulse output or inverted output.

The maximum output time is specified by programming and will automatically be reset after expiration.

#### **Output event types**

For one output up to three output event types can be defined. For each of the three output event types the output area and zone, the output mode and output time can be set individually. In case of an alarm, output, output event type 1 has the highest priority; output event type 3 has the lowest.

| Output event<br>type | Description                       | Output area / zone                     |
|----------------------|-----------------------------------|----------------------------------------|
| 00                   | Not used                          | No                                     |
| 01                   | System disarmed                   | 0 = All areas                          |
| 02                   | System armed                      | 1 - 16 = areas 1 - 16*                 |
| 03                   | System alarm                      | 0 = Any area                           |
| 04                   | System alarm (audible and silent) | 1 - 16 = areas 1 - 16*                 |
| 05                   | External AWAY siren               |                                        |
| 06                   | External STAY siren               |                                        |
| 07                   | Internal siren                    |                                        |
| 08                   | Internal siren with tamper        |                                        |
| 09                   | Entry / exit delay warning        | 1 - 16 = areas 1 - 16*                 |
| 10                   | Telephone line fault              |                                        |
| 11                   | AC power supply fault             |                                        |
| 12                   | Low battery                       |                                        |
| 13                   | Tamper                            | 0 = Any area                           |
| 14                   | External fault                    | 1 - 16 = areas 1 - 16*                 |
| 15                   | All faults                        |                                        |
| 16                   | Fire alarm                        | 0 = Any area                           |
| 17                   | Fire reset                        | 1 - 16 = areas 1 - 16*                 |
| 18                   | AWAY armed                        | 0 = All areas                          |
| 19                   | STAY armed                        | 1 - 16 = areas 1 - 16*                 |
| 20                   | Reset                             | 0 = Any area<br>1 - 16 = areas 1 - 16* |

#### **Output event types - overview**

| 21 | Follow zone event                        | Zone number 1 - 64*                    |
|----|------------------------------------------|----------------------------------------|
| 22 | RF keyfob button 3 (e.g. garage<br>door) | 0 = Any area<br>1 - 16 = areas 1 - 16* |
| 23 | RF keyfob button 4 (e.g. light)          |                                        |
| 24 | Chime indication                         |                                        |
| 25 | Verified alarm                           |                                        |
| 26 | Unverified alarm                         |                                        |
| 27 | Technical alarm                          |                                        |
| 28 | Bypassed zone                            |                                        |
| 29 | Ready to arm                             | 0 = All areas 1 - 16 = Areas 1 - 16*   |
| 30 | Walk test output mode                    |                                        |
| 31 | 24h alarm                                | 0 = Any area                           |
| 32 | 24h panic alarm                          | 1 - 16 = areas 1 - 16                  |
| 33 | Medical alarm                            |                                        |
| 34 | RF power fault                           | 0 = Any repeater                       |
| 35 | Follow zone                              | Zone 1 - 64*                           |
| 36 | Schedule                                 |                                        |

Tab. 6.13: The value ranges of output event options

\* AMAX 2100 areas 1 - 2 zones 1 - 8 AMAX 3000 / 3000 BE areas 1 - 8 zones 1 - 32 AMAX 4000 areas 1 - 16 zones 1 - 64

#### **Output events - detailed description**

#### 00 - Not used

#### 01 - System disarmed

The output is operated in the following cases:

- The system is disarmed after a system reset.
- The system operated the disarm command.

The output is reset in the following cases:

- The system is armed.
- The programmed output time ends.

#### 02 - System armed

The output is operated in the following cases:

- The system is armed after a system reset.
- The system operated the arm command. (After the exit time ends.)

The output is reset in the following cases:

- The system is disarmed.

- The programmed output time ends.

If the output time is set to 000, the output will continue until the system is disarmed.

#### 03 - System alarm

This output is operated when an alarm occurs.

The output is reset in the following cases:

- The system is disarmed and alarm is reset.
- The programmed output time ends.

In case of a new alarm, the output time will be reset.

If the output time is set to 000, the output will continue until the zone is restored or the system is disarmed.

#### 04 - System Alarm (audible and silent)

This output is operated in case of an audio alarm of the system:

- Zone (alarm or tamper) programmed to disable zone silent alarm
- System tamper / DX2010 tamper / keypad tamper
- Keypad alarm (emergency alarm, fire alarm, medical aid alarm)
- This output also operates in case of a silent alarm of the system:

- Zone (alarm or tamper) programmed to enable zone silent alarm.

The output is reset in the following cases:

- The alarm is reset.
- The system is armed.
- The system is disarmed.

In case of a new alarm, the output time will be reset.

If the output time is set to 000 and the alarm siren sounds time to 0, the output will continue until the alarm output is reset or the system is disarmed by entering your code + [3] [2] + [#]. The output of the following system alarms is only one second:

- Alarm siren test
- Pacing (tamper / alarm / reset)
- Key switch arming or locking key switch disarming

#### 05 - External AWAY siren

The output is operated in the following cases:

- The system is in AWAY mode and a zone intruder alarm (intruder alarm = instant / interior instant / delay / interior delay exit / interior delay exit / follower / interior follower / 24h (can be silenced) / fire (can be silenced) / technical alarm (can be silenced)) occurs.
- The system is in AWAY mode and a tamper alarm occurs.
- (No output is operated when the system is disarmed.)

#### 06 - External STAY siren

The output is operated in the following cases:

- The system is in STAY mode and a zone intruder alarm (intruder alarm = instant / interior instant / delay / interior delay exit / interior delay exit / follower / interior follower / 24h (can be silenced) / fire (can be silenced) / technical alarm (can be silenced)) occurs.
- The system is in STAY mode and a tamper alarm occurs.

(No output is operated when the system is disarmed.)

#### 07 - Internal siren

The output is operated in the following cases:

- The system is in AWAY mode and a zone intruder alarm (intruder alarm = instant / interior instant / delay / interior delay exit / interior delay exit / follower / interior follower / 24h (can be silenced) / fire (can be silenced) / technical alarm (can be silenced)) occurs.
- The system is in AWAY mode and a tamper alarm occurs.
- The system is in STAY mode and a zone intruder alarm (intruder alarm = instant / interior instant / delay / interior delay / delay exit / interior delay exit / follower / interior follower / 24h (can be silenced) / fire (can be silenced) / technical alarm (can be silenced)) occurs.
- The system is in AWAY mode and a tamper alarm occurs.
- The system is disarmed and a zone tamper alarm occurs.

When the system is armed the output mode is a one pulse activation (1sec) (enabled / disable option can be combined with disarm).

When the system is disarmed the output mode is a two pulse activation (1sec) (enabled / disable option can be combined with arm).

When programming mode is entered the output mode is a one pulse activation (1sec) (enabled / disable option).

#### 08 - Internal siren with tamper

The output is operated when an internal siren with tamper occurs.

#### 09 - Entry/exit delay warning

#### Entry delay warning

This output is operated during the entry time.

The output is reset in the following cases:

- The system is disarmed.
- The entry time expires.
- The programmed output time ends.

#### Exit delay warning

This output is operated during the exit time when the system is armed.

The output is reset in the following cases:

- The system is disarmed.
- The exit time expires.
- The programmed output time ends.

If the output time is set to 000, the output will continue until the delay warning time ends.

#### **10** - Telephone line fault

This output is operated when a telephone line fault occurs.

The output is reset in the following cases:

- The telephone line is restored and the fault is reset.
- The programmed output time ends.

If the output time is set to 000, the output will continue until the telephone line is restored and the fault is reset.

#### **11 - AC power supply fault**

This output is operated when an AC power fault occurs.

The output is reset in the following cases:

- The AC power supply is restored and the fault is reset.
- The programmed output time ends.

If the output time is set to 000, the output will continue until the AC power supply is restored and the fault is reset.

#### 12 - Battery fault

This output is operated when a low battery fault occurs.

The dynamic battery test is performed every four hours after the system is powered up and every time the system is armed.

The output is reset in the following cases:

- A dynamic battery test reports that the backup battery voltage is normal and the fault is reset.
- The programmed output time ends.

If the output time is set to 000, the output will continue until the battery is restored and the fault is reset.

#### 13 - Tamper

This output is operated when a tamper occurs.

The output is reset when the programmed output time ends.

If the output time is set to 000, the output will continue until the tamper condition is restored and the tamper is reset.

#### 14 - External fault

This output is operated when an external fault occurs.

The output is reset when the programmed output time ends.

If the output time is set to 000, the output will continue until the external fault is restored and the fault is reset.

#### 15 - All faults

This output is operated when a fault occurs.

The output is reset when the programmed output time ends.

If the output time is set to 000, the output will continue until the fault is restored and the fault is reset.

#### 16 - Fire alarm

This output is operated when a fire alarm occurs.

#### 17 - Fire reset

This output is operated when a fire alarm is reset.

#### 18 - AWAY armed

This output is operated when the system is in AWAY mode. The output is reset when the programmed output time ends. If the output time is set to 000, the output will continue until the system is disarmed.

#### 19 - STAY armed

This output is operated when system is in STAY mode. The output is reset when the programmed output time ends. If the output time is set to 000, the output will continue until the system is disarmed.

#### 20 - Reset

This output is operated when a reset is performed in the system.

#### 21 - Follow zone event

This output imitates the zone alarm state. The output is operated when an alarm or a tamper is generated in the corresponding zone.

The output is reset when the system arming or disarming or the output time ends.

#### 22 - RF keyfob button 3

If the output time of this output is set to 000, the keyfob button 3 works as a toggle: This output is operated when the keyfob button 3 is pressed. The output is reset when the keyfob button 3 is pressed again.

#### 23 - RF keyfob button 4

If the output time of this output is set to 000, the keyfob button 4 works as a toggle: This output is operated when keyfob button 4 is pressed. The output is reset when the keyfob button 4 is pressed again.

#### 24 - Chime indication

This output is operated when a chime indication occurs.

#### 25 - Verified alarm

This output is operated when a verified alarm occurs.

#### 26 - Unverified alarm

This output is operated when an unverified alarm occurs.

#### 27 - Technical alarm

This output is operated when a technical alarm occurs.

#### 28 - Bypassed zone

This output is operated when a zone is bypassed.

#### 29 - Ready to arm

This output is operated when the system is in ready to arm state.

#### 30 - Walk test output mode

This output is operated when the system is in walk test mode.

#### 31 - 24h alarm

This output is operated when a 24h alarm occurs. This output works only a 24-hour zone.

The output is reset when the 24h alarm is reset or the output time ends.

#### 32 - 24h panic alarm

This output is operated when a 24h panic alarm occurs. This output works only on zone type 10.

The output is reset when the 24h panic alarm is reset or the output time ends.

#### 33 - Medical Alarm

This output is operated when a medical alarm occurs. The output is reset when the medical alarm is reset or the output time ends.

#### 34 - RF power fault

The output is operated in the following cases:

- The battery of the RF transmitter is low.
- The battery of the RF repeater is low.
- An AC power fault of the RF repeater occurs.

The output is reset in the following cases:

- The RF power is normal and the system is reset.
- The programmed output time ends.

#### 35 - Follow zone

This output imitates the zone state. The output is operated according to the corresponding zone.

The output is reset according to the corresponding zone.

#### 36 - Schedule

This output is operated when a schedule is enabled. The output is reset when the schedule is reset or the output time ends.

#### Output mode

Three different output modes are available.

#### 0 - Continuous output

The output is continuous, the level is high.

#### 1 - Pulse output

The output occurs in pulses, the period is 1 second.

#### 2 - Continuous inverted output

The output is continuous, the level is low (level is high in idle state). When PO-1 or PO-2 is set to inverted, supervision is disabled for these outputs.

#### Output time

Each output is operated for a specific time and resets at the end of output time. The actual output time of system audio alarm, system alarm, and follow zone event is related to the ringing of the alarm siren.

The possible output time value range is 0 - 999 seconds.

## 6.6.2 Sirens

#### **Alarm Siren Ringing Time**

The alarm siren ringing time is valid only when the keypad alarm tone is enabled. When an audio alarm occurs in the system, the alarm siren begins to ring. After a valid arming / disarming command, an alarm reset or after the alarm siren ringing duration ends, the alarm siren stops ringing.

• For programming of alarm time, refer to *Output programming, page 142*.

#### **Beep For Warning Devices**

Enables / disables beep for warning devices when the system is armed, disarmed, or during walk test.

#### Internal Siren Beep as Indication

Enables / disables internal siren beep as indication when the system is armed, disarmed, or programming mode is entered.

#### Silence Warning Device When Disarmed

Enables / disables silence warning device when disarmed or by pressing any key.

## 6.7 RF devices

### 6.7.1 RF options

#### **RF receiver functionality**

Enables or disables RF receiver functionality.

#### **RF** supervision interval

Disables or defines RF Supervision Interval. The interval can be set to 20 minutes, 1, 2.5, 4, 12 or 24 hours.

#### **RF jam detect level**

Defines RF jam detect level. The range is 00 - 15:

- 00 = disabled
- 01 = most sensitive
- 15 = least sensitive

#### RF device low level battery resound

Disables or sets the interval for keypad acoustic indication of RF device low level battery fault.

#### Siren beep arm / disarm (RF keyfob)

Enables or disables siren beep indication on arm / disarm.

#### Keyfob panic option

Defines the behavior when keyfob panic button is pressed. The option can be set to no alarm, silent alarm, or non silent alarm.

#### Zone missing as alarm

This option enables / disables the alarm function for a missing zone.

#### 6.7.2 RF devices / user

#### RF User

Keyfobs are designed for arming and disarming the system remotely, trigger a panic alarm, or for additional control functionality.

To operate the buttons of the keyfob, press and hold either button for at least one sec in order to use the desired feature.

The AMAX panel identifies keyfob users by device RFID. AMAX Keypad programming supports entering RFID automatically for Radion devices.

 When the keyfob RFID is asked for, press [\*] for 3s to toggle between AUTO and MANUAL mode.

When MANUAL is selected, enter the 9-digit RFID manually.

When AUTO is selected, trigger the RF device and the RFID is entered automatically.

#### **RF Repeater**

The AMAX panel identifies repeater devices by device RFID. AMAX Keypad programming supports entering RFID automatically for Radion devices.

 When the repeater RFID is asked for, press [\*] for 3s to toggle between AUTO and MANUAL mode.

When MANUAL is selected, enter the 9-digit RFID manually.

When AUTO is selected, trigger the RF device and the RFID is entered automatically.

#### **RF Sensor Diagnose**

The AMAX panel supports diagnostic feature for RF sensors. The keypad diagnose displays signal/noise ratio distance. In dependency of the rating, the AMAX panel displays the numbers of the RFID or **RELOCATE**. The AMAX panel keeps on polling for the signal and updates the indication on a regular basis.

#### **RF Repeater Diagnose**

The AMAX panel supports diagnostic feature for RF repeaters. The keypad diagnose displays signal/noise ratio distance. In dependency of the rating, the AMAX panel displays the numbers of the RFID or **RELOCATE**. The AMAX panel keeps on polling for the signal and updates the indication on a regular basis.

#### **Clear RF devices**

The AMAX panel provides the option to clear all RF devices in a step.

## 6.8 Key programming

#### Programming with the ICP-EZPK Programming Key

The programming key allows you to save or copy programming information from your AMAX panel and to transfer it to other AMAX panels with the same applications. The programming key can also be used to back up existing information.

• If you have a new programming key, enter the programming mode, program the system as required, and connect the programming key to the AMAX panel.

To connect the programming key:

• Connect the programming key to the plug on top of the printed circuit board (PCB) of the AMAX panel.

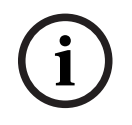

#### Notice!

Please note that the direction of the programming key should be consistent with the direction marked on the PCB.

|   | $\mathbf{}$ |   |
|---|-------------|---|
| L | !           | 7 |

#### **Caution!**

If you do not enter the programming mode first, which connects the blank ICP-EZPK Programming Key (blue) to the AMAX panel, no data can be uploaded / downloaded. An unknown error may be caused if the programming mode is not exited before removing the programming key.

#### How to copy parameters from the AMAX panel to the key

On a text keypad:

- 1. Connect the programming key to the plug on top of the printed circuit board (PCB) of the AMAX panel. The direction of the programming has to be consistent with the direction marked on the PCB.
- 2. If the key is write-protected, unlock the key by moving the switch on the inside of the key to "unlock".
- 3. Select text keypad installation menu **ADDRESS / KEY PROGR COPY DATA TO KEY** and press [#].

After successfully copying the programming data of the AMAX panel to the programming key, a confirmation tone occurs. Wrong prompt tone and display of **Failure of AMAX Panel Parameters to Key** indicate a damage of the programming key data. In this case, the data needs to be copied onto the programming key again.

- 4. Unplug the programming key from the AMAX panel.
- On a LED/LCD keypad:
- 1. Connect the programming key to the plug on top of the printed circuit board (PCB) of the AMAX panel. The direction of the programming has to be consistent with the direction marked on the PCB.
- 2. If the key is write-protected, unlock the key by moving the switch on the inside of the key to "unlock".
- 3. Enter your code + [958] + [#] + [962] + [#].

#### How to copy parameters from the key to the AMAX panel

On a text keypad:

- 1. Connect the programming key to the printed circuit board (PCB) plug of the AMAX panel. The direction of the programming has to be consistent with the direction marked on the PCB.
- 2. If the key is write-protected, unlock the key by moving the switch on the inside of the key to "unlock".
- 3. Select text keypad installation menu ADDRESS / KEY PROGRAM COPY DATA TO PANEL and press [#].

After successfully copying the programming data in the programming key to the AMAX panel, a confirmation tone occurs. Wrong prompt tone and display of **Failure of Key Parameters to AMAX Panel** indicate a damage of the programming key data. In this case, the data needs to be copied onto the AMAX panel again.

- 4. Unplug the programming key from the AMAX panel.
- On a LED/LCD keypad:
- 1. Connect the programming key to the printed circuit board (PCB) plug of the AMAX panel. The direction of the programming has to be consistent with the direction marked on the PCB.

- 2. If the key is write-protected, unlock the key by moving the switch on the inside of the key to "unlock".
- 3. Enter your code + [958] + [#] + [963] + [#].

## 7 Configuration

This chapter describes how to configure the settings of the AMAX panel. The settings can be configured either via a text keypad or via the remote programming software A-Link Plus.

• For detailed description of the settings, refer to *Settings, page 29*.

## 7.1 Service mode

During configuration and programming of the system, the service mode can be used. If the system is modified during service mode, there won't be any alarms triggered.

#### Service mode expiry time

The service mode expiry time defines the time for how long the service mode will be active. Possible values are 0 - 999.

If 000 is entered, the service mode won't be enabled.

If 999 is entered, the service mode will stay on until it is disabled.

#### Service mode configuration

The service mode configurations can be set via a text keypad or via A-Link Plus. Reports can be enabled or disabled for the service mode.

Triggering outputs can be enabled or disabled for the service mode.

The keypad buzzer can be enabled or disabled for the service mode.

#### How to enable the service mode on a text keypad

- 1. Enter the installer code + [73] and press [#].
- 2. Enter the service mode expiration time in minutes. Default: 999.
- 3. Enable or disable the service mode report.
- 4. Enable or disable the service mode output.
- 5. Enable or disable the service mode keypad buzzer.
- $\checkmark$  The system is in service mode and the triangle LED is lit.

#### How to disable the service mode on a text keypad

The service mode only has to be disabled if it has been enabled before.

- 1. Enter the installer code + [73] and press [#].
- 2. The system is in normal mode and the triangle LED is off.

## 7.2 Programming with a keypad

## 7.2.1 Text keypad programming

#### Access to the Menus

#### Accessing the programming menu

- 1. Confirm that the system is disarmed and that no alarm occurred.
- 2. Enter the installer code. The default setting for the installer code is [1234]. The system displays **[958] PROGR. MODE [-EXIT]**.
- 3. Enter [958] + press [#].
- $\checkmark$  You have now access to the programming menu for configuring the AMAX system.
- ✓ The **STAY** and **AWAY** indicators flash to indicate the programming mode.

#### Accessing the user menu

- Enter a user code. The default users are master user 1 (code: [2580]) and master user 2 (code: [2581]).
- ✓ The system displays [▼/▲] USER MENU \*STAY #AWAY [-] INFO.
- $\checkmark$  You have now access to the user menu for operating the AMAX system.

#### Navigation of the Menus

This section provides an overview of how to navigate the programming menu of a text keypad.

#### Selecting a Menu

- 1. Select the menu and operate according to the menu prompt.
- 2. Press [▼] or [▲] to navigate to the desired menu.
- 3. Press [#] to enter a menu.

#### Exiting a Menu

• Press [-] to get back to the previous menu.

#### Confirming the Input

• Press [#] to confirm the input.

#### Switching between Settings

• Press and hold [\*] for 3 seconds to switch between settings.

#### Operating a Menu

- Operate according to the menu prompt. Select the menu and enter data for specific programming items according to the display on the keypad to complete the programming, step by step.
- 2. Press [#] to confirm each step.

#### **Exiting the Programming Menu**

- 1. Complete all programming input by repeating the programming steps above and press [-] to get back to the current main menu level by level.
- 2. Press [-] to get to the **EXIT PROG. +SAVE** menu.

It is optional to save or not to save the programming data.

- 1. Select **EXIT PROG. +SAVE** and press [#] to save the data and to exit the programming mode.
- 2. Select **EXIT PROG. UNSAVED** and press [#] to exit programming mode without saving the data.

#### **Programming Menu Structure**

The following graphics show an overview of the installer menu structure displayed on a text keypad.

| ems                | Parameters / Description                                                                                                    | Certification | Defa |
|--------------------|----------------------------------------------------------------------------------------------------|---------------|------|
| REPORT MANAG       |                                                                                                    |               |      |
| CEIVER SETTING     |                                                                                                    |               |      |
| UT RECEIVER No.    |                                                                                                    |               |      |
| RMAT               |                                                                                                    |               |      |
| - 1-Cid            |                                                                                                    |               |      |
| IEL.NO.(17 DIGIT)  | Telephone No. $ Digits IP = 12 Dig. + Port = 5 Dig.$                                                                                                    |               | 0000 |
| SUBSCRIBER ID NO.  | 0-9B-E                                                                                                    |               | 0000 |
| - 2-sia dc03       | Telephone No. 4 17 Divite ID - 12 Div + Devt - 5 Div                                                                                                    |               |      |
| SUBSCRIBER ID No   | Telephone No. $ Digits IP = 12 Dig. + Port = 5 Dig.$                                                                                                    |               | 0000 |
|                    |                                                                                                    |               | 0000 |
|                    |                                                                                                    |               |      |
| SUBSCRIBER ID No.  | 0 - 9 B - F                                                                                                    |               | 0000 |
| NETWORK ANTIREPLAY | 0-disable 1-enable                                                                                                    | EN=1          |      |
| NETW. POLLING: min |                                                                                                    |               |      |
| ACK WAIT TIME: sec | 05 - 99 seconds                                                                                                    |               |      |
| - 4-sia dc09       |                                                                                                    |               |      |
| PROTOCOL TYPE      | 1-Cid                                                                                                    |               |      |
|                    | 2-sia dc03                                                                                                    |               |      |
| IP/PORT 17 DIGIT   |                                                                                                    |               |      |
|                    |                                                                                                    |               | 0000 |
| DC09 RRCVR ENABLE  | 0-disable 1-enable                                                                                                    |               | 0000 |
| -RRCVR(6 DIGIT)    |                                                                                                    |               | 0000 |
| TCP/UDP TRANSMIT   | 0-tcp                                                                                                    |               |      |
|                    | 1-udp                                                                                                    |               |      |
| DC09 ENCRYPT. OPT. | U-disable                                                                                                    |               |      |
|                    | 2-192 bits key                                                                                                    |               |      |
|                    | 3-256 bits key                                                                                                    |               |      |
| DC09 ENCRYPT. KEY  |                                                                                                    |               |      |
| SET TIME ZONE      | 0=-12:00, 1=-11:00, 2=-10:00, 3=-9:00, 4=-8:00, 5=-7:00, 6=                                                                                                    | -             |      |
|                    | 6:00, 7=-5:00, 8=-4:30, 9=-4:00, 10=-3:30, 11=-3:00, 12=-                                                                                                    |               |      |
|                    | 2:00, 13=-1:00, 14=+0:00, 15=+1:00, 16=+2:00, 17=+3:00,                                                                                                    |               |      |
|                    | 18=+3:30, 19=+4:00, 20=+4:30, 21=+5:00, 22=+5:30,                                                                                                    |               |      |
|                    | 23=+5:45, 24=+6:00, 25=+6:30, 26=+7:00, 27=+8:00,                                                                                                    |               |      |
|                    | 28=+8:30, 29=+9:00, 30=+9:30, 31=+10:00, 32=+11:00,                                                                                                    |               |      |
|                    | 33=+12:00, 34=+13:00, 35=+14:00                                                                                                    |               |      |
| LOCAL TIME SYNC EN | 0-disable 1-enable                                                                                                    |               |      |
| NETW. POLLING: min |                                                                                                    |               |      |
| ACK WAIT TIME: sec | 05 - 99 seconds                                                                                                    |               |      |
| 5-sia dc09(2xid)   |                                                                                                    |               |      |
| PROTOCOL TYPE      | 1-Cid                                                                                                    |               |      |
| ID/DODT 17 DIGIT   | 2-sia dc03                                                                                                    |               |      |
| DC09 ID No 1(3-16) |                                                                                                    |               |      |
| DC09 ID No.2(3-16) |                                                                                                    |               |      |
| LPREF(6 DIGIT)     |                                                                                                    |               | 0000 |
| DC09 RRCVR ENABLE  | 0-disable 1-enable                                                                                                    |               |      |
| RRCVR(6 DIGIT)     | 0.1                                                                                                    |               | 0000 |
| TCP/UDP TRANSMIT   | U-top<br>1-udp                                                                                                    |               |      |
|                    | 0-disable                                                                                                    |               |      |
| ERORT I. OF I.     | 1-128 bits key                                                                                                    |               |      |
|                    | 2-192 bits key                                                                                                    |               |      |
|                    | 3-256 bits key                                                                                                    |               |      |
| DC09 ENCRYPT. KEY  |                                                                                                    |               |      |
| SET TIME ZONE      | U=-12:UU, 1=-11:UU, 2=-10:UU, 3=-9:UU, 4=-8:UU, 5=-7:00, 6=                                                                                                    | -             |      |
|                    | 0:00, 7=-5:00, 8=-4:30, 9=-4:00, 10=-3:30, 11=-3:00, 12=-0.00, 10=-1.00, 14=-0.00, 15=-0.00, 15=-0.00, 1 |               |      |
|                    | 2:00, 13=-1:00, 14=+0:00, 15=+1:00, 16=+2:00, 17=+3:00,                                                                                                    |               |      |
|                    | 18=+3:30, 19=+4:00, 20=+4:30, 21=+5:00, 22=+5:30,                                                                                                    |               |      |
|                    | 23=+5:45, 24=+6:00, 25=+6:30, 26=+7:00, 27=+8:00,                                                                                                    |               |      |
|                    | 28=+8:30, 29=+9:00, 30=+9:30, 31=+10:00, 32=+11:00,                                                                                                    |               |      |
|                    | 33=+12:00, 34=+13:00, 35=+14:00                                                                                                    |               |      |
| LOCAL TIME SYNC EN | 0-disable 1-enable                                                                                                    |               |      |
| NETW. POLLING: min | 05 - 99 seconds                                                                                                    |               |      |
| AGR WAIT HIME: SEC | 00 - 39 2600102                                                                                                    |               |      |

Figure 7.1: Communications and Reporting Manager

| ,<br>Ienu Items       | Parameters / Description                                 | Certification | Default       |
|-----------------------|----------------------------------------------------------|---------------|---------------|
| -REPORT SETTING       |                                                          |               |               |
| ZONE RESTORE REP.     | 0-no report                                              |               | 6             |
| AWAY ARM/DI REPORT    | 1-receiver 1                                             | EN=1/5/6/7    | 6             |
| STAY ARM/DI REPORT    | 2-receiver 2                                             | EN=1/5/6/7    | 6             |
| AC FAULT REP. REC.    | 3-receiver 3                                             |               | 6             |
| AC FAULT REP. DOME    | 4-receiver 4                                             |               | C             |
| SYSTEM STATUS REP.    | 5-rec 1, 2, 3, 4                                         | EN=1/5/6/7    | 6             |
| SYS REP WITH DOME     | 6-rec 1 (2 3 4 b)                                        |               |               |
|                       | 7 - rec = 1 + 3 + (2, 4, 4)                              |               | 0             |
|                       |                                                          |               | 0             |
|                       |                                                          |               |               |
| MEDICAL AL. REPORT    | 9-rec 1 (2 b)                                            |               | 0             |
| AUTOM. TEST REPORT    | 10-rec 3, 4                                              | EN=1/5/6/7    | 6             |
|                       | 11-rec 3 (4 b)                                           |               |               |
| REPORT EXP. TIME:m    | 000 = No time limit 001 - 255 = 1 - 255 minutes          | EN=0          | C             |
| RPT DEL. ENTRY T:s    |                                                          | SSI, EN=30    | 30            |
| PANIC 2BUTTON AL      | 0-disabled                                               |               | 1             |
| FIRE 2BUTTON AL       | 1-report                                                 |               | 1             |
| MEDICAL 2BUTTON AL    | 2-siren                                                  |               | 1             |
|                       | 3-all                                                    |               | -             |
|                       | 5 all                                                    |               |               |
| TEST REPORT DURAT.    |                                                          |               |               |
|                       | 0-disable                                                | EN=1-8        | 8             |
|                       | 1-1 hour                                                 |               |               |
|                       | 2-2 hours                                                |               |               |
|                       | 3-3 hours                                                |               |               |
| TEST DOT INTEDV. b    |                                                          |               |               |
| IEST RETINIERV: II    | E C hours                                                |               |               |
|                       | 5-6 hours                                                |               |               |
|                       | 6-8 hours                                                |               |               |
|                       | 7-12 hours                                               |               |               |
|                       | 8-24 hour                                                |               |               |
| TEST REPORT: hour     | 00 - 23 hours Others = Do not use real-time report       |               | 99            |
| TEST REPORT: min      | 00 - 59 minutes Others = Do not use real-time report     |               | 99            |
|                       |                                                          |               |               |
| DUAL IP               | 0-1 ip module<br>1-2 ip modules                          |               | 1             |
|                       | · · · · · · · · · · · · · · · · · · ·                    |               |               |
| INPUT MODULE No       | 1 2                                                      |               |               |
|                       | 0-disable 1-enable                                       |               | 0             |
|                       | O disable 1 enable                                       |               | 1             |
|                       |                                                          |               | 1             |
| IPV4 ADDRESS          | 0.0.0.0 - 200.200.200                                    |               |               |
| IPV4 SUBNET MASK      | 0.0.0.0 - 255.255.255.255                                |               | 255.255.255.0 |
| IPV4 DFLT GATEWAY     | 0.0.0.0 - 255.255.255.255                                |               | 0             |
| IPV4 DNS SERVER IP    | 0.0.0.0 - 255.255.255.255                                |               | 0             |
|                       | 0000:0000:0000:0000:0000:0000:0000 -                     |               |               |
| IPV6 DNS SERVER IP    |                                                          |               | 0             |
|                       |                                                          |               |               |
|                       | U-disable 1-enable                                       |               | 1             |
| HTIP PORT NUMBER      | 1-65535                                                  |               | 08000         |
| ARP CA TIME(SEC)      | 1-600 (seconds)                                          |               | 600           |
| WEB/USB ACCESS        | 0-disable 1-enable                                       |               | 0             |
| WEB/USB PWD           | 4-10 ASCII printable characters in length                |               | B42V2         |
| FIRMWARE UPGRADE      | 0-disable 1-enable                                       |               | 0             |
| MODULE HOSTNAME       | Up to sixty-three characters (letters, numbers, and das) | nes)          |               |
| UNIT DESCRIP          | Lin to twenty ASCII printable characters                 | 100)          |               |
|                       | 1.65535                                                  |               | 07700         |
|                       | 0 6E (cocondo)                                           |               | 01100         |
|                       |                                                          |               | 40            |
| ALT IPV4 DNS SERVR    | 0.0.0.0 - 255.255.255.255                                |               |               |
|                       | 0000:0000:0000:0000:0000:0000:0000-                      |               | 0             |
| ALT IF VO DING SERVIN | FFFF:FFFF:FFFF:FFFF:FFFF:FFFF:FFFF                       |               |               |
| AES ENCRYPTION        | 0-disable 1-enable                                       |               | 0             |
| AFS KEY SIZE          | 1-128 hits 2-192 hits 3-256 hits                         |               | 1             |
|                       | 22 or 18 or 61 bevadecimals characters                   |               | LL            |
|                       | SZ UI 40 UI 04 NEXAUECIMAIS CHARACTERS                   |               |               |
| CLOUD CONNECTION      | U-disable 1-enable                                       |               | 0             |
| CONFIG B450 2         | Only display for module 1, two options for this item:    |               |               |
| CONFIG D400 (         | "NO, RETURN", "YES, CONTINUE"                            |               |               |
| SIM PIN               | 4-8 numbers                                              |               |               |
|                       | 0-99 ASCII printable characters                          |               |               |
|                       | 0.99 ASCII printable characters                          |               |               |
|                       |                                                          |               |               |
| NET. ALL. P PWD       | U-35 ASUI printable characters                           |               |               |

Figure 7.2: Communications and Reporting Manager (continued)

| Menu Items                                                                   | Parameters / Description                                                                                                    | Certification        | Default    |
|------------------------------------------------------------------------------|----------------------------------------------------------------------------------------------------|----------------------|------------|
| -REMOTE ACCESS                                                               |                                                                                                    |                      |            |
| REM. ACCESS ARMED                                                            | 0-disable 1-enable                                                                                                    |                      | 1          |
| REMOTE PSTN ACCESS                                                           | 0-disable 1-enable                                                                                                    |                      | 1          |
| REMOTE IP ACCESS                                                             | 0-disable 1-enable                                                                                                    |                      | 0          |
| RPC ACCESS CODE                                                              |                                                                                                    |                      | 0000000000 |
| RPC IP/ PORT/ POLL<br>RPC IP ADDRESS<br>RPC PORT 5 DIGIT!<br>RPC POLL: 1-15h |                                                                                                    |                      | 15         |
| -CALLBACK/ DOMESTIC                                                          |                                                                                                    |                      |            |
| - CALLBACK SETTING                                                           | 0-disable 1-enable                                                                                                    |                      | 0          |
| CALLBACK/DOMEST No                                                           |                                                                                                    |                      |            |
| DOMESTIC CALL<br>DOMESTIC No (1-4)<br>CHANGE DOM PHO. No                     |                                                                                                    |                      |            |
| CALLBACK PHONE No                                                            |                                                                                                    |                      |            |
| - RING TIMES                                                                 | <ul> <li>0 = The panel does not answer any incoming calls.</li> <li>1 - 13 = Number of rings until the control panel answers.</li> <li>14 = The control panel is called, the phone is allowed to ri only twice and hangs up. After 8 to 45 seconds the contro panel is called again and answers to the first ring. If the control panel is called before 8 seconds have passed, it does not answer the call.</li> <li>15 = The control panel is called, the phone is allowed to ri only four times and hangs up. Within 45 seconds the contro panel is called again, it answers to the first ring and the connection is established. This prevents the answering machine or fax machine from answering the call.</li> </ul> | ng<br>I<br>ng<br>rol | 14         |
|                                                                              |                                                                                                    |                      |            |
| CLOUD STATUS MOD1<br>CLOUD STATUS MOD2<br>UID MOD1:<br>UID MOD2:             |                                                                                                    |                      |            |

Figure 7.3: Communications and Reporting Manager (continued)

| Menu Items           | Parameters / Description                   | Certification       | Default |
|----------------------|--------------------------------------------|---------------------|---------|
| 2 CODE MANAGER       |                                            |                     |         |
| USER CODE            |                                            |                     |         |
| USER No.             |                                            |                     |         |
| USER CODE PRIORITY   | 0-master 1 code                            |                     | 2580    |
|                      | 1-master 2 code                            |                     | 2581    |
|                      | 2-super code                               |                     |         |
|                      | 3-basic code                               |                     |         |
|                      | 4-arming code                              |                     |         |
|                      | 5-duress code                              |                     |         |
|                      | 6-not used                                 |                     |         |
| USER CODE IN AREA    |                                            |                     |         |
| USER MACRO AUTH.     |                                            |                     |         |
| CHANGE USER CODE     |                                            |                     |         |
| KEYFOB ID: MANUAL    | press^ 3s for AUTO. 9 Digits               | Deally has a second |         |
|                      | press" 3s for MANUAL. Trigger device, RFIL | J will be entered   |         |
| KETFOB BUTTONS       | 0 pot used                                 |                     |         |
|                      |                                            |                     |         |
|                      | 2-stay arm                                 |                     |         |
| INSTALLER CODE       | 2 Stay ann                                 |                     | 1234    |
|                      |                                            |                     | 1204    |
| - <u>CODE LENGTH</u> |                                            |                     | 4       |
|                      |                                            |                     |         |
| - TAMPER RESET USER  | 0-disable 1-enable                         |                     | 1       |
| - ARM/DISARM INSTAL. | 0-disable 1-enable                         |                     | 1       |
| DATE/TIME MASTER U   | 0-disable 1-enable                         |                     | 1       |
| FORCE CODE CHANGE    | 0-disable 1-enable                         | EN=0                | 0       |
|                      |                                            |                     | 1       |
| INPUT MACRO (1-3)    |                                            |                     |         |
| LEVEL 1 ACCESS       | 0-disable 1-enable                         |                     | 0       |
| REC T.OUT:1-80sec    |                                            |                     | 60      |
| PAUSE T:100ms 1-15   |                                            |                     | 03      |
| CODE INSIDE MACRO    | 0-disable 1-enable                         |                     | 1       |
|                      |                                            |                     |         |

Figure 7.4: Code Manager

| enu Items         | Parameters / Description                    | Certification   | Default |
|-------------------|---------------------------------------------|-----------------|---------|
| ZONE MANAGER      |                                             |                 |         |
| ADD/DELETE ZONES  |                                             |                 |         |
| INPUT ZONE No.    | 0-on board zono                             |                 |         |
| ZONE MODULE SEL.  | 1-keynad zone                               |                 |         |
|                   | 2-input mod. zone                           |                 |         |
|                   | 3-RF all                                    |                 |         |
|                   | 4-RF RFGB glassb.                           |                 |         |
|                   | 5-RF RFUN no magn                           |                 |         |
| ZONE FUNCTION     | 6-not used                                  |                 |         |
|                   | 00 = 7000 petused $01 = 16 = 4000$ 1 16     |                 | 00      |
| ZONE IN AREA      | 00 = 20 le not used $01 - 10 = Alea 1 - 10$ |                 | 00      |
| ZONE REID: MANUAL | press* 3s for AUTO, 9 Digits                |                 |         |
| ZONE RFID: AUTO   | press* 3s for MANUAL. Trigger device, RFID  | will be entered |         |
|                   |                                             |                 |         |
|                   |                                             |                 |         |
| ZONE TYPE         | 00-not used                                 |                 |         |
|                   | 01-instant                                  |                 |         |
|                   | 02-interior inst.                           |                 |         |
|                   | 03-delay 1                                  |                 |         |
|                   | 04-interior del.1                           |                 |         |
|                   | 05-delay 1 exit                             |                 |         |
|                   | Ub-Inter. del 1 e                           |                 |         |
|                   | 07-delay 2<br>09 inter del 2                |                 |         |
|                   | 09-dolay 2 avit                             |                 |         |
|                   | 10-inter del 2 e                            |                 |         |
|                   | 11-follower                                 |                 |         |
|                   | 12-inter followe                            |                 |         |
|                   | 13-24 hour                                  |                 |         |
|                   | 14-key away toggl                           |                 |         |
|                   | 15-key away on/of                           |                 |         |
|                   | 16-key stay toggl                           |                 |         |
|                   | 17-key stay on/of                           |                 |         |
|                   | 18-24 hour panic                            |                 |         |
|                   | 19-24 hour fire                             |                 |         |
|                   | 20-24 h fire veri                           |                 |         |
|                   | 21-tamper                                   |                 |         |
|                   | 22-bolt contact                             |                 |         |
|                   | 23-external fault                           |                 |         |
|                   | 24-technical al.                            |                 |         |
|                   | 25-reset                                    |                 |         |
|                   |                                             |                 |         |
| FORCE ARM/BTPASS  | 1-force arm                                 |                 |         |
|                   | 2-hypass                                    | EN=0/2          | 3       |
|                   | 3-all                                       |                 |         |
| SILENT AL./CHIME  | 0-disabled                                  |                 |         |
|                   | 1-silent alarm                              | EN-0/2          | 0       |
|                   | 2-chime mode                                | LIN=0/2         | 0       |
|                   | 3-all                                       |                 |         |
| ZONE PULSE COUNT  | 00 = disabled 01 - 09 Pulses                | EN=0            | 0       |
| ZONE LOCKOUT      | u-uisabled<br>1-1 time al lock              |                 |         |
|                   | 2-2 time al. lock                           | EN-0            | 0       |
|                   | 2-5 time al lock                            | EINEU           | 0       |
|                   | J-alarm duration                            |                 |         |
|                   |                                             |                 |         |

Figure 7.5: Zone Manager

#### AMAX panel

#### Configuration | en 99

| nu Items           | Parameters / Description              | Certification | Default |
|--------------------|---------------------------------------|---------------|---------|
| ZONE EOL           | 0-eol 2,2k                            |               |         |
|                    | 1-deol 2,2k/2,2k                      |               |         |
|                    | 2-reserve                             |               | 1       |
|                    | 3-nc<br>4-no                          |               |         |
| ZONE STATUS REPORT | 0-no report                           |               |         |
|                    | 1-receiver 1                          |               |         |
|                    | 2-receiver 2                          |               |         |
|                    | 3-receiver 3                          |               |         |
|                    | 4-receiver 4                          |               |         |
|                    | 5-rec 1, 2, 3, 4                      |               | c       |
|                    | 6-rec 1 (2,3,4 b)                     | EIN=1/3/0/7   | 0       |
|                    | 7-rec 1,3 (2,4 b)                     |               |         |
|                    | 8-rec 1, 2                            |               |         |
|                    | 9-rec 1 (2 b)                         |               |         |
|                    | 10-rec 3. 4                           |               |         |
|                    | 11-rec 3 (4 b)                        |               |         |
| UNVERE REP/CROS 7N | 0-disabled                            |               |         |
|                    | 1-unverified alar                     | 511.0         |         |
|                    | 2-cross zone                          | EN=0          | 0       |
|                    | 3-all                                 |               |         |
| ZONE DOMESTIC CALL | 0-no report                           |               | 0       |
|                    | 1-destination 1                       |               | Ŭ       |
|                    | 2-destination 2                       |               |         |
|                    | 3-destination 3                       |               |         |
|                    | 4-destination 4                       |               |         |
|                    | 5-dest 1 2 3 4                        |               |         |
|                    | 6-dest 1 /2 3 4 h                     |               |         |
|                    | 7 - dest = 1 / 2 / 3 / 4 h            |               |         |
|                    | 8-dest 1.2                            |               |         |
|                    | 9-dest 1 /2 h                         |               |         |
|                    | 10 -dest 3 1                          |               |         |
|                    | 11-dest 3 /4 h                        |               |         |
| ZONE ALARM ON KP   | 0-disable 1-enable                    |               | 0       |
| TROUBLE DOM EN     | 0-disable 1-enable                    |               | 1       |
| DETECT. T. x100ms  |                                       |               | 3       |
| PULSE COUNT DURAT. | 000 = disabled 1 - 999 sec = Duration | EN=0          | 60      |
| CROSS ZONE TIMER   |                                       |               | 60      |

Figure 7.6: Zone Manager (continued)

| lenu Items          | Parameters / Description                   | Certification      | Default    |
|---------------------|--------------------------------------------|--------------------|------------|
| KP/AREA MANAGER     |                                            |                    |            |
| KEYPAD AREA         |                                            |                    |            |
| INPUT KEYPAD No.    |                                            |                    |            |
| KEYPAD IN AREA      | 01 - 16 00 = Master 99 = not used          |                    |            |
| ENTRY/EXIT TIMING   |                                            |                    |            |
| INPUT AREA No.      |                                            |                    | 15         |
| EXIL DELAY: Sec     |                                            |                    | 45         |
| ENTRY DELAY 1: Sec  |                                            | EIN=45             | 30         |
|                     | entry time(stay)                           |                    | 30         |
| AUDIBLE: MUL SEL    | exit time(stay)                            |                    | yes<br>ves |
|                     | ent time(sty) mst                          |                    | Ves        |
|                     | exit tim(sty) mst                          |                    | Ves        |
|                     | entry time(away)                           |                    | ves        |
|                     | exit time(away)                            |                    | ves        |
|                     | ent time(awy) mst                          |                    | yes        |
|                     | exit tim(awy) mst                          |                    | yes        |
|                     | 00-pope                                    |                    |            |
|                     | 01-follow area 2                           |                    |            |
|                     | 02-follow ar 2-3                           |                    |            |
|                     | 03-follow at 2-4                           |                    |            |
|                     | 04-follow at 2-5                           |                    |            |
|                     | 05-follow ar 2-6                           |                    |            |
|                     | 06-follow ar 2-7                           |                    |            |
|                     | 07-follow ar 2-8                           |                    | 0          |
|                     | 08-follow ar 2-9                           |                    | 0          |
|                     | 09-follow ar 2-10                          |                    |            |
|                     | 10-follow ar 2-11                          |                    |            |
|                     | 11-follow ar 2-12                          |                    |            |
|                     | 12-follow ar 2-13                          |                    |            |
|                     | 13-follow ar 2-14                          |                    |            |
|                     | 14-follow ar 2-15                          |                    |            |
|                     | 15-follow ar 2-16                          |                    |            |
| - KEYPAD INDICATION |                                            |                    |            |
| KEYPAD ALARM TONE   | 0-disable 1-enable                         |                    | 1          |
| ALARM INDIC ENABLE  | 0-disable                                  |                    | 3          |
|                     | 1-stay arm                                 | EN-0/1             | -          |
|                     | 2-away arm                                 | EIN-0/1            |            |
|                     | 3-both arm                                 |                    |            |
| BACKL. ON ENTRY T.  | 0-disable 1-enable                         |                    | 1          |
| KP LED EXP.: sec    | 01-99 sec, 00=always on                    |                    | 0          |
| MASTER KP LED ON    | 0-disable                                  |                    |            |
|                     | 1-1st area on                              |                    |            |
|                     | 2-1st area flash                           |                    | 0          |
|                     | 3-all area on                              |                    | 2          |
|                     | 4-1St area on ex                           |                    |            |
|                     | 6-all area on ov                           |                    |            |
|                     | Ordisable 1-epable                         |                    | 1          |
| MASTER KP RESt sec  | 00-99 00=always                            |                    | 1 00       |
| MAGIEN AF ALS. SEC  | 00 00, 00-aiwayo                           |                    | 00         |
| -KEYPAD LOCKOUT     |                                            | EN 40              |            |
| FOLLOW EN STANDARD  | U-disable 1-enable                         | EN=1?              | 0          |
| KEYPAD LOCK COUNT   | U-15, ONLY VALID WHEN "FOLLOW EN STANDARD" | is disabled EN=10? | 10         |

Figure 7.7: Keypad and Area Manager

#### Configuration | en 101

| tems                        | Parameters / Description                                                                                      | Certification | Defaul |
|-----------------------------|----------------------------------------------------------------------------------------------------|---------------|--------|
| TEM MANAGER                 |                                                                                                    |               |        |
| STEM SETTING 1              |                                                                                                    |               |        |
| CHANGE DATE / TIME          |                                                                                                    |               | (      |
| - 0-disable                 |                                                                                                    |               |        |
| - 1-euro                    |                                                                                                    |               |        |
| - 2-brazil                  |                                                                                                    |               |        |
| - 3-mexico                  |                                                                                                    |               |        |
| - 4-us nor mexico           |                                                                                                    |               |        |
| 5-customize                 | permanent start/stop at 1 am                                                                                  |               |        |
| START DST                   |                                                                                                    |               |        |
| MONTH                       | 1=January,2=February,3=March,4=April,5=May,6=June,<br>uly<br>8=August 9=Sentember 10=October 11=November 12=D | 7=J           |        |
|                             | mber                                                                                                    |               |        |
| ORDINAL                     | 1=1st,2=2nd,3=3rd,4=4th,5=last                                                                                |               |        |
| WEEK DAY                    | 1=Monday,2=Tuesday,3=Wednesday,4=Thursday,5=Fric                                                              | lay           |        |
|                             | 6=Saturday,7=Sunday                                                                                           |               |        |
| STOP DST                    |                                                                                                    |               |        |
|                             | 1=January,2=February,3=March,4=April,5=May,6=June,7                                                           | /=J           |        |
| MONTH                       | uly<br>8=August,9=September,10=October,11=November,12=D<br>mber                                               | ece           |        |
| ORDINAL                     | 1=1st,2=2nd,3=3rd,4=4th,5=last                                                                                |               |        |
| WEEK DAY                    | 1=Monday,2=Tuesday,3=Wednesday,4=Thursday,5=Fric<br>6=Saturday,7=Sunday                                       | lay           |        |
| FAULT CONFIG                |                                                                                                    |               |        |
| FAULT SOUND REMIND          | 0-disable 1-enable<br>0-98 min 99=disable                                                                     |               | 1      |
| DATE / TIME FAULT           | 0-disable 1-enable                                                                                            | EN=1          | 1      |
| BATT. CHK INTERVAL          | 00 = disabled 01 - 15 minutes                                                                                 | EN=15         | 15     |
| SIREN SUPERVISED            | 0-disabled                                                                                                    | EN=1          | 0      |
|                             | 1-po-1 enabled<br>2-po-2 enabled<br>3-po-1+2 enabled                                                          | EN=3          | C      |
| QUICK ARM ONLY */#          | 0-disable 1-enable                                                                                            | EN=0          | 1      |
| INSTALLER ACCESS            | 0-disable 1-enable                                                                                            |               | 0      |
| TEM SETTING 2               |                                                                                                    |               |        |
|                             | N-disable 1-enable                                                                                            | EN=0          | 1      |
|                             | 3 - 10 Record count of same event per armed period                                                            | EN=3-10       | 10     |
| LANGUAGE VERSION            | 1-EN 6-PL 9TR 10HU<br>2-DE 4-FR 5-PT 7NL<br>1-EN 3-ES 6-PL 8SE<br>1-EN 3-ES 4-FR 5PT<br>11-IT 12-EL           |               |        |
| KP 2 BUTTON ALARM           | 0-disable 1-enable                                                                                            | EN=0          | 1      |
| SYS TAMPER INDIC.           |                                                                                                    |               |        |
| SYS TAMP. ALL AR.           | 0 = area1 1 = all areas                                                                                       |               |        |
| ENCL TAMP. BYPASS           | 0-015able 1-enable<br>1 - 9999 x100ms                                                                         | EN=?          | .9     |
| AREA NAME                   |                                                                                                    |               |        |
| INPUT AREA No.<br>AREA NAME |                                                                                                    |               |        |
| COMPANY NAME                |                                                                                                    |               |        |
| VOICE MEM. DEFAULT          | DEFAULT VOICE YES<br>DEFAULT VOICE NO                                                                         |               |        |
| STEM VIEW                   |                                                                                                    |               |        |
| FAULT ANALYSIS              |                                                                                                    |               |        |
| FW VERSION                  |                                                                                                    |               |        |
| TORY DEFAULT                | DEFAULT PANEL YES                                                                                             |               |        |
|                             | DEFAULT PANEL NO                                                                                              |               |        |
| DEFAULT OPTION              | 0-disable 1-enable                                                                                            |               | 1      |

Figure 7.8: System Manager

| Menu Items         | Parameters / Description                                                                                                    | Certification | Default  |
|--------------------|----------------------------------------------------------------------------------------------------|---------------|----------|
| 6 OUTPUT MANAGER   |                                                                                                    |               |          |
| -OUTPUT SETTINGS   |                                                                                                    |               |          |
| ENTER OUTPUT No.   |                                                                                                    |               |          |
|                    | 01-syst. disarmed<br>02-system armed<br>03-sys al audible<br>04-sys alarm all<br>05-ext.away siren<br>06-ext.stay siren<br>07-int. siren                                                                                                    |               |          |
|                    | 09-entry/exit del<br>10-tel.line fault<br>11-mains fault<br>12-battery fault<br>13-tamper<br>14-ext. fault<br>15-all faults<br>16-fire alarm<br>17-fire reset<br>18-away armed                                                                                                    |               | 5        |
|                    | 10-stay armed<br>19-stay armed<br>20-reset<br>21-follow zn even<br>22-RF kf button 3<br>23-RF kf button 4<br>24-chime indic.<br>25-verified alarm<br>26-unverif. alarm<br>27-technic. alarm<br>27-technic. alarm<br>29-ready to arm<br>30-walk test<br>31-24 hour alarm<br>32-panic alarm<br>33-medical alarm<br>33-medical alarm<br>34-RF power fault<br>35-follow zone<br>36-schedule |               | 5        |
| OUTPUT AREA/ZONE 1 | 00 = all/any Area/s 01–16 Area 1-16                                                                                                    |               |          |
| OUTPUT MODE 1      | 0-continuous<br>1-pulse<br>2-continuous inv                                                                                                    |               |          |
| OUTPUT TIME 1: sec | Master Timer for Outputs                                                                                                    |               |          |
| OUTPUT EVENT TYPE2 | see OUTPUT EVENT TYPE1                                                                                                    |               | 0        |
| OUTPUT AREA/ZONE 2 | 00 = all/any Area/s 01–16 Area 1-16                                                                                                    |               | 0        |
| OUTPUT MODE 2      | 0-continuous<br>1-pulse<br>2-continuous inv                                                                                                    |               | 0        |
| OUTPUT TIME 2: sec | Master Timer for Outputs                                                                                                    |               | 0        |
| OUTPUT EVENT TYPE3 | see OUTPUT EVENT TYPE1                                                                                                    |               | 0        |
| OUTPUT AREA/ZONE 3 | 00 = all/any Area/s 01-16 Area 1-16                                                                                                    |               | 0        |
| OUTPUT MODE 3      | 0-continuous<br>1-pulse<br>2-continuous inv                                                                                                    |               | 0        |
| OUTPUT TIME3: sec  | Master Timer for Outputs                                                                                                    |               | 000      |
|                    |                                                                                                    |               |          |
| CIDEN TIME, min    | Master Timer for Outputs                                                                                                    |               |          |
| SIREN HIME: MIN    | Master Imerior Outputs                                                                                                    |               |          |
|                    | O-disable 1-enable                                                                                                    |               | <u> </u> |
|                    | O-disable 1-enable                                                                                                    |               | <u> </u> |
| JINEN UFF ANT NET  |                                                                                                    |               |          |

Figure 7.9: Output Manager

| Menu  | Items                                                                      | Parameters / Description                                                                   | Certification | Default |
|-------|----------------------------------------------------------------------------|--------------------------------------------------------------------------------------------|---------------|---------|
| 7 RF  | MANAGER                                                                    |                                                                                            |               |         |
| -R    | FSETTINGS                                                                  |                                                                                            |               |         |
|       | RF RECEIVER                                                                | 0-disable 1-enable                                                                         |               | 0       |
|       | RF SUPERVISION                                                             | 0-disable<br>1-20min<br>2-1h<br>2-2 Fb                                                     |               | 4       |
|       |                                                                            | 3-2,50<br>4-4h<br>5-12h<br>6-24h                                                           | EN=1          | 4       |
|       | RF JAM DETECT LEV.                                                         | 00 - 15 00 = disable, 01 = most sensitive                                                  |               | 12      |
|       | RF LOW BATT REPEAT                                                         | 0-disabled<br>1-4h<br>2-24h                                                                |               | 2       |
|       | SIREN BEEP ARM/DIS                                                         | 0-disable 1-enable                                                                         |               | 1       |
|       | RF KEYFOB PANIC AL                                                         | 0-no alarm<br>1-silent alarm<br>2-audible alarm                                            |               | 2       |
|       | RF ZN MISSING = AL                                                         | 0-disable 1-enable                                                                         | EN=0          | 1       |
| L_R   | F DEVICES / USER                                                           |                                                                                            |               |         |
|       | RF REPEATER<br>REPEATER No: 1-8<br>REPEATER ID: AUTO<br>REPEATERID: MANUAL | press* 3s for AUTO. 9 Digits<br>press* 3s for MANUAL. Trigger device, RFID will be entered |               |         |
|       | RF ZONE No:                                                                |                                                                                            |               |         |
|       | RF REPEATER DIAGN.<br>REPEATER No: 1-8                                     |                                                                                            |               |         |
|       | CLR ALL RF DEVICES                                                         | CLEAR CONFIRM<br>CLEAR CANCEL                                                              |               |         |
| Figur | e 7.10: RF Manager                                                         |                                                                                            |               |         |
| Menu  | ltems                                                                      | Parameters / Description                                                                   | Certification | Default |
| 8 ADI | DR./KEY PROGR.                                                             |                                                                                            |               |         |
| ⊢A    | ADDRESS PROGRAM For Addresses, refer to Installation Guide                 |                                                                                            |               |         |

 COPY DATA TO PANEL
 copy data from blue programming key to Panel

 COPY DATA TO KEY
 copy data from Panel to blue programming key

Figure 7.11: Address and Key Programming

## 7.2.2 LED/LCD keypad programming

An LED/LCD keypad can be used to program the system but only works with address programming (please refer to *Address programming, page 108*) as the programming menu can not be displayed on the LED/LCD keypad. Therefore, it is recommended to use a text keypad or the PC software A-Link Plus for programming the system.

#### Accessing the programming menu

- 1. Confirm that the system is disarmed and that no alarm occurred.
- 2. Enter the installer code. The default setting for the installer code is 1234.
- 3. Enter [958] + press [#].
- ✓ The **STAY** and **AWAY** indicators flash to indicate the programming mode.

#### Navigation

#### Programming an option

- 1. Enter the required address and press [#].
- 2. Enter the desired data value and press [\*] to confirm.
- 3. Press [#] to proceed to the next address or press [\*] to get back to the previous address.
- 4. Repeat step 1 if you want to program multiple options.

#### **Exiting the Programming Mode**

It is optional to save or not to save the programming data.

1. Enter [960] and press [#] to save the data and to exit the programming mode.

2. Enter [959] and press [#] to exit programming mode without saving the data.

For LED/LCD keypads, the programming data is displayed by the number indicators, as described in the graphic below.

**Programming Data Indicators** 

| Data  | Zone Inc | licators |   |   |   |   |   |   |       |
|-------|----------|----------|---|---|---|---|---|---|-------|
| Value | 1        | 2        | 3 | 4 | 5 | 6 | 7 | 8 | Mains |
| 0     |          |          |   |   |   |   |   |   |       |
| 1     | Х        |          |   |   |   |   |   |   |       |
| 2     |          | Х        |   |   |   |   |   |   |       |
| 3     |          |          | Х |   |   |   |   |   |       |
| 4     |          |          |   | Х |   |   |   |   |       |
| 5     |          |          |   |   | Х |   |   |   |       |
| 6     |          |          |   |   |   | Х |   |   |       |
| 7     |          |          |   |   |   |   | Х |   |       |
| 8     |          |          |   |   |   |   |   | Х |       |
| 9     | Х        |          |   |   |   |   |   | Х |       |
| 10    |          |          |   |   |   |   |   |   | Х     |
| 11    | Х        |          |   |   |   |   |   |   | Х     |
| 12    |          | Х        |   |   |   |   |   |   | Х     |
| 13    |          |          | Х |   |   |   |   |   | Х     |
| 14    |          |          |   | Х |   |   |   |   | Х     |
| 15    |          |          |   |   | Х |   |   |   | Х     |

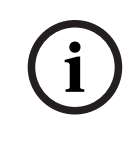

#### Notice!

When the programming data exceeds the display range of the LED/LCD number indicators, there will be no display on the keypad.

## 7.3 Communication with PC software

#### **Communication with Bosch Software Packages**

The AMAX system can communicate with the following software packages:

#### Remote programming software A-Link Plus

The AMAX system can be accessed and programmed via the remote programming software A-Link Plus. All control panel and status information are accessible and an operation of the AMAX panel from a remote location is possible.

A-Link Plus can connect to the AMAX panel via USB, IP or modem.

The AMAX panel supports remote programming via USB, telephone, or IP network using the remote programming software A-Link Plus. The following options can be performed:

- Setting the date and time
- Uploading / downloading programming parameters

- Remote arming / disarming of each area
- Enabling / disabling the alarm siren of each area
- Enabling / disabling each output
- Maintenance
- Domestic testing
- Communication testing
- Downloading voice files
- Viewing history events

#### A-Link Plus sensitive data protection

A-Link Plus has an export/import data function to export and import configuration data files.

#### **Caution!**

Sensitive data protection

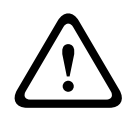

Make sure that all exported configuration data files are handled with care and that no copies are made. While working with A-Link Plus, make sure that your computer is supervised or secured at all times. Give the exported configuration data files directly only to authorized persons. Make the authorized persons aware of the sensitivity of the exported configuration data files.

#### 7.3.1 Prerequisites for connecting to A-Link Plus

## i

Notice!

This manual describes how to connect to A-Link Plus. Programming the AMAX panel via A-Link Plus is described in the A-Link Plus for AMAX Online Help.

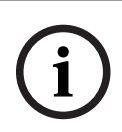

#### Notice!

This manual describes the configuration with the A-Link Plus software in connection with the firmware version V 1.5 or higher. If you are using an older firmware version, refer to your local Bosch contact.

#### How to open A-Link Plus

- 1. Install A-Link Plus on your PC.
- Open A-Link Plus.
   The default values for both **Operator** and **Password** are "ADMIN".

#### How to prepare a connection

- Select Customer -> New Customer. The Customer Information tab opens.
- 2. Under Customer Number, enter a number.
- 3. Select the Control Panel Configuration tab.
- 4. Under Control Panel Series, select AMAX.
- 5. Under **Model**, select your panel model.
- Only for AMAX panels V1.4 and lower: Select Communication and Report manager -> Receiver setting.
- 7. Only for AMAX panels V1.4 and lower: In the column **Receiver 1** and the line **Subscriber Number**, enter the value that is currently programmed in your AMAX panel as receiver 1.
- 8. Select Communication and Report manager -> Remote Access -> Automation Pass code.
- 9. Enter the value that is currently programmed in your AMAX panel as RPS access code.
- 10. Select Code manager -> Installer code.
- 11. Enter the value that is currently programmed in your AMAX panel as installer code.

## 7.3.2 Direct connection

A direct connection is used to connect the AMAX panel to the PC via USB.

#### How to connect via USB

- 1. Plug one end of the USB cable into USB port of the AMAX panel mainboard and the other end into the USB port of your PC.
- 2. In A-Link Plus, select the **Link** tab.
- 3. Under Communication Model, select Direct Connect.
- 4. Click **Connect**.
- $\checkmark$  The AMAX panel is now connected to the PC.

#### 7.3.3 Modem connection

A modem connection is used to connect the AMAX panel to the PC through a telephone network.

The number of rings, the call back telephone number, and the telephone remote connection enabled function are set on the AMAX panel. For more information, refer to *Communication operations programming, page 117.* 

How to connect via telephone network

#### Notice!

The first three steps are only necessary if you are not using the default modem string. Default modem string: "AT&CI&D2X0&Q0S7=255S9=0+MS=B103B17"

- 1. In A-Link Plus, select **File** -> **Communication Settings**.
- The **Communication Setting** dialog box opens.
- 2. Set the modem related parameters according to your telephone network.
- 3. Click Save.
- 4. Select the **Customer information** tab.
- 5. Under **Control Panel Phone Number**, enter the telephone number associated to the AMAX panel.
- 6. Select the **Link** tab.
- 7. Under Communication Model, select Modem Connect.
- 8. If you are using the default modem string, set a checkmark for **Using the default modem string.**
- For an automatic dialing connection, click Connect.
   For a manual dialing connection, click Wait for Incoming Call and on the AMAX panel keypad, enter the user code and press [5] [7] + [#].
- $\checkmark$  The AMAX panel is now connected to the PC.

## 7.3.4 Network connection

A network connection is used to connect the AMAX panel to the PC through a IP network, either Cloud, TCP or UDP.

#### How to connect via IP network

- In A-Link Plus, select File -> Communication Settings. The Communication Setting dialog box opens.
- 2. Under Local IP Address, select your latest IP address.
- 3. Under Local Port, enter your correct port number.
- 4. Click Save.
- 5. Select the **Link** tab.

- 6. Under Communication Model, select Network Connect(Cloud), Network Connect(TCP/ IP SSL) or Network Connect(UDP).
- 7. Only for UDP and in case of a low transfer rate of the network, set a checkmark for **Specific network**.
- 8. Only for Cloud, select the **Customer Information** tab and enter the cloud ID. Select the **Link** tab.
- For an automatic network connection, click Connect.
   For a manual network connection, click Wait for Incoming Call and on the AMAX panel keypad, enter the user code and press [5] [7] + [#].
- $\checkmark$  The AMAX panel is now connected to the PC.

## 8 Address programming

With a LED/LCD keypad it is mandatory to use address programming. With a text keypad both address programming and installer menu programming are possible. Programming with keypad is possible only when all of zones in the system are in disarmed status and no alarm is activated. The installer code is required for programming. The control panel programming options are stored in a non-volatile flash memory. This memory has all relevant configuration and user-specific data even after a total power loss. Because the data retention time is quite long without power, reprogramming is not required after powering up the control panel.

# i

#### Notice!

It is not recommended to use other keypads or methods simultaneously to program the system while programming with the current keypad.

The following chapters show an overview of all relevant programming options and their addresses according to the descriptions in the chapter *Settings, page 29*.

## 8.1 Service mode

| Option                                                         | Address     | Default |  |
|----------------------------------------------------------------|-------------|---------|--|
| Service mode expiration time (0 = disabled, 1 - 999 = enabled) | 1702 - 1704 | 090     |  |
| Service mode report (0 = disabled, 1 = enabled)                | 1705        | 0       |  |
| Service mode alarm output (0 = disabled, 1 = enabled)          | 1706        | 0       |  |
| Service mode keypad buzzer (0 = disabled, 1 = enabled)         | 1707        | 0       |  |

## 8.2 Communication and report programming

## 8.2.1 Receiver programming

The following table shows how to program the numbers, keys, and functions for a telephone number via address programming or via installer menu programming.

| Digit required | Number to program via<br>address programming | Button to press via installer<br>menu programming |
|----------------|----------------------------------------------|---------------------------------------------------|
| 0 - 9          | 0 - 9                                        | 0 - 9                                             |
| *              | 11                                           | * 1                                               |
| #              | 12                                           | * 2                                               |
| 4 sec pause    | 13                                           | * 3                                               |
| Terminal       | 15                                           | Not required                                      |

The following table shows how to program the numbers, keys, and functions for a subscriber ID number via address programming or via installer menu programming.

| Digit required | Number to program via<br>address programming | Button to press via installer<br>menu programming |
|----------------|----------------------------------------------|---------------------------------------------------|
| 0 - 9          | 0 - 9                                        | 0 - 9                                             |
| Digit required | Number to program via<br>address programming | Button to press via installer<br>menu programming |
|----------------|----------------------------------------------|---------------------------------------------------|
| В              | 11                                           | * 1                                               |
| С              | 12                                           | * 2                                               |
| D              | 13                                           | * 3                                               |
| E              | 14                                           | * 4                                               |
| F              | 15                                           | * 5                                               |

| Receiver No. | Option                                                                                                    | Address     | Default                  |
|--------------|----------------------------------------------------------------------------------------------------|-------------|--------------------------|
| 1            | Transmission format for receiver (0 = not<br>used, 1 = CID, 2= SIA, 3 = Conettix IP, 4 = SIA<br>DC 09, 5 = SIA DC09 (2x ID)) | 0023        | 1                        |
|              | Telephone number / IP address and port (0 -<br>9, 11 = *, 12 = #, 13 = pause, 15 = terminal)                                 | 0000 - 0016 | 15                       |
|              | Subscriber ID number (0 - 9 = 0 - 9, 11=B,<br>12=C, 13=D, 14=E, 15=F)                                                        | 0017 - 0022 | 000000                   |
|              | Anti-replay for receiver (0 = disabled, 1 = enabled)                                                                         | 0024        | 1 <sup>EN=1</sup>        |
|              | Acknowledge wait time for receiver (05 - 99 seconds )                                                                        | 0025 - 0026 | 05                       |
|              | Network polling time for receiver (001 - 999 minutes )                                                                       | 0027 - 0029 | 001                      |
|              | DC09 data format (1 = ADM-CID, 2 = SIA-<br>DCS)                                                                              | 0140        | 1                        |
|              | DC09 acct1 length (3 - 16, all other input is treated as "3")                                                                | 0141 - 0142 | 06                       |
|              | DC09 acct1 (0 - 9 = 0 - 9, 10=A, 11=B, 12=C,<br>13=D, 14=E, 15=F)                                                            | 0143 - 0158 | 000001<br>000000<br>0000 |
|              | DC09 acct2 length (3 - 16, all other input is treated as "3")                                                                | 0159 - 0160 | 06                       |
|              | DC09 acct2 (0 - 9 = 0 - 9, 10=A, 11=B, 12=C,<br>13=D, 14=E, 15=F)                                                            | 0161 - 0176 | 000001<br>000000<br>0000 |
|              | DC09 Rrcvr enable (0 = disabled, other =<br>enabled)                                                                         | 0177        | 0                        |
|              | DC09 Rrcvr (0 - 9 = 0 - 9, 10=A, 11=B, 12=C,<br>13=D, 14=E, 15=F)                                                            | 0178 - 183  | 000001                   |
|              | DC09 Lpref (0 - 9 = 0 - 9, 10=A, 11=B, 12=C,<br>13=D, 14=E, 15=F)                                                            | 0184 - 0189 | 000000                   |

2

| - | DC09 encryption option (0=disable, 1=128<br>bits key, 2=192 bits key, 3=256 bits key)                                                                                                    | 0190        | 0                        |  |
|---|----------------------------------------------------------------------------------------------------|-------------|--------------------------|--|
|   | DC09 encryption key (0 - 9 = 0 - 9, 10=A,<br>11=B, 12=C, 13=D, 14=E, 15=F)                                                                                                    | 0191 - 0254 | 0                        |  |
|   | DC09 TCP/UDP selection (0=TCP, 1=UDP)                                                                                                    | 0255        | 0                        |  |
|   | Local time auto sync enable<br>(0=disabled,1=enabled)                                                                                                    | 0256        | 0                        |  |
|   | Time zone offset Gmt index* (0=-12:00,<br>1=-11:00, 2=-10:00, 3=-9:00, 4=-8:00, 5=-7:00,<br>6=-6:00, 7=-5:00, 8=-4:30, 9=-4:00, 10=-3:30,<br>11=-3:00, 12=-2:00, 13=-1:00, 14=+0:00, 15=<br>+1:00, 16=+2:00, 17=+3:00, 18=+3:30, 19=<br>+4:00, 20=+4:30, 21=+5:00, 22=+5:30, 23=<br>+5:45, 24=+6:00, 25=+6:30, 26=+7:00, 27=<br>+8:00, 28=+8:30, 29=+9:00, 30=+9:30, 31=<br>+10:00, 32=+11:00, 33=+12:00, 34=+13:00,<br>35=+14:00) | 1708 - 1709 | 15                       |  |
|   | Transmission format for receiver                                                                                                    | 0053        | 1                        |  |
|   | Telephone number / IP address and port                                                                                                    | 0030 - 0046 | 15                       |  |
|   | Subscriber ID number                                                                                                    | 0047 - 0052 | 000000                   |  |
|   | Anti-replay for receiver                                                                                                    | 0054        | 1 <sup>EN=1</sup>        |  |
|   | Acknowledge wait time for receiver                                                                                                    | 0055 - 0056 | 05                       |  |
|   | Network polling time for receiver                                                                                                    | 0057 - 0059 | 001                      |  |
|   | DC09 data format                                                                                                    | 0260        | 1                        |  |
|   | DC09 acct1 length                                                                                                    | 0261 - 0262 | 06                       |  |
|   | DC09 acct1                                                                                                    | 0263 - 0278 | 000002<br>000000<br>0000 |  |
|   | DC09 acct2 length                                                                                                    | 0279 - 0280 | 06                       |  |
|   | DC09 acct2                                                                                                    | 0281 - 0296 | 000002<br>000000<br>0000 |  |
|   | DC09 Rrcvr enable                                                                                                    | 0297        | 0                        |  |
|   | DC09 Rrcvr                                                                                                    | 0298 - 0303 | 000001                   |  |
|   | DC09 Lpref                                                                                                    | 0304 - 0309 | 000000                   |  |
|   | DC09 encryption option                                                                                                    | 0310        | 0                        |  |
|   | DC09 encryption key                                                                                                    | 0311 - 0374 | 0                        |  |
|   | DC09 TCP/UDP selection                                                                                                    | 0375        | 0                        |  |
|   | Local time auto sync enable                                                                                                    | 0376        | 0                        |  |

|   | Time zone offset Gmt index*            | 1708 - 1709 | 15                       |
|---|----------------------------------------|-------------|--------------------------|
| 3 | Transmission format for receiver       | 0083        | 1                        |
|   | Telephone number / IP address and port | 0060 - 0076 | 15                       |
|   | Subscriber ID number                   | 0077 - 0082 | 000000                   |
|   | Anti-replay for receiver               | 0084        | 1 <sup>EN=1</sup>        |
|   | Acknowledge wait time for receiver     | 0085 - 086  | 05                       |
|   | Network polling time for receiver      | 0087 - 089  | 001                      |
|   | DC09 data format                       | 0380        | 1                        |
|   | DC09 acct1 length                      | 0381 - 0383 | 06                       |
|   | DC09 acct1                             | 0383 - 0398 | 000003<br>000000<br>0000 |
|   | DC09 acct2 length                      | 0399 - 0400 | 06                       |
|   | DC09 acct2                             | 0401 - 0416 | 000003<br>000000<br>0000 |
|   | DC09 Rrcvr enable                      | 0417        | 0                        |
|   | DC09 Rrcvr                             | 0418 - 0423 | 000001                   |
|   | DC09 Lpref                             | 0424 - 0429 | 000000                   |
|   | DC09 encryption option                 | 0430        | 0                        |
|   | DC09 encryption key                    | 0431 - 0494 | 0                        |
|   | DC09 TCP/UDP selection                 | 0495        | 0                        |
|   | Local time auto sync enable            | 0496        | 0                        |
|   | Time zone offset Gmt index*            | 1708 - 1709 | 15                       |
| 4 | Transmission format for receiver       | 0113        | 1                        |
|   | Telephone number / IP address and port | 0090 - 0106 | 15                       |
|   | Subscriber ID number                   | 0107 - 0112 | 000000                   |
|   | Anti-replay for receiver               | 0114        | 1 <sup>EN=1</sup>        |
|   | Acknowledge wait time for receiver     | 0115 - 0116 | 05                       |
|   | Network polling time for receiver      | 0117 - 0119 | 001                      |
|   | DC09 data format                       | 0500        | 1                        |
|   | DC09 acct1 length                      | 0501 - 0502 | 06                       |
|   | DC09 acct1                             | 0503 - 0518 | 000004<br>000000<br>0000 |
|   | DC09 acct2 length                      | 0519 - 0520 | 06                       |
|   |                                        |             |                          |

| DC09 acct2                  | 0521 - 0536 | 000004<br>000000<br>0000 |   |
|-----------------------------|-------------|--------------------------|---|
| DC09 Rrcvr enable           | 0537        | 0                        | 1 |
| DC09 Rrcvr                  | 0538 - 0543 | 000001                   |   |
| DC09 Lpref                  | 0544 - 0549 | 000000                   |   |
| DC09 encryption option      | 0550        | 0                        | 1 |
| DC09 encryption key         | 0551 - 0614 | 0                        | ] |
| DC09 TCP/UDP selection      | 0615        | 0                        |   |
| Local time auto sync enable | 0616        | 0                        |   |
| Time zone offset Gmt index* | 1708 - 1709 | 15                       | 1 |

\* The address for setting the time zone is the same for all four receivers. Therefore, only one time zone can be set for all receivers.

# i

#### Notice!

Enter a telephone number when the Contact ID or SIA is selected. Enter an IP address and port number when the Conettix IP is selected. Anti-replay for receiver, acknowledge wait time for receiver, and network polling time for receiver are valid only when Conettix IP is used.

#### How to program an IP address and port

- 1. Program an IP address with 17 digits: digits 1 12 for the IP address and 13 17 for the port.
- 2. Use no punctuation in the IP address.
- 3. If any unit of the IP address has less than 3 digits, use 0 to fulfill the data in the higher bits.
- 4. The remaining 5 digits program the port. Port number ranges from 0-65535.
- 5. If a port number has less than 5 digits, use 0 to fulfill the data.

#### Example

To program the IP address "10.16.1.222:80", enter the following sequence into the correspondent address:
 [0 1 0 0 1 6 0 0 1 2 2 2 0 0 0 8 0]

#### 8.2.2 Reports programming

#### System reports

| Option                         | Address | Default      |
|--------------------------------|---------|--------------|
| Zone status restore report     | 0120    | 6            |
| AWAY arming / disarming report | 0121    | 6 EN=1/5/6/7 |
| STAY arming / disarming report | 0122    | 6 EN=1/5/6/7 |
| AC fault report by receiver    | 0138    | 6            |
| AC fault report domestic       | 0137    | 0            |

| System status report (zone fail, comm. fail, telephone line fail, AC fail, low battery and so on.)                                                                                                    | 0123        | 6 EN=1/5/6/7 |  |  |
|----------------------------------------------------------------------------------------------------|-------------|--------------|--|--|
| System status report with domestic                                                                                                    | 0139        | 0            |  |  |
| Keypad panic alarm report                                                                                                    | 0124        | 0            |  |  |
| Keypad fire alarm report                                                                                                    | 0125        | 0            |  |  |
| Keypad medical alarm report                                                                                                    | 0126        | 0            |  |  |
| Automatic test report                                                                                                    | 0127        | 6 EN=1/5/6/7 |  |  |
| 0 = no report, 1 = receiver 1, 2 = receiver 2, 3 = receiver 3, 4 = receiver 4, 5 = receiver 1,2,3,4,<br>6 = receiver 1 (2,3,4 for backup), 7 = receiver 1 (2 for backup), receiver 3 (4 for backup), 8 =<br>receiver 1,2, 9 = 1 (2 for backup), 10 = receiver 3,4, 11 = receiver 3 (4 for backup) |             |              |  |  |
| Report delay entry time (00 - 99 = 0 - 99 sec.)                                                                                                    | 1669 - 1670 | 30           |  |  |
| Keypad 2 button alarm (0 = disabled, 1 = report, 2 = siren,<br>3 = both)                                                                                                    | 0992        | 1            |  |  |

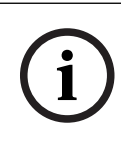

#### Notice!

When the transmission format for receiver in the receiver programming is set to 0 (not used), i.e. setting the report option as sending report to a receiver, then the AMAX panel will actually not send any report.

#### Automatic test report

| Option                                                                                                    | Address     | Default            |  |
|----------------------------------------------------------------------------------------------------|-------------|--------------------|--|
| Automatic test report time: interval<br>(0 = disable, 1 = 1 hour, 2 = 2 hours, 3 = 3 hours, 4 = 4<br>hours, 5 = 6 hours, 6 = 8 hours, 7 = 12 hours, 8 = 24<br>hours) | 0128        | 8 VDS-A,<br>EN=1-8 |  |
| Automatic report time: hour<br>(00 - 23 = 0 - 23 hours, others = do not use real-time<br>report)                                                                     | 0130 - 0131 | 99                 |  |
| Automatic report time: minute<br>(00 - 59 = 0 - 59 minutes, others = do not use real-time<br>report)                                                                 | 0132 - 0133 | 99                 |  |
| Report expiry time<br>(000 - 999 = 000 - 999 minutes)                                                                                                    | 0134 - 0136 | 000                |  |

### 8.2.3 IP communicator programming

| Module no. | Option                                  | Address | Default |
|------------|-----------------------------------------|---------|---------|
| 1          | DHCP enable (0 = disabled, 1 = enabled) | 50000   | 1       |
|            | IPv6 mode (0 = disabled, 1 = enabled)   | 50002   | 0       |

| Module no. | Option                                                                                                    | Address          | Default                                                                                                    |
|------------|----------------------------------------------------------------------------------------------------|------------------|----------------------------------------------------------------------------------------------------|
|            | IPv4 static address (0.0.0.0 -<br>255.255.255.255)                                                               | 50004 -<br>50015 | 000000<br>000000                                                                                                    |
|            | IPv4 subnet mask (0.0.0.0 -<br>255.255.255.255)                                                                  | 50028 -<br>50039 | 255255<br>255000                                                                                                    |
|            | IPv4 default gateway (0.0.0.0 -<br>255.255.255.255)                                                              | 50052 -<br>50063 | 000000<br>000000                                                                                                    |
|            | Primary DNS server IPv4 address (0.0.0.0 -<br>255.255.255.255)                                                   | 50076 -<br>50087 | 000000                                                                                                    |
|            | Alternate DNS server IPv4 address (0.0.0.0 - 255.255.255.255)                                                    | 50100 -<br>50111 | 000000<br>000000                                                                                                    |
|            | Primary DNS server IPv6 address<br>(0000:0000:0000:0000:0000:0000:0000:0                                         | 50124 -<br>50155 | 000000<br>000000<br>00000                                                                                                    |
|            | FFFF:FFFF:FFFF:FFFF:FFFF:FFFF:FFFF;<br>Alternate DNS server IPv6<br>address(0000:0000:0000:0000:0000:0000:0000:0 | 50188 -<br>50219 | 000000<br>000000<br>00000                                                                                                    |
|            | Local port number (0 - 65535)                                                                                    | 50252 -<br>50256 | 07700                                                                                                    |
|            | UPnP enable (0 = disabled, 1 = enabled)                                                                          | 50262            | 1                                                                                                    |
|            | Web port number (0 - 65535)                                                                                      | 50264 -<br>50268 | 00080                                                                                                    |
|            | ARP cache timeout (1 – 600)                                                                                      | 50274 -<br>50276 | 600                                                                                                    |
|            | Enable encryption (0 = disabled, 1 = enabled)                                                                    | 50284            | 0                                                                                                    |
|            | AES key size (1 = 128 bits, 2 = 192 bits, 3 = 256 bits)                                                          | 50286            | 1                                                                                                    |
|            | AES key string (32 or 48 or 64 hexadecimals characters)                                                          | 50292 -<br>50355 | 01-02-0<br>3-04-05-<br>06-07-0<br>8-09-10-<br>11-12-1<br>3-14-15-<br>16-01-0<br>2-03-04-<br>05-06-0<br>7-08-09-<br>10-11-1<br>2-13-14- |

| Module no. | Option                                                                                                    | Address          | Default                             |
|------------|----------------------------------------------------------------------------------------------------|------------------|-------------------------------------|
|            | Web/USB password (character range from<br>0x20 to 0x7f, if length is less than 20 it<br>must end with 00) | 50420 -<br>50439 | 423432<br>563200<br>00000           |
|            | Web/USB access enable (0 = disabled, 1 = enabled)                                                         | 50460            | 0                                   |
|            | Firmware upgrade enable (0 = disabled, 1 = enabled)                                                       | 50462            | 0                                   |
|            | Module hostname (A - Z, a - z, 0 - 9, it must<br>end with 00)                                             | 50464 -<br>50591 | 000000<br>000000<br>00000           |
|            | Unit description (A - Z, a - z, 0 - 9, if length<br>is less than 40 it must end with 00)                  | 50720 -<br>50759 | 000000<br>000000<br>000000<br>      |
|            | TCP keep alive time (0 - 65)                                                                              | 50800 -<br>50801 | 45                                  |
|            | Current SIM PIN (4-8 numbers, it must end with 00)                                                        | 50804 -<br>50821 | 000000<br>000000<br>000000<br>000   |
|            | Primary network access point name<br>(character range from 0x20 to 0x7f, it must<br>end with 00)          | 50844 -<br>51043 | 000000<br>000000<br>000000<br>00000 |
|            | Primary network username (character range from 0x20 to 0x7f, it must end with 00)                         | 51244 -<br>51305 | 000000<br>000000<br>000000<br>      |
|            | Primary network password (character range from 0x20 to 0x7f, it must end with 00)                         | 51500 -<br>51561 | 000000<br>000000<br>000000<br>      |
|            | Cloud connection (0 = disabled, 1 = enabled)                                                              | 51756            | 0                                   |
| 2          | DHCP enable                                                                                               | 50001            | 1                                   |
|            | IPv6 mode                                                                                                 | 50003            | 0                                   |
|            | IPv4 static address                                                                                       | 50016 -<br>50027 | 000000                              |
|            | IPv4 subnet mask                                                                                          | 50040 -<br>50051 | 255255<br>255000                    |

| Module no. | Option                            | Address          | Default                                                                                                    |
|------------|-----------------------------------|------------------|----------------------------------------------------------------------------------------------------|
|            | IPv4 default gateway              | 50064 -<br>50075 | 000000<br>000000                                                                                                    |
|            | Primary DNS server IPv4 address   | 50088 –<br>50099 | 000000<br>000000                                                                                                    |
|            | Alternate DNS server IPv4 address | 50112 -<br>50123 | 000000<br>000000                                                                                                    |
|            | Primary DNS server IPv6 address   | 50156 -<br>50187 | 000000<br>000000<br>00000                                                                                                    |
|            | Alternate DNS server IPv6 address | 50220 -<br>50251 | 000000<br>000000<br>00000                                                                                                    |
|            | Local port number                 | 50257 -<br>50261 | 07700                                                                                                    |
|            | UPnP enable                       | 50263            | 1                                                                                                    |
|            | Web port number                   | 50269 –<br>50273 | 00080                                                                                                    |
|            | ARP cache timeout                 | 50279 –<br>50281 | 600                                                                                                    |
|            | Enable encryption                 | 50285            | 0                                                                                                    |
|            | AES key size                      | 50289            | 1                                                                                                    |
|            | AES key string                    | 50356 –<br>50419 | 01-02-0<br>3-04-05-<br>06-07-0<br>8-09-10-<br>11-12-1<br>3-14-15-<br>16-01-0<br>2-03-04-<br>05-06-0<br>7-08-09-<br>10-11-1<br>2-13-14-<br>15-16 |
|            | Web/USB password                  | 50440 –<br>50459 | 423432<br>563200<br>00000                                                                                                    |
|            | Web/USB access enable             | 50461            | 0                                                                                                    |
|            | Firmware upgrade enable           | 50463            | 0                                                                                                    |

| Module no. | Option                                       | Address          | Default                             |
|------------|----------------------------------------------|------------------|-------------------------------------|
|            | Module hostname                              | 50592 -<br>50719 | 000000<br>000000<br>00000           |
|            | Unit description                             | 50760 -<br>50799 | 000000<br>000000<br>000000<br>      |
|            | TCP keep alive time                          | 50802 -<br>50803 | 45                                  |
|            | Current SIM PIN                              | 50824 –<br>50841 | 000000<br>000000<br>000000<br>000   |
|            | Primary network access point name            | 51044 –<br>51243 | 000000<br>000000<br>000000<br>00000 |
|            | Primary network username                     | 51372 –<br>51436 | 000000<br>000000<br>000000<br>      |
|            | Primary network password                     | 51628 -<br>51692 | 000000<br>000000<br>000000<br>      |
|            | Cloud connection (0 = disabled, 1 = enabled) | 51757            | 0                                   |

# 8.2.4 Communication operations programming

#### Dual IP settings

| Option                                               | Address | Default |  |
|------------------------------------------------------|---------|---------|--|
| Dual IP settings (0 = 1 IP module, 1 = 2 IP modules) | 0990    | 0       |  |

# i

#### Notice!

Dual IP settings are valid only when used in the Conettix IP format. This programming option is valid for B426-M modules.

#### Remote access to panel when panel Is armed

| Option                                          | Address | Default |   |
|-------------------------------------------------|---------|---------|---|
| Remote access to panel when panel is armed (0 = | 0929    | 1       |   |
| disabled, 1 = enabled)                          |         |         | Í |

#### **Remote PC setting**

| Option                                         | Address     | Default |  |
|------------------------------------------------|-------------|---------|--|
| Remote PC IP address                           | 0930 - 0941 | 15      |  |
| Remote PC port number                          | 0942 - 0946 | 15      |  |
| AMAX panel DHCP update time (hours)            | 0947        | 15      |  |
| Remote programming (0 = disabled, 1 = enabled) | 0970        | 1       |  |

#### Call back setting

| Option                                                                                                    | Address     | Default |  |
|----------------------------------------------------------------------------------------------------|-------------|---------|--|
| Call back setting (0 = disabled, 1 = enabled)                                                               | 0972        | 0       |  |
| Call back telephone number (see <i>How to program a telephone number via address programming, page 29</i> ) | 0974 - 0989 | 15      |  |

#### **Domestic telephone number**

| Option                      | Address     | Default |  |  |  |
|-----------------------------|-------------|---------|--|--|--|
| Domestic telephone number 1 | 1496 - 1511 | 15      |  |  |  |
| Domestic telephone number 2 | 1512 - 1527 | 15      |  |  |  |
| Domestic telephone number 3 | 1528 - 1543 | 15      |  |  |  |
| Domestic telephone number 4 | 1544 - 1559 | 15      |  |  |  |
|                             |             |         |  |  |  |

See How to program a telephone number via address programming, page 29

#### **Ring count**

| Option                                                                                                    | Address | Default |  |
|----------------------------------------------------------------------------------------------------|---------|---------|--|
| Ring count (0 = The panel does not answer any incoming<br>calls.<br>1 - 13 = Number of rings until the control panel answers.                                                  | 0973    | 14      |  |
| 14 = The control panel is called, the phone is allowed to<br>ring only twice and hangs up. After 8 seconds the control<br>panel is called again and answers to the first ring. |         |         |  |
| 15 = The control panel is called and the phone is allowed to ring only four times.)                                                                                            |         |         |  |

# 8.3 User and code programming

#### 8.3.1 User code programming

| User no.                                                                                                    | Option                                                                                                    | Address     | Default |  |
|----------------------------------------------------------------------------------------------------|----------------------------------------------------------------------------------------------------|-------------|---------|--|
| 01 (master<br>code 1)                                                                                       | Authority level (0 = master 1, 1 = master 2, 2 =<br>super, 3 = general, 4 = arm only, 5 = duress, 6 -<br>15 = no authority) | 5994        | 0       |  |
| Area selection (BIT mask:<br>– Area 1 0000 0000 0000 0001 (0x0001)<br>– Area 2 0000 0000 0000 0010 (0x0002) |                                                                                                    | 5995 - 5998 | 0000    |  |

|                  | <ul> <li>Area 3 0000 0000 0000 0100 (0x0004)</li> <li>Area 4 0000 0000 0000 1000 (0x0008)</li> <li>Area 5 0000 0000 0001 0000 (0x0010)</li> <li>Area 6 0000 0000 010 0000 (0x0020)</li> <li>Area 7 0000 0000 1000 0000 (0x0040)</li> <li>Area 8 0000 0001 0000 0000 (0x0080)</li> <li>Area 9 0000 0010 0000 0000 (0x0100)</li> <li>Area 10 0000 0100 0000 0000 (0x0200)</li> <li>Area 11 0000 0100 0000 0000 (0x0400)</li> <li>Area 12 0000 1000 0000 0000 (0x0800)</li> <li>Area 13 0010 0000 0000 (0x1000)</li> <li>Area 14 0010 0000 0000 (0x4000)</li> <li>Area 15 0100 0000 0000 (0x4000)</li> <li>Area 16 1000 0000 0000 (0x800))</li> </ul> |             |        |  |
|------------------|----------------------------------------------------------------------------------------------------|-------------|--------|--|
|                  | Macro play right (BIT mask:<br>– Play macro 1 right 0001 (0x1)<br>– Play macro 2 right 0010 (0x2)<br>– Play macro 3 right 0100 (0x4))                                                                                                    | 5999        | 7      |  |
|                  | User code                                                                                                    | 6000 - 6005 | 258000 |  |
|                  | Keyfob RFID                                                                                                    | 6006 - 6014 | 15     |  |
|                  | Keyfob button 3 option (0 = not used, 1 =<br>output control, 2 = STAY arm)                                                                                                    | 6015        | 0      |  |
|                  | reserved                                                                                                    | 6016        |        |  |
| 02 (master       | Authority level                                                                                                    | 6017        | 1      |  |
| code 2)          | Area selection                                                                                                    | 6018 - 6021 | 0000   |  |
|                  | Macro play right                                                                                                    | 6022        | 7      |  |
|                  | User code                                                                                                    | 6023 - 6028 | 258100 |  |
|                  | Keyfob RFID                                                                                                    | 6029 - 6037 | 15     |  |
|                  | Keyfob button 3 option                                                                                                    | 6038        | 0      |  |
|                  | reserved                                                                                                    | 6039        |        |  |
| 03 (as an        | Authority level                                                                                                    | 6040        | 15     |  |
| example for      | Area selection                                                                                                    | 6041 - 6044 | 0000   |  |
| the<br>following | Macro play right                                                                                                    | 6045        | 0      |  |
| users 04 to      | User code                                                                                                    | 6046 - 6051 | 15     |  |
| 200)             | Keyfob RFID                                                                                                    | 6052 - 6060 | 15     |  |
|                  | Keyfob button 3 option                                                                                                    | 6061        | 0      |  |
|                  | reserved                                                                                                    | 6062        |        |  |

For the users 04 to 250 the same options as for user 03 can be programmed with the same number of addresses for each option:

\_ Authority level: 1 address each

- Area selection: 4 addresses each
- Macro play right: 1 addresses each
- User code: 6 addresses each
- Keyfob RFID: 9 addresses each
- Keyfob button 3 option: 1 address each

The default values for user 04 to 250 are the same as the default values of user 03.

The following addresses are used for programming the users 04 to 250:

| User no. | Address     | User no. | Address     | User no. | Address     |
|----------|-------------|----------|-------------|----------|-------------|
| 04       | 6063 - 6085 | 37       | 6822 - 6844 | 70       | 7581 - 7603 |
| 05       | 6086 - 6108 | 38       | 6845 - 6867 | 71       | 7604 - 7626 |
| 06       | 6109 - 6131 | 39       | 6868 - 6889 | 72       | 7627 - 7649 |
| 07       | 6132 - 6154 | 40       | 6891 - 6913 | 73       | 7650 - 7672 |
| 08       | 6155 - 6177 | 41       | 6914 - 6936 | 74       | 7673 - 7695 |
| 09       | 6178 - 6200 | 42       | 6937 - 6959 | 75       | 7696 - 7718 |
| 10       | 6201 - 6223 | 43       | 6960 - 6982 | 76       | 7719 - 7741 |
| 11       | 6224 - 6246 | 44       | 6983 - 7005 | 77       | 7742 - 7764 |
| 12       | 6247 - 6269 | 45       | 7006 - 7028 | 78       | 7765 - 7787 |
| 13       | 6270 - 6292 | 46       | 7029 - 7051 | 79       | 7788 - 7810 |
| 14       | 6293 - 6315 | 47       | 7052 - 7074 | 80       | 7811 - 7833 |
| 15       | 6316 - 6338 | 48       | 7075 - 7097 | 81       | 7834 - 7856 |
| 16       | 6339 - 6361 | 49       | 7098 - 7120 | 82       | 7857 - 7879 |
| 17       | 6362 - 6384 | 50       | 7121 - 7143 | 83       | 7880 - 7902 |
| 18       | 6385 - 6407 | 51       | 7144 - 7166 | 84       | 7903 - 7925 |
| 19       | 6408 - 6430 | 52       | 7167 - 7189 | 85       | 7926 - 7948 |
| 20       | 6431 - 6453 | 53       | 7190 - 7212 | 86       | 7949 - 7971 |
| 21       | 6454 - 6476 | 54       | 7213 - 7235 | 87       | 7972 - 7994 |
| 22       | 6477 - 6499 | 55       | 7236 - 7258 | 88       | 7995 - 8017 |
| 23       | 6500 - 6522 | 56       | 7259 - 7281 | 89       | 8018 - 8040 |
| 24       | 6523 - 6545 | 57       | 7282 - 7304 | 90       | 8041 - 8063 |
| 25       | 6546 - 6568 | 58       | 7305 - 7327 | 91       | 8064 - 8086 |
| 26       | 6569 - 6591 | 59       | 7328 - 7350 | 92       | 8087 - 8109 |
| 27       | 6592 - 6614 | 60       | 7351 - 7373 | 93       | 8110 - 8132 |
| 28       | 6615 - 6637 | 61       | 7374 - 7396 | 94       | 8133 - 8155 |
| 29       | 6638 - 6660 | 62       | 7397 - 7419 | 95       | 8156 - 8178 |
| 30       | 6661 - 6683 | 63       | 7420 - 7442 | 96       | 8179 - 8201 |
| 31       | 6684 - 6706 | 64       | 7443 - 7465 | 97       | 8202 - 8224 |
| 32       | 6707 - 6729 | 65       | 7466 - 7488 | 98       | 8225 - 8247 |
| 33       | 6730 - 6752 | 66       | 7489 - 7511 | 99       | 8248 - 8270 |
| 34       | 6753 - 6775 | 67       | 7512 - 7534 | 100      | 8271 - 8293 |
| 35       | 6776 - 6798 | 68       | 7535 - 7557 | 101      | 8294 - 8316 |
| 36       | 6799 - 6821 | 69       | 7558 - 7580 | 102      | 8317 - 8339 |

| User no. | Address     | User no. | Address     | User no. | Address       |
|----------|-------------|----------|-------------|----------|---------------|
| 103      | 8340 - 8362 | 136      | 9099 - 9121 | 169      | 9858 - 9880   |
| 104      | 8363 - 8385 | 137      | 9122 - 9144 | 170      | 9881 - 9903   |
| 105      | 8386 - 8408 | 138      | 9145 - 9167 | 171      | 9904 - 9926   |
| 106      | 8409 - 8431 | 139      | 9168 - 9190 | 172      | 9927 - 9949   |
| 107      | 8432 - 8454 | 140      | 9191 - 9213 | 173      | 9950 - 9972   |
| 108      | 8455 - 8477 | 141      | 9214 - 9236 | 174      | 9973 - 9995   |
| 109      | 8478 - 8450 | 142      | 9237 - 9259 | 175      | 9996 - 10018  |
| 110      | 8501 - 8523 | 143      | 9260 - 9282 | 176      | 10019 - 10041 |
| 111      | 8524 - 8546 | 144      | 9283 - 9305 | 177      | 10042 - 10064 |
| 112      | 8547 - 8569 | 145      | 9306 - 9328 | 178      | 10065 - 10087 |
| 113      | 8570 - 8592 | 146      | 9329 - 9351 | 179      | 10088 - 10110 |
| 114      | 8593 - 8615 | 147      | 9352 - 9374 | 180      | 10111 - 10133 |
| 115      | 8616 - 8638 | 148      | 9375 - 9397 | 181      | 10134 - 10156 |
| 116      | 8639 - 8661 | 149      | 9398 - 9420 | 182      | 10157 - 10179 |
| 117      | 8662 - 8684 | 150      | 9421 - 9443 | 183      | 10180 - 10202 |
| 118      | 8685 - 8707 | 151      | 9444 - 9466 | 184      | 10203 - 10225 |
| 119      | 8708 - 8730 | 152      | 9467 - 9489 | 185      | 10226 - 10248 |
| 120      | 8731 - 8753 | 153      | 9490 - 9512 | 186      | 10249 - 10271 |
| 121      | 8754 - 8776 | 154      | 9513 - 9535 | 187      | 10272 - 10294 |
| 122      | 8777 - 8799 | 155      | 9536 - 9558 | 188      | 10295 - 10317 |
| 123      | 8800 - 8822 | 156      | 9559 - 9581 | 189      | 10318 - 10340 |
| 124      | 8823 - 8845 | 157      | 9582 - 9604 | 190      | 10341 - 10363 |
| 125      | 8846 - 8868 | 158      | 9605 - 9627 | 191      | 10364 - 10386 |
| 126      | 8869 - 8891 | 159      | 9628 - 9650 | 192      | 10387 - 10409 |
| 127      | 8892 - 8914 | 160      | 9651 - 9673 | 193      | 10410 - 10432 |
| 128      | 8915 - 8937 | 161      | 9674 - 9696 | 194      | 10433 - 10455 |
| 129      | 8938 - 8960 | 162      | 9697 - 9719 | 195      | 10456 - 10478 |
| 130      | 8961 - 8983 | 163      | 9720 - 9742 | 196      | 10479 - 10501 |
| 131      | 8984 - 9006 | 164      | 9743 - 9765 | 197      | 10502 - 10524 |
| 132      | 9007 - 9029 | 165      | 9766 - 9788 | 198      | 10525 - 10547 |
| 133      | 9030 - 9052 | 166      | 9789 - 9811 | 199      | 10548 - 10570 |
| 134      | 9053 - 9075 | 167      | 9812 - 9834 | 200      | 10571 - 10593 |
| 135      | 9076 - 9098 | 168      | 9835 - 9857 | 201      | 10594 - 10616 |

| User no. | Address       | User no. | Address       | User no. | Address       |
|----------|---------------|----------|---------------|----------|---------------|
| 202      | 10617 - 10639 | 219      | 11008 - 11030 | 236      | 11399 - 11421 |
| 203      | 10640 - 10662 | 220      | 11031 - 11053 | 237      | 11422 - 11444 |
| 204      | 10663 - 10685 | 221      | 11054 - 11076 | 238      | 11445 - 11467 |
| 205      | 10686 - 10708 | 222      | 11077 - 11099 | 239      | 11468 - 11490 |
| 206      | 10709 - 10731 | 223      | 11100 - 11122 | 240      | 11491 - 11513 |
| 207      | 10732 - 10754 | 224      | 11123 - 11145 | 241      | 11514 - 11536 |
| 208      | 10755 - 10777 | 225      | 11146 - 11168 | 242      | 11537 - 11559 |
| 209      | 10778 - 10780 | 226      | 11169 - 11191 | 243      | 11560 - 11582 |
| 210      | 10801 - 10823 | 227      | 11192 - 11214 | 244      | 11583 - 11605 |
| 211      | 10824 - 10846 | 228      | 11215 - 11237 | 245      | 11606 - 11628 |
| 212      | 10847 - 10869 | 229      | 11238 - 11260 | 246      | 11629 - 11651 |
| 213      | 10870 - 10892 | 230      | 11261 - 11283 | 247      | 11652 - 11674 |
| 214      | 10893 - 10915 | 231      | 11284 - 11306 | 248      | 11675 - 11697 |
| 215      | 10916 - 10938 | 232      | 11307 - 11329 | 249      | 11698 - 11720 |
| 216      | 10939 - 10961 | 233      | 11330 - 11352 | 250      | 11721 - 11743 |
| 217      | 10962 - 10984 | 234      | 11353 - 11375 |          |               |
| 218      | 10985 - 11007 | 235      | 11376 - 11398 |          |               |

# 8.3.2 Installer code programming

| Option         | Address     | Default |  |
|----------------|-------------|---------|--|
| Installer code | 1644 - 1649 | 123456  |  |

# 8.3.3 Code length programming

| Option                                                    | Address | Default |  |
|-----------------------------------------------------------|---------|---------|--|
| Code length (4 - 6 = 4 - 6 digits, 15 = code is not used) | 1643    | 4       |  |

The code length is always the same for the user and for the installer code.

# 8.3.4 Code permission programming

#### Tamper reset by user

| Option                                           | Address | Default |  |
|--------------------------------------------------|---------|---------|--|
| Tamper reset by User (0 = disabled, 1 = enabled) | 1601    | 1       |  |

#### Arm/disarm installer

| Option                                           | Address | Default |  |
|--------------------------------------------------|---------|---------|--|
| Arm/disarm installer (0 = disabled, 1 = enabled) | 1602    | 1       |  |

#### Date / time master user

| Option                                              | Address | Default |  |
|-----------------------------------------------------|---------|---------|--|
| Date / time master user (0 = disabled, 1 = enabled) | 1713    | 1       |  |

#### 8.3.5 Force code change

| Option                                        | Address | Default |  |
|-----------------------------------------------|---------|---------|--|
| Force code change (0 = disabled, 1 = enabled) | 1710    | 0       |  |

#### 8.3.6 Macro programming

| Macro no. | Option                                                           | Address     | Default |
|-----------|------------------------------------------------------------------|-------------|---------|
| 1         | Level 1 access (quick play macro) (0 = disabled,<br>1 = enabled) | 1616        | 0       |
|           | Macro recording timeout (seconds)                                | 1617 - 1618 | 60      |
|           | Macro play pause time (unit: x100ms)                             | 1619 - 1620 | 03      |
|           | Code inside macro* (0 = disabled, 1 = enabled)                   | 1621        | 1       |
|           | Macro data length**                                              | 1622 - 1624 | 00      |
| 2         | Level 1 access (quick play macro)                                | 1625        | 0       |
|           | Macro recording timeout                                          | 1626 - 1627 | 60      |
|           | Macro play pause time                                            | 1628 - 1629 | 03      |
|           | Code inside macro*                                               | 1630        | 1       |
|           | Macro data length**                                              | 1631 - 1633 | 00      |
| 3         | Level 1 access (quick play macro)                                | 1634        | 0       |
|           | Macro recording timeout                                          | 1635 - 1636 | 60      |
|           | Macro play pause time                                            | 1637 - 1638 | 03      |
|           | Code inside macro*                                               | 1639        | 1       |
|           | Macro data length**                                              | 1640 - 1642 | 00      |

\* This function is relevant only if the macro without code function is disabled.

\*\* This function can not be changed via the programming menu, only via address programming or via A-Link Plus.

# 8.4 Zone programming

#### 8.4.1 Add/delete zone programming

AMAX 4000 supports up to 64 zones, 16 keypads and 16 areas. AMAX 3000 / 3000 BE support up to 32 zones, 8 keypads and 8 areas. AMAX 2100 supports up to 8 zones, 4 keypads and 2 areas.

#### **Zone Module Selection**

| Zone no. Ad | ddress Defau | t Zoi | ne no. Addres | s Default |  |
|-------------|--------------|-------|---------------|-----------|--|
|-------------|--------------|-------|---------------|-----------|--|

| 01 | 1432 | 0 | 05 | 1436 | 0 |  |
|----|------|---|----|------|---|--|
| 02 | 1433 | 0 | 06 | 1437 | 0 |  |
| 03 | 1434 | 0 | 07 | 1438 | 0 |  |
| 04 | 1435 | 0 | 08 | 1439 | 0 |  |

Value range: 0 = onboard zone, 3 = RF all, 4 = RF RFGB glassbreak, 5 = RF RFUN no magnet, 15 = not used

| Zone no. | Address | Default | Zone no. | Address | Default |  |
|----------|---------|---------|----------|---------|---------|--|
| 09       | 1440    | 0       | 13       | 1444    | 0       |  |
| 10       | 1441    | 0       | 14       | 1445    | 0       |  |
| 11       | 1442    | 0       | 15       | 1446    | 0       |  |
| 12       | 1443    | 0       | 16       | 1447    | 0       |  |

Value range: 0 = onboard zone (AMAX 4000), 2 = DX2010 zone, 3 = RF all, 4 = RF RFGB glassbreak, 5 = RF RFUN no magnet, 15 = not used

| Zone no. | Address | Default | Zone no. | Address | Default |  |
|----------|---------|---------|----------|---------|---------|--|
| 17       | 1448    | 15      | 25       | 1456    | 15      |  |
| 18       | 1449    | 15      | 26       | 1457    | 15      |  |
| 19       | 1450    | 15      | 27       | 1458    | 15      |  |
| 20       | 1451    | 15      | 28       | 1459    | 15      |  |
| 21       | 1452    | 15      | 29       | 1460    | 15      |  |
| 22       | 1453    | 15      | 30       | 1461    | 15      |  |
| 23       | 1454    | 15      | 31       | 1462    | 15      |  |
| 24       | 1455    | 15      | 32       | 1463    | 15      |  |

Value range: 1 = Keypad zone (zones 17 to 32 are dedicated to keypad 1 to 16), 2 = DX2010 zone, 3 = RF all, 4 = RF RFGB glassbreak, 5 = RF RFUN no magnet, 15 = not used

| Zone no. | Address | Default | Zone no. | Address | Default |  |
|----------|---------|---------|----------|---------|---------|--|
| 33       | 1464    | 0       | 49       | 1480    | 0       |  |
| 34       | 1465    | 0       | 50       | 1481    | 0       |  |
| 35       | 1466    | 0       | 51       | 1482    | 0       |  |
| 36       | 1467    | 0       | 52       | 1483    | 0       |  |
| 37       | 1468    | 0       | 53       | 1484    | 0       |  |
| 38       | 1469    | 0       | 54       | 1485    | 0       |  |
| 39       | 1470    | 0       | 55       | 1486    | 0       |  |
| 40       | 1471    | 0       | 56       | 1487    | 0       |  |
| 41       | 1472    | 0       | 57       | 1488    | 0       |  |

| 42         | 1473 | 0   | 58 | 1489         | 0 |  |
|------------|------|-----|----|--------------|---|--|
| 43         | 1474 | 0   | 59 | 1490         | 0 |  |
| 44         | 1475 | 0   | 60 | 1491         | 0 |  |
| 45         | 1476 | 0   | 61 | 1492         | 0 |  |
| 46         | 1477 | 0   | 62 | 1493         | 0 |  |
| 47         | 1478 | 0   | 63 | 1494         | 0 |  |
| 48         | 1479 | 0   | 64 | 1495         | 0 |  |
| Value news |      | 0 0 |    | ala a a la 🖉 |   |  |

Value range: 2 = DX2010 zone, 3 = RF all, 4 = RF RFGB glassbreak, 5 = RF RFUN no magnet, 15 = not used

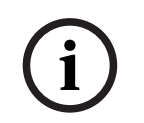

#### Notice!

When a zone is assigned to an RF device (3), then the dedicated on-board zone is not available.

i

# Notice!

AMAX 2100 only: when keypad zones (1-4) are used, onboard zones (5-8) are disabled.

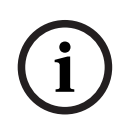

#### Notice!

Zones may be indicated on keypads with a number that differs from the zone number used for programming and hardware input: Zones are indicated on LED/LCD keypads according to the zone numbers. When one zone is disabled the indication number of all following (higher) zone numbers will shift to a value decreased by one.

#### **Examples:**

AMAX 3000 / 3000 BE / 4000:

In a one area or area 1 system keypad the zone number 17 is indicated on a 16 zone LED/LCD keypad. After disabling zone 16 (or another one in range 1 to 16), zone number 17 is indicated on the LED/LCD keypad as zone number 16.

AMAX 2100:

In a one area system keypad the zone number 17 is indicated on an 8 zone LED/LCD keypad. After disabling zone 5, zone number 17 is indicated on the LED/LCD keypad as zone number 5.

| Zone no. | Address | Default | Zone no. | Address | Default |  |
|----------|---------|---------|----------|---------|---------|--|
| 01       | 1368    | 3       | 33       | 1400    | 0       |  |
| 02       | 1369    | 1       | 34       | 1401    | 0       |  |
| 03       | 1370    | 1       | 35       | 1402    | 0       |  |
| 04       | 1371    | 1       | 36       | 1403    | 0       |  |
| 05       | 1372    | 1       | 37       | 1404    | 0       |  |

#### **Zone function selection**

| 06          | 1373      | 1 | 38 | 1405 | 0 |
|-------------|-----------|---|----|------|---|
| 07          | 1374      | 1 | 39 | 1406 | 0 |
| 08          | 1375      | 1 | 40 | 1407 | 0 |
| 09          | 1376      | 0 | 41 | 1408 | 0 |
| 10          | 1377      | 0 | 42 | 1409 | 0 |
| 11          | 1378      | 0 | 43 | 1410 | 0 |
| 12          | 1379      | 0 | 44 | 1411 | 0 |
| 13          | 1380      | 0 | 45 | 1412 | 0 |
| 14          | 1381      | 0 | 46 | 1413 | 0 |
| 15          | 1382      | 0 | 47 | 1414 | 0 |
| 16          | 1383      | 0 | 48 | 1415 | 0 |
| 17          | 1384      | 0 | 49 | 1416 | 0 |
| 18          | 1385      | 0 | 50 | 1417 | 0 |
| 19          | 1386      | 0 | 51 | 1418 | 0 |
| 20          | 1387      | 0 | 52 | 1419 | 0 |
| 21          | 1388      | 0 | 53 | 1420 | 0 |
| 22          | 1389      | 0 | 54 | 1421 | 0 |
| 23          | 1390      | 0 | 55 | 1422 | 0 |
| 24          | 1391      | 0 | 56 | 1423 | 0 |
| 25          | 1392      | 0 | 57 | 1424 | 0 |
| 26          | 1393      | 0 | 58 | 1425 | 0 |
| 27          | 1394      | 0 | 59 | 1426 | 0 |
| 28          | 1395      | 0 | 60 | 1427 | 0 |
| 29          | 1396      | 0 | 61 | 1428 | 0 |
| 30          | 1397      | 0 | 62 | 1429 | 0 |
| 31          | 1398      | 0 | 63 | 1430 | 0 |
| 32          | 1399      | 0 | 64 | 1431 | 0 |
| Value range | e: 0 - 15 |   |    |      |   |

For an explanation of the zone functions, refer to *Add / delete zone, page 55*.

#### Zone area selection

| Zone no. | Address     | Default | Zone no. | Address     | Default |  |
|----------|-------------|---------|----------|-------------|---------|--|
| 01       | 1240 - 1241 | 01      | 33       | 1304 - 1305 | 0       |  |
| 02       | 1242 - 1243 | 01      | 34       | 1306 - 1307 | 0       |  |
| 03       | 1244 - 1245 | 01      | 35       | 1308 - 1309 | 0       |  |

| 04          | 1246 - 1247           | 01               | 36     | 1310 - 1311 | 0 |  |
|-------------|-----------------------|------------------|--------|-------------|---|--|
| 05          | 1248 - 1249           | 01               | 37     | 1312 - 1313 | 0 |  |
| 06          | 1250 - 1251           | 01               | 38     | 1314 - 1315 | 0 |  |
| 07          | 1252 - 1253           | 01               | 39     | 1316 - 1317 | 0 |  |
| 08          | 1254 - 1255           | 01               | 40     | 1318 - 1319 | 0 |  |
| 09          | 1256 - 1257           | 01               | 41     | 1320 - 1321 | 0 |  |
| 10          | 1258 - 1259           | 01               | 42     | 1322 - 1323 | 0 |  |
| 11          | 1260 - 1261           | 01               | 43     | 1324 - 1325 | 0 |  |
| 12          | 1262 - 1263           | 01               | 44     | 1326 - 1327 | 0 |  |
| 13          | 1264 - 1265           | 01               | 45     | 1328 - 1329 | 0 |  |
| 14          | 1266 - 1267           | 01               | 46     | 1330 - 1331 | 0 |  |
| 15          | 1268 - 1269           | 01               | 47     | 1332 - 1333 | 0 |  |
| 16          | 1270 - 1271           | 01               | 48     | 1334 - 1335 | 0 |  |
| 17          | 1272 - 1273           | 0                | 49     | 1336 - 1337 | 0 |  |
| 18          | 1274 - 1275           | 0                | 50     | 1338 - 1339 | 0 |  |
| 19          | 1276 - 1277           | 0                | 51     | 1340 - 1341 | 0 |  |
| 20          | 1278 - 1279           | 0                | 52     | 1342 - 1343 | 0 |  |
| 21          | 1280 - 1281           | 0                | 53     | 1344 - 1345 | 0 |  |
| 22          | 1282 - 1283           | 0                | 54     | 1346 - 1347 | 0 |  |
| 23          | 1284 - 1285           | 0                | 55     | 1348 - 1349 | 0 |  |
| 24          | 1286 - 1287           | 0                | 56     | 1350 - 1351 | 0 |  |
| 25          | 1288 - 1289           | 0                | 57     | 1352 - 1353 | 0 |  |
| 26          | 1290 - 1291           | 0                | 58     | 1354 - 1355 | 0 |  |
| 27          | 1292 - 1293           | 0                | 59     | 1356 - 1357 | 0 |  |
| 28          | 1294 - 1295           | 0                | 60     | 1358 - 1359 | 0 |  |
| 29          | 1296 - 1297           | 0                | 61     | 1360 - 1361 | 0 |  |
| 30          | 1298 - 1299           | 0                | 62     | 1362 - 1363 | 0 |  |
| 31          | 1300 - 1301           | 0                | 63     | 1364 - 1365 | 0 |  |
| 32          | 1302 - 1303           | 0                | 64     | 1366 - 1367 | 0 |  |
| Value range | e: 00 = zone not used | d, 1 - 16 = area | 1 - 16 |             |   |  |

#### Zone name programming

| Zone no. | Address     | Default | Zone no. | Address     | Default |  |
|----------|-------------|---------|----------|-------------|---------|--|
| 1        | 2952 - 2987 | 0       | 33       | 4104 - 4139 | 0       |  |

| 2  | 2988 - 3023 | 0 | 34 | 4140 - 4175 | 0 |  |
|----|-------------|---|----|-------------|---|--|
| 3  | 3024 - 3059 | 0 | 35 | 4176 - 4211 | 0 |  |
| 4  | 3060 - 3095 | 0 | 36 | 4212 - 4247 | 0 |  |
| 5  | 3096 - 3131 | 0 | 37 | 4248 - 4283 | 0 |  |
| 6  | 3132 - 3167 | 0 | 38 | 4284 - 4319 | 0 |  |
| 7  | 3168 - 3203 | 0 | 39 | 4320 - 4355 | 0 |  |
| 8  | 3204 - 3239 | 0 | 40 | 4356 - 4391 | 0 |  |
| 9  | 3240 - 3275 | 0 | 41 | 4392 - 4427 | 0 |  |
| 10 | 3276 - 3311 | 0 | 42 | 4428 - 4465 | 0 |  |
| 11 | 3312 - 3347 | 0 | 43 | 4464 - 4499 | 0 |  |
| 12 | 3348 - 3383 | 0 | 44 | 4500 - 4535 | 0 |  |
| 13 | 3384 - 3419 | 0 | 45 | 4536 - 4571 | 0 |  |
| 14 | 3420 - 3455 | 0 | 46 | 4572 - 4607 | 0 |  |
| 15 | 3456 - 3491 | 0 | 47 | 4608 - 4643 | 0 |  |
| 16 | 3492 - 3527 | 0 | 48 | 4644 - 4979 | 0 |  |
| 17 | 3528 - 3563 | 0 | 49 | 4680 - 4715 | 0 |  |
| 18 | 3564 - 3599 | 0 | 50 | 4716 - 4751 | 0 |  |
| 19 | 3600 - 3635 | 0 | 51 | 4752 - 4787 | 0 |  |
| 20 | 3636 - 3671 | 0 | 52 | 4788 - 4823 | 0 |  |
| 21 | 3672 - 3707 | 0 | 53 | 4824 - 4859 | 0 |  |
| 22 | 3708 - 3743 | 0 | 54 | 4860 - 4895 | 0 |  |
| 23 | 3744 - 3779 | 0 | 55 | 4896 - 4931 | 0 |  |
| 24 | 3780 - 3815 | 0 | 56 | 4932 - 4967 | 0 |  |
| 25 | 3816 - 3851 | 0 | 57 | 4968 - 5003 | 0 |  |
| 26 | 3852 - 3887 | 0 | 58 | 5004 - 5039 | 0 |  |
| 27 | 3888 - 3923 | 0 | 59 | 5040 - 5075 | 0 |  |
| 28 | 3924 - 3959 | 0 | 60 | 5076 - 5111 | 0 |  |
| 29 | 3960 - 3995 | 0 | 61 | 5112 - 5147 | 0 |  |
| 30 | 3996 - 4031 | 0 | 62 | 5148 - 5183 | 0 |  |
| 31 | 4032 - 4067 | 0 | 63 | 5184 - 5219 | 0 |  |
| 32 | 4068 - 4103 | 0 | 64 | 5220 - 5255 | 0 |  |

#### How to insert alphabetical characters via address programming

- A character needs two values to provide input to two addresses.
- Determine these values using the matrix of table below.

- Every character in this table has a row index and also a column index.
- Row index is the first, and column index is the second value for each character.

# Characters for Dutch, English, French, German, Hungarian, Italian, Polish, Portuguese, Spanish, Swedish, Turkish

|                                                                                                    | 0                                                   | 1                                                   | 2                                                | 3                                                                                                    | 4                                               | 5                                                        | 6                               | 7                                        | 8                                                  | 9                                    | 10                                    | 11                                         | 12                                                                                                | 13                               | 14                                                                                           | 15                                                   |
|----------------------------------------------------------------------------------------------------|-----------------------------------------------------|-----------------------------------------------------|--------------------------------------------------|----------------------------------------------------------------------------------------------------|-------------------------------------------------|----------------------------------------------------------|---------------------------------|------------------------------------------|----------------------------------------------------|--------------------------------------|---------------------------------------|--------------------------------------------|---------------------------------------------------------------------------------------------------|----------------------------------|----------------------------------------------------------------------------------------------|------------------------------------------------------|
| 2                                                                                                    |                                                     | !                                                   | "                                                | #                                                                                                    | \$                                              | %                                                        | &                               | T                                        | (                                                  | )                                    | *                                     | +                                          | -                                                                                                 | ,                                |                                                                                              | /                                                    |
| 3                                                                                                    | 0                                                   | 1                                                   | 2                                                | 3                                                                                                    | 4                                               | 5                                                        | 6                               | 7                                        | 8                                                  | 9                                    | :                                     | ;                                          | <                                                                                                 | =                                | >                                                                                            | ?                                                    |
| 4                                                                                                    | @                                                   | А                                                   | В                                                | С                                                                                                    | D                                               | E                                                        | F                               | G                                        | н                                                  | I                                    | J                                     | K                                          | L                                                                                                 | М                                | N                                                                                            | 0                                                    |
| 5                                                                                                    | Р                                                   | Q                                                   | R                                                | S                                                                                                    | Т                                               | U                                                        | V                               | W                                        | Х                                                  | Y                                    | Z                                     | [                                          | ١                                                                                                 | ]                                | ^                                                                                            | _                                                    |
| 6                                                                                                    | e                                                   | а                                                   | b                                                | с                                                                                                    | d                                               | е                                                        | f                               | g                                        | h                                                  | i                                    | j                                     | k                                          | I                                                                                                 | m                                | n                                                                                            | 0                                                    |
| 7                                                                                                    | р                                                   | q                                                   | r                                                | s                                                                                                    | t                                               | u                                                        | v                               | w                                        | х                                                  | у                                    | z                                     | {                                          |                                                                                                   | }                                | ~                                                                                            |                                                      |
| 8                                                                                                    | đ                                                   | Ą                                                   | 0                                                | Ł                                                                                                    | Ğ                                               |                                                          | Ć                               | Ś                                        | Ű                                                  |                                      | Ş                                     | i                                          | Ź                                                                                                 | Ę                                | ź                                                                                            | Ż                                                    |
| 9                                                                                                    | Ń                                                   | ń                                                   | Č                                                | ł                                                                                                    | ģ                                               |                                                          | ć                               | ś                                        | ű                                                  | č                                    | Ş                                     | I                                          | Ţ                                                                                                 | ę                                | ţ                                                                                            | ż                                                    |
| 10                                                                                                    | á                                                   | 0                                                   | ¢                                                | £                                                                                                    | €                                               | ¥                                                        | Š                               | §                                        | Š                                                  | ©                                    | а                                     | «                                          | -                                                                                                 | -                                | 8                                                                                            | -                                                    |
| 11                                                                                                    | o                                                   | ±                                                   | 2                                                | 3                                                                                                    | Ž                                               | μ                                                        | ¶                               | •                                        | ž                                                  | 1                                    | o                                     | »                                          | Œ                                                                                                 | œ                                | Ÿ                                                                                            | ż                                                    |
| 12                                                                                                    | À                                                   | Á                                                   | Â                                                | Ã                                                                                                    | Ä                                               | Å                                                        | Æ                               | Ç                                        | È                                                  | É                                    | Ê                                     | Ë                                          | Ì                                                                                                 | Í                                | î                                                                                            | Ï                                                    |
| 13                                                                                                    | Ð                                                   | Ñ                                                   | Ò                                                | Ó                                                                                                    | Ô                                               | Õ                                                        | Ö                               | ×                                        | Ø                                                  | Ù                                    | Ú                                     | Û                                          | Ü                                                                                                 | Ý                                | Þ                                                                                            | ß                                                    |
| 14                                                                                                    | à                                                   | á                                                   | â                                                | ã                                                                                                    | ä                                               | å                                                        | æ                               | Ç                                        | è                                                  | é                                    | ê                                     | ë                                          | ì                                                                                                 | í                                | î                                                                                            | ï                                                    |
| 15                                                                                                    | ð                                                   | ñ                                                   | ò                                                | ó                                                                                                    | ô                                               | ô                                                        | ö                               | ÷                                        | ø                                                  | ù                                    | ú                                     | û                                          | ü                                                                                                 | ý                                | þ                                                                                            | ÿ                                                    |
| Characters for Greek                                                                                                    |                                                     |                                                     |                                                  |                                                                                                    |                                                 |                                                          |                                 |                                          |                                                    |                                      |                                       |                                            |                                                                                                   |                                  |                                                                                              |                                                      |
| Chara                                                                                                    | acters                                              | TOP G                                               | геек                                             |                                                                                                    |                                                 |                                                          |                                 |                                          |                                                    |                                      |                                       |                                            |                                                                                                   |                                  |                                                                                              |                                                      |
| Chara                                                                                                    | 0                                                   | 1                                                   | г <b>еек</b><br>2                                | 3                                                                                                    | 4                                               | 5                                                        | 6                               | 7                                        | 8                                                  | 9                                    | 10                                    | 11                                         | 12                                                                                                | 13                               | 14                                                                                           | 15                                                   |
| 2                                                                                                    | 0                                                   | 1<br>!                                              | 2<br>"                                           | 3<br>#                                                                                                    | 4                                               | 5<br>%                                                   | 6<br>&                          | 7                                        | 8                                                  | 9                                    | 10                                    | 11                                         | 12                                                                                                | 13                               | . 14                                                                                         | 15<br>/                                              |
| 2<br>3                                                                                                    | 0                                                   | 1<br>!<br>1                                         | 2<br>"<br>2                                      | 3<br>#<br>3                                                                                                    | 4<br>\$<br>4                                    | 5<br>%<br>5                                              | 6<br>&<br>6                     | 7''''''''''''''''''''''''''''''''''''''  | 8<br>(<br>8                                        | 9<br>)<br>9                          | 10<br>*<br>:                          | 11<br>+<br>;                               | 12<br>-<br><                                                                                      | 13<br>,<br>=                     | 14<br>>                                                                                      | 15<br>/<br>?                                         |
| 2<br>2<br>3<br>4                                                                                                    | 0<br>0<br>@                                         | 1<br>!<br>1<br>A                                    | 2<br>"<br>2<br>B                                 | 3<br>#<br>3<br>C                                                                                                    | 4<br>\$<br>4<br>D                               | 5<br>%<br>5<br>E                                         | 6<br>&<br>6<br>F                | 7<br>'<br>7<br>G                         | 8<br>(<br>8<br>H                                   | 9<br>)<br>9<br>I                     | 10<br>*<br>:<br>J                     | 11<br>+<br>;<br>K                          | 12<br>-<br><<br>L                                                                                 | 13<br>,<br>=<br>M                | 14<br>><br>N                                                                                 | 15<br>/<br>?<br>O                                    |
| 2<br>3<br>4<br>5                                                                                                    | 0<br>0<br>0<br>@<br>P                               | 1<br>!<br>1<br>A<br>Q                               | 2<br>"<br>2<br>B<br>R                            | 3<br>#<br>3<br>C<br>S                                                                                                    | 4<br>\$<br>4<br>D<br>T                          | 5<br>%<br>5<br>E<br>U                                    | 6<br>&<br>6<br>F<br>V           | 7<br>'<br>7<br>G<br>W                    | 8<br>(<br>8<br>H<br>X                              | 9<br>)<br>9<br>I<br>Y                | 10<br>*<br>:<br>J<br>Z                | 11<br>+<br>;<br>K<br>[                     | 12<br>-<br><<br>L                                                                                 | 13<br>,<br>=<br>M<br>]           | 14<br>><br>N                                                                                 | 15<br>/<br>?<br>0                                    |
| 2<br>3<br>4<br>5<br>6                                                                                                    | 0<br>0<br>@<br>P                                    | 1<br>!<br>1<br>A<br>Q<br>a                          | 2<br>"<br>2<br>B<br>R<br>b                       | 3<br>#<br>3<br>C<br>S<br>c                                                                                                    | 4<br>\$<br>4<br>D<br>T<br>d                     | 5<br>%<br>5<br>E<br>U                                    | 6<br>&<br>6<br>F<br>V<br>f      | 7<br>'<br>7<br>G<br>W<br>g               | 8<br>(<br>8<br>H<br>X<br>h                         | 9<br>)<br>9<br>I<br>Y<br>i           | 10<br>*<br>J<br>Z<br>j                | 111<br>+<br>;<br>K<br>[<br>k               | 12<br>-<br><<br>L<br>\<br>I                                                                       | 13<br>,<br>=<br>M<br>]<br>m      | 14<br>N<br>^<br>n                                                                            | 15<br>/<br>?<br>O<br>_<br>o                          |
| 2<br>3<br>4<br>5<br>6<br>7                                                                                                    | 0<br>0<br>0<br>P<br>r                               | 1<br>!<br>1<br>A<br>Q<br>a<br>q                     | 2<br>"<br>2<br>B<br>R<br>b<br>r                  | 3<br>#<br>3<br>C<br>S<br>c<br>s                                                                                                    | 4<br>\$<br>4<br>D<br>T<br>d<br>t                | 5<br>%<br>5<br>U<br>e<br>u                               | 6<br>&<br>6<br>F<br>V<br>f<br>v | 7<br>7<br>G<br>W<br>g<br>w               | 8<br>(<br>8<br>H<br>X<br>h<br>x                    | 9<br>)<br>9<br>I<br>Y<br>i<br>y      | 10<br>*<br>J<br>Z<br>j<br>z           | 11<br>+<br>;<br>[<br>k<br>{                | 12<br>-<br><<br>L<br>\<br>I                                                                       | 13<br>,<br>=<br>M<br>]<br>m<br>} | 14<br>·<br>><br>N<br>^<br>n<br>~                                                             | 15<br>/<br>?<br>O<br><br>o                           |
| 2<br>3<br>4<br>5<br>6<br>7<br>8                                                                                                    | 0<br>0<br>0<br>P<br>r<br>p                          | 1<br>!<br>1<br>A<br>Q<br>a<br>q                     | 2<br>"<br>2<br>B<br>R<br>b<br>r                  | 3<br>#<br>3<br>C<br>S<br>c<br>s                                                                                                    | 4<br>\$<br>4<br>D<br>T<br>d<br>t                | 5<br>%<br>5<br>U<br>e<br>u                               | 6<br>&<br>6<br>F<br>V<br>f<br>v | 7<br>7<br>G<br>W<br>g<br>w               | 8<br>(<br>8<br>H<br>X<br>h<br>x                    | 9<br>)<br>9<br>I<br>Y<br>i<br>y      | 10<br>*<br>J<br>Z<br>j<br>z           | 11<br>+<br>;<br>K<br>[<br>k<br>{           | 12<br>-<br>-<br>-<br>-<br>-<br>-<br>-<br>-<br>-<br>-<br>-<br>-<br>-<br>-<br>-<br>-<br>-<br>-<br>- | 13<br>,<br>=<br>M<br>]<br>m<br>} | 14<br>·<br>><br>N<br>^<br>n<br>~                                                             | 15<br>/<br>?<br>O<br>-<br>o                          |
| 2<br>3<br>4<br>5<br>6<br>7<br>8<br>9                                                                                                    | 0<br>0<br>0<br>P<br>r                               | 1<br>!<br>1<br>A<br>Q<br>a<br>q                     | 2<br>"<br>2<br>B<br>R<br>b<br>r                  | 3<br>#<br>3<br>C<br>S<br>C<br>S<br>s                                                                                                    | 4<br>\$<br>4<br>D<br>T<br>d<br>t                | 5<br>%<br>5<br>U<br>e<br>u                               | 6<br>&<br>6<br>F<br>V<br>f<br>v | 7<br>7<br>G<br>W<br>g<br>w               | 8<br>(<br>8<br>H<br>X<br>h<br>x                    | 9<br>)<br>9<br>I<br>Y<br>i<br>y      | 10<br>*<br>J<br>Z<br>j<br>z           | 111<br>+<br>;<br>K<br>[<br>k<br>{          | 12<br>-<br>-<br>L<br>\<br>                                                                        | 13<br>,<br>=<br>M<br>]<br>m<br>} | 14<br>· N ^ N ^                                                                              | 15<br>/<br>?<br>O<br>-<br>o                          |
| 2<br>3<br>4<br>5<br>6<br>7<br>8<br>9<br>10                                                                                                    | 0<br>0<br>@<br>P<br>,<br>p                          | 1<br>!<br>1<br>A<br>Q<br>a<br>q                     | 2<br>"<br>2<br>B<br>R<br>b<br>r                  | 3<br>#<br>3<br>C<br>S<br>S<br>c<br>s                                                                                                    | 4<br>\$<br>4<br>D<br>T<br>d<br>t                | 5<br>%<br>5<br>U<br>e<br>u<br>u                          | 6<br>&<br>F<br>V<br>f<br>v      | 7<br>7<br>G<br>W<br>g<br>w               | 8<br>(<br>8<br>H<br>X<br>h<br>x                    | 9<br>)<br>9<br>I<br>Y<br>i<br>y<br>© | 10<br>*<br>J<br>Z<br>j<br>z           | 111<br>+<br>;<br>K<br>[<br>k<br>{<br>{     | 12<br>-<br>-<br>-<br>-<br>-<br>-<br>-<br>-<br>-<br>-<br>-<br>-<br>-<br>-<br>-<br>-<br>-<br>-<br>- | 13<br>,<br>=<br>M<br>]<br>m<br>} | 14<br>N<br>^<br>n<br>~                                                                       | 15<br>/<br>?<br>O<br>-<br>o                          |
| 2<br>3<br>4<br>5<br>6<br>7<br>8<br>9<br>10<br>11                                                                                                    | 0<br>0<br>@<br>P<br>7<br>p                          | 1<br>!<br>1<br>A<br>Q<br>a<br>q<br>·<br>·           | 2<br>"<br>2<br>B<br>R<br>b<br>r<br>,<br>,        | 3<br>#<br>3<br>C<br>S<br>C<br>S<br>S<br>S<br>S<br>S<br>\$<br>\$                                                                                                | 4<br>\$<br>4<br>D<br>T<br>d<br>t                | 5<br>%<br>5<br>U<br>e<br>u<br>u                          | 6<br>&<br>F<br>V<br>f<br>v      | 7<br>7<br>G<br>W<br>g<br>w               | 8<br>(<br>8<br>H<br>X<br>h<br>x<br>                | 9<br>)<br>9<br>I<br>Y<br>i<br>y      | 10<br>*<br>J<br>Z<br>j<br>z           | 111<br>+<br>;<br>K<br>[<br>k<br>{<br>{<br> | 12<br>-<br>-<br>-<br>-<br>-<br>-<br>-<br>-<br>-<br>-<br>-<br>-<br>-<br>-<br>-<br>-<br>-<br>-<br>- | 13<br>,<br>=<br>M<br>]<br>m<br>} | 14<br>·<br>N<br>^<br>n<br>~<br>Y                                                             | 15<br>/<br>?<br>O<br>-<br>ο<br>-<br>Ο<br>-<br>Ο      |
| Chara           2           3           4           5           6           7           8           9           10           11           12              | 0<br>0<br>0<br>P<br>7<br>p                          | 1<br>!<br>1<br>A<br>Q<br>a<br>q                     | 2<br>" 2<br>B<br>R<br>b<br>r<br>,<br>,<br>2<br>B | 3<br>#<br>3<br>C<br>S<br>C<br>S<br>S<br>C<br>S<br>S<br>&<br>\$<br>\$<br>\$<br>\$<br>\$<br>\$<br>\$<br>\$<br>\$<br>\$<br>\$<br>\$<br>\$<br>\$<br>\$<br>\$<br>\$ | 4<br>\$<br>4<br>D<br>T<br>d<br>t<br>Δ           | 5<br>8<br>0<br>0<br>e<br>u<br>u<br>0<br>7<br>*           | 6<br>&<br>F<br>V<br>f<br>V<br>: | 7<br>7<br>G<br>W<br>g<br>w<br>w          | 8<br>(<br>8<br>H<br>X<br>h<br>x<br>                | 9<br>)<br>9<br>I<br>Y<br>i<br>y      | 10<br>*<br>J<br>Z<br>j<br>z           | 111<br>+<br>;<br>K<br>[<br>k<br>{<br>{<br> | 12<br>-<br>-<br>-<br>-<br>-<br>-<br>-<br>-<br>-<br>-<br>-<br>-<br>-<br>-<br>-<br>-<br>-<br>-<br>- | 13<br>,<br>=<br>M<br>]<br>m<br>} | 14<br>·<br>N<br>^<br>N<br>^<br>·<br>·<br>·<br>·<br>·<br>·                                    | 15<br>/<br>?<br>Ο<br>-<br>ο<br>-<br>Ο<br>-<br>Ω<br>Ο |
| Chara           2           3           4           5           6           7           8           9           10           11           12           13 | о<br>0<br>0<br>Р<br>,<br>р<br>Р<br>,<br>1<br>П      | 1<br>1<br>A<br>Q<br>a<br>q<br>·<br>·<br>±<br>A<br>P | 2<br>" 2<br>B<br>R<br>b<br>r<br>,<br>,<br>2<br>B | 3<br>#<br>3<br>C<br>S<br>C<br>S<br>S<br>C<br>S<br>S<br>E<br>3<br>7<br>Γ<br>Σ                                                                                   | 4<br>\$<br>4<br>D<br>T<br>d<br>t<br>Δ<br>T      | 5<br>%<br>5<br>U<br>e<br>u<br>u<br>                      | 6<br>&<br>F<br>V<br>f<br>V      | 7<br>7<br>G<br>W<br>g<br>w<br>w          | 8<br>(<br>8<br>Η<br>X<br>h<br>x<br><br>Ε<br>Θ      | 9<br>)<br>9<br>I<br>Y<br>i<br>y      | 10<br>*<br>J<br>Z<br>j<br>z           | 111<br>+<br>;<br>K<br>[<br>k<br>{<br>{<br> | 12<br>-<br>-<br>-<br>-<br>-<br>-<br>-<br>-<br>-<br>-<br>-<br>-<br>-<br>-<br>-<br>-<br>-<br>-<br>- | 13<br>,<br>=<br>M<br>]<br>m<br>} | 14<br>·<br>N<br>^<br>N<br>^<br>·<br>·<br>·<br>·<br>·<br>·<br>·<br>·<br>·                     | 15<br>/<br>?<br>O<br>-<br>ο<br>Ω                     |
| 2         3         4         5         6         7         8         9         10         11         12         13         14                            | о<br>0<br>0<br>0<br>Р<br>,<br>р<br>1<br>п<br>ї<br>П | 1<br>!<br>1<br>A<br>Q<br>a<br>q<br>q                | 2<br>" 2<br>B<br>R<br>b<br>r<br>,<br>2<br>B<br>β | 3<br>#<br>3<br>C<br>S<br>C<br>S<br>C<br>S<br>C<br>S<br>C<br>S<br>C<br>S<br>C<br>T<br>Σ<br>Υ                                                                    | 4<br>\$<br>4<br>D<br>T<br>d<br>t<br>Δ<br>T<br>δ | 5<br>%<br>5<br>U<br>e<br>u<br>U<br>e<br>U<br>E<br>Y<br>e | 6<br>&<br>F<br>V<br>f<br>V      | 7<br>7<br>G<br>W<br>g<br>w<br>g<br>w<br> | 8<br>(<br>8<br>H<br>X<br>h<br>x<br><br>E<br>O<br>U | 9<br>)<br>9<br>I<br>Y<br>i<br>y      | 10<br>*<br>J<br>Z<br>j<br>z<br>К<br>К | 11<br>+<br>;<br>K<br>[<br>k<br>{<br>{<br>  | 12<br>-<br>-<br>-<br>-<br>-<br>-<br>-<br>-<br>-<br>-<br>-<br>-<br>-<br>-<br>-<br>-<br>-<br>-<br>- | 13<br>,<br>=<br>M<br>]<br>m<br>} | 14<br>·<br>N<br>^<br>N<br>^<br>·<br>·<br>·<br>·<br>·<br>·<br>·<br>·<br>·<br>·<br>·<br>·<br>· | 15<br>/<br>?<br>O<br>-<br>ο<br>Ω<br>Ο<br>i<br>ο      |

#### Example

A = 4 1, A = Address 3736 = 4, Address 3737 = 1 o = 6 15, k = 6 11

# 8.4.2 Zone function programming

| Zone function | Option                                                                                                    | Address     | Default                      |
|---------------|----------------------------------------------------------------------------------------------------|-------------|------------------------------|
| 00            | Selection of a zone type (00 - 26)*                                                                                                    | 1000 - 1001 | 00                           |
|               | Allow bypass/force arm (0 = disabled, 1 = allow<br>force alarm, 2 = allow bypass, 3 = allow both)                                                                                                    | 1002        | 3 VDS-A<br>EN=0/2            |
|               | Silent alarm/chime mode (0 = disabled, 1 = silent<br>alarm, 2 = chime mode, 3 = both)                                                                                                    | 1003        | O <sup>VDS-A</sup><br>EN=0/2 |
|               | Pulse count (0 = disabled, 1 - 9 = 1 - 9 times)                                                                                                    | 1004        | 0 VDS-A EN=0                 |
|               | Zone lockout (0 = disabled, 1 = 1 time, 2 = 3<br>times, 3 = 6 times, 4 = alarm duration)                                                                                                    | 1005        | 3                            |
|               | Zone DEOL (0 = EOL, 1 = DEOL, 2 = reserved, 3 = NC, 4 = NO) (3 and 4 are not applicable for wireless zones)                                                                                                    | 1006        | 1                            |
|               | Report (1 = receiver 1,<br>2 = receiver 2,<br>3 = receiver 3,<br>4 = receiver 4,<br>5 = receiver 1, 2, 3, 4,<br>6 = receiver 1 (2, 3, 4 backup)<br>7 = receiver 1 (2 backup) and receiver 3 (4<br>backup)<br>8 = receiver 1, 2<br>9 = receiver 1, 2<br>9 = receiver 3, 4<br>11 = receiver 3 (4 backup)) | 1007        | 6 VDS-A<br>EN=1/5/6/7        |
|               | Cross zone/unverified alarm (0 = disabled, 1 =<br>unverified alarm, 2 = cross zone, 3 = both)                                                                                                    | 1008        | 0 VDS-A EN=0                 |
|               | Zone domestic call (1 = dom. 1,<br>2 = dom. 2,<br>3 = dom. 3,<br>4 = dom. 4,<br>5 = dom. 1, 2, 3, 4,<br>6 = dom. 1 (2, 3, 4 backup)<br>7 = dom. 1 (2 backup) and dom. 3 (4 backup)<br>8 = dom. 1, 2<br>9 = dom. 1 (2 backup)<br>10 = dom. 3, 4<br>11 = dom. 3 (4 Backup))                               | 1009        | 0                            |
|               | Zone reaction time (unit: x100ms)                                                                                                    | 1010 - 1013 | 0003                         |

|                              | Trouble domestic (0 = disabled, 1 = enabled)     | 1014        | 1                     |
|------------------------------|--------------------------------------------------|-------------|-----------------------|
|                              | Zone alarm on keypad (0 = disabled, 1 = enabled) | 1754        | 0                     |
| 01 (as an                    | Selection of a zone type*                        | 1015 - 1016 | 01                    |
| example for<br>the following | Allow bypass/force arm                           | 1017        | 3 VDS-A<br>EN=0/2     |
| 02 to 15)                    | Silent alarm/chime mode                          | 1018        | O VDS-A<br>EN=0/2     |
|                              | Pulse count                                      | 1019        | 0 VDS-A EN=0          |
|                              | Zone lockout                                     | 1020        | 3                     |
|                              | Zone DEOL                                        | 1021        | 1                     |
|                              | Report                                           | 1022        | 6 VDS-A<br>EN=1/5/6/7 |
|                              | Cross zone/unverified alarm                      | 1023        | 0 VDS-A EN=0          |
|                              | Zone domestic call                               | 1024        | 0                     |
|                              | Zone reaction time                               | 1025 - 1028 | 0003                  |
|                              | Trouble domestic                                 | 1029        | 1                     |
|                              | Zone alarm on keypad                             | 1755        | 0                     |

\*For an explanation of the zone types, refer to Add / delete zone, page 55.

For the zone functions 02 to 15 the same options as for zone functions 01 can be programmed with the same number of addresses for each option:

- Selection of a zone type: 2 addresses each
- Allow bypass/force arm: 1 address each
- Silent alarm/chime mode: 1 address each
- Pulse count: 1 address each
- Zone lockout: 1 address each
- Zone DEOL: 1 address each
- Report: 1 address each
- Cross zone/unverified alarm: 1 address each
- Zone domestic call: 1 address each
- Zone reaction time: 4 addresses each
- Trouble domestic: 1 address each

The default values for zone functions 02 to 15 are the same as the default values of zone functions 01, except for the option "Selection of a zone type".

The following addresses are used for programming the zone functions 02 to 15:

| Zone function | Option                                                        | Address     | Default          |
|---------------|---------------------------------------------------------------|-------------|------------------|
| 02            | Selection of a zone type*                                     | 1030 - 1031 | 02               |
|               | Allow bypass/force arm trouble domestic option as shown above | 1031 - 104  | 3003160<br>00003 |
|               | Zone alarm on keypad                                          | 1756        | 0                |

| 03 | Selection of a zone type*                                     | 1045 - 1046 | 03               |
|----|---------------------------------------------------------------|-------------|------------------|
|    | Allow bypass/force arm trouble domestic option as shown above | 1047 - 1059 | 3003160<br>00003 |
|    | Zone alarm on keypad                                          | 1757        | 0                |
| 04 | Selection of a zone type*                                     | 1060 - 1061 | 04               |
|    | Allow bypass/force arm trouble domestic option as shown above | 1062 - 1074 | 3003160<br>00003 |
|    | Zone alarm on keypad                                          | 1758        | 0                |
| 05 | Selection of a zone type*                                     | 1075 - 1076 | 05               |
|    | Allow bypass/force arm trouble domestic option as shown above | 1077 - 1089 | 3003160<br>00003 |
|    | Zone alarm on keypad                                          | 1759        | 0                |
| 06 | Selection of a zone type*                                     | 1090 - 1091 | 06               |
|    | Allow bypass/force arm trouble domestic option as shown above | 1092 - 1104 | 3003160<br>00003 |
|    | Zone alarm on keypad                                          | 1760        | 0                |
| 07 | Selection of a zone type*                                     | 1105 - 1106 | 07               |
|    | Allow bypass/force arm trouble domestic option as shown above | 1107 - 1119 | 3003160<br>00003 |
|    | Zone alarm on keypad                                          | 1761        | 0                |
| 08 | Selection of a zone type*                                     | 1120 - 1121 | 08               |
|    | Allow bypass/force arm trouble domestic option as shown above | 1122 - 1134 | 3003160<br>00003 |
|    | Zone alarm on keypad                                          | 1762        | 0                |
| 09 | Selection of a zone type*                                     | 1135 - 1136 | 09               |
|    | Allow bypass/force arm trouble domestic option as shown above | 1137 - 1149 | 3003160<br>00003 |
|    | Zone alarm on keypad                                          | 1763        | 0                |
| 10 | Selection of a zone type*                                     | 1150 - 1151 | 10               |
|    | Allow bypass/force arm trouble domestic option as shown above | 1152 - 1164 | 3003160<br>00003 |
|    | Zone alarm on keypad                                          | 1764        | 0                |
| 11 | Selection of a zone type*                                     | 1165 - 1166 | 11               |
|    | Allow bypass/force arm trouble domestic option as shown above | 1167 - 1179 | 3003160<br>00003 |
|    | Zone alarm on keypad                                          | 1765        | 0                |
| 12 | Selection of a zone type*                                     | 1180 - 1181 | 12               |
|    |                                                               |             |                  |

|    | Allow bypass/force arm trouble domestic option as shown above | 1182 - 1194 | 3003160<br>00003 |
|----|---------------------------------------------------------------|-------------|------------------|
|    | Zone alarm on keypad                                          | 1766        | 0                |
| 13 | Selection of a zone type*                                     | 1195 - 1196 | 13               |
|    | Allow bypass/force arm trouble domestic option as shown above | 1197 - 1209 | 3003160<br>00003 |
|    | Zone alarm on keypad                                          | 1767        | 0                |
| 14 | Selection of a zone type*                                     | 1210 - 1211 | 14               |
|    | Allow bypass/force arm trouble domestic option as shown above | 1212 - 1224 | 3003160<br>00003 |
|    | Zone alarm on keypad                                          | 1768        | 0                |
| 15 | Selection of a zone type*                                     | 1225 - 1226 | 15               |
|    | Allow bypass/force arm trouble domestic option as shown above | 1227 - 1239 | 3003160<br>00003 |
|    | Zone alarm on keypad                                          | 1769        | 0                |

\*For an explanation of the zone types, refer to *Add / delete zone, page 55*.

#### 8.4.3 Pulse count duration programming

| Option                                                | Address     | Default   |  |
|-------------------------------------------------------|-------------|-----------|--|
| Pulse count duration (0 = disabled, 1 - 999 = 1 - 999 | 1606 - 1608 | 060 VDS-A |  |
| seconds)                                              |             | EN=000    |  |

## 8.4.4 Zone cross timer programming

| Option                                       | Address     | Default |  |
|----------------------------------------------|-------------|---------|--|
| Zone cross timer (1 - 999 = 1 - 999 seconds) | 1594 - 1596 | 060     |  |

# 8.5 Keypad and area programming

# 8.5.1 Keypad area programming

| Keypad<br>no. | Address     | Default | Keypad<br>no. | Address     | Default |  |
|---------------|-------------|---------|---------------|-------------|---------|--|
| 1             | 1560 - 1561 | 01      | 9             | 1576 - 1577 | 99      |  |
| 2             | 1562 - 1563 | 99      | 10            | 1578 - 1579 | 99      |  |
| 3             | 1564 - 1565 | 99      | 11            | 1580 - 1581 | 99      |  |
| 4             | 1566 - 1567 | 99      | 12            | 1582 - 1583 | 99      |  |
| 5             | 1568 - 1569 | 99      | 13            | 1584 - 1585 | 99      |  |
| 6             | 1570 - 1571 | 99      | 14            | 1586 - 1587 | 99      |  |
| 7             | 1572 - 1573 | 99      | 15            | 1588 - 1589 | 99      |  |
| 8             | 1574 - 1575 | 99      | 16            | 1590 - 1591 | 99      |  |

Value range: 00 = master keypad, 01 - 16 = area 01 - 16, 99 = not used

# Notice!

The system supports up to 16 master keypads. When the master keypad is not switched to the corresponding area, no arming/disarming, bypass and alarm reset operations can be performed on the master keypad. Operations can only be performed in the area when the master keypad is switched to the corresponding area.

#### 8.5.2 Area timing programming

Exit and entry delay time

| Area | Exit Delay<br>Address | Default | Entry Delay<br>Address            | Default | Entry Delay<br>2 Address | Default     |   |
|------|-----------------------|---------|-----------------------------------|---------|--------------------------|-------------|---|
| 1    | 0785 - 0787           | 45      | 0788 - 0790                       | 30      | 0791 - 0793              | 30          |   |
| 2    | 0794 - 0796           | 45      | 0797 - 0799                       | 30      | 0800 - 0802              | 30          |   |
| 3 ** | 0803 - 0805           | 45      | 0806 - 0808                       | 30      | 0809 - 0811              | 30          |   |
| 4 ** | 0812 - 0814           | 45      | 0815 - 0817                       | 30      | 0818 - 0820              | 30          |   |
| 5 ** | 0821 - 0823           | 45      | 0824 - 0826                       | 30      | 0827 - 0829              | 30          |   |
| 6 ** | 0830 - 0832           | 45      | 0833 - 0835                       | 30      | 0836 - 0838              | 30          |   |
| 7 ** | 0839 - 0841           | 45      | 0842 - 0844                       | 30      | 0845 - 0847              | 30          |   |
| 8 ** | 0848 - 0850           | 45      | 0851 - 0853                       | 30      | 0854 - 0856              | 30          |   |
| 9 *  | 0857 - 0859           | 45      | 0860 - 0862                       | 30      | 0863 - 0865              | 30          |   |
| 10 * | 0866 - 0868           | 45      | 0869 - 0871                       | 30      | 0872 - 0874              | 30          |   |
| 11 * | 0875 - 0877           | 45      | 0878 - 0880                       | 30      | 0881 - 0883              | 30          |   |
| 12 * | 0884 - 0886           | 45      | 0887 - 0889                       | 30      | 0890 - 0892              | 30          |   |
| 13 * | 0893 - 0895           | 45      | 0896 - 0898                       | 30      | 0899 - 0901              | 30          |   |
| 14 * | 0902 - 0904           | 45      | 0905 - 0907                       | 30      | 0908 - 0910              | 30          |   |
| 15 * | 0911 - 0913           | 45      | 0914 - 0916                       | 30      | 0917 - 0919              | 30          |   |
| 16 * | 0920 - 0922           | 45      | 0923 - 0925                       | 30      | 0926 - 0928              | 30          |   |
|      | 000-999 secor         | nds     | 000-999 seconds, EN=04<br>seconds |         | 000-999 seco<br>seconds  | onds, EN=04 | 5 |

\* AMAX 4000

\*\* AMAX 3000 / 3000 BE / 4000

#### Entry and exit delay time audible

| Option                                                                                       | Address     | Default |  |
|----------------------------------------------------------------------------------------------|-------------|---------|--|
| Area 1<br>(01 = entry time (STAY) for area keypad,<br>02 = exit time (STAY) for area keypad, | 1714 - 1715 | 15      |  |

| <ul> <li>04 = entry time (STAY) for master keypad,</li> <li>08 = exit time (STAY) for master keypad,</li> <li>10 = entry time (AWAY) for area keypad,</li> <li>20 = exit time (AWAY) for area keypad,</li> <li>40 = entry time (AWAY) for master keypad,</li> <li>80 = exit time (AWAY) for master keypad)</li> </ul> |             |    |  |
|----------------------------------------------------------------------------------------------------|-------------|----|--|
| Area 2                                                                                                    | 1716 - 1717 | 15 |  |
| Area 3                                                                                                    | 1718 - 1719 | 15 |  |
| Area 4                                                                                                    | 1720 - 1721 | 15 |  |
| Area 5                                                                                                    | 1722 - 1723 | 15 |  |
| Area 6                                                                                                    | 1724 - 1725 | 15 |  |
| Area 7                                                                                                    | 1726 - 1727 | 15 |  |
| Area 8                                                                                                    | 1728 - 1729 | 15 |  |
| Area 9                                                                                                    | 1730 - 1731 | 15 |  |
| Area 10                                                                                                    | 1732 - 1733 | 15 |  |
| Area 11                                                                                                    | 1734 - 1735 | 15 |  |
| Area 12                                                                                                    | 1736 - 1737 | 15 |  |
| Area 13                                                                                                    | 1738 - 1739 | 15 |  |
| Area 14                                                                                                    | 1740 - 1741 | 15 |  |
| Area 15                                                                                                    | 1742 - 1743 | 15 |  |
| Area 16                                                                                                    | 1744 - 1745 | 15 |  |

#### 8.5.3

## Common area programming

| Option                   | Address | Default |  |
|--------------------------|---------|---------|--|
| Common area              | 1593    | 0       |  |
| (00 = none,              |         |         |  |
| 01 = follow area 2,      |         |         |  |
| 02 = follow area 2 - 3,  |         |         |  |
| 03 = follow area 2 - 4,  |         |         |  |
| 04 = follow area 2 - 5,  |         |         |  |
| 06 = follow area 2 - 7,  |         |         |  |
| 07 = follow area 2 - 8,  |         |         |  |
| 08 = follow area 2 - 9,  |         |         |  |
| 09 = follow area 2 - 10, |         |         |  |
| 10 = follow area 2 - 11, |         |         |  |
| 11 = follow area 2 - 12, |         |         |  |
| 12 = follow area 2 - 13, |         |         |  |
| 13 = follow area 2 - 14, |         |         |  |
| 14 = follow area 2 - 15, |         |         |  |
| 15 = follow area 2 - 16) |         |         |  |

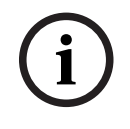

#### Notice!

In case of common area, area 1 will be the common area. When there is only one area in the system, the address for common area programming can only be programmed as 1.

8.5.4

#### Keypad indication programming

| Option                                                                                                    | Address     | Default |
|----------------------------------------------------------------------------------------------------|-------------|---------|
| Keypad alarm tone (0 = disabled, 1 = enabled)                                                                                                    | 0622        | 1       |
| Alarm indication on keypads (0 = disabled, 1 = STAY<br>armed enabled, 2 = AWAY armed enabled, 3 = both<br>enabled)                                           | 1615        | 3       |
| Backlight on entry time (0 = disabled, 1 = enabled)                                                                                                    | 1668        | 1       |
| Keypad arm LED indication timeout (00 – 99, 00 = always on)                                                                                                  | 1682 - 1683 | 00      |
| Master keypad LED on (0 = disabled, 1 = 1st area on, 2 =<br>1st area flash, 3 = all area on, 4 = 1st area on ex, 5 = 1st<br>area flh ex, 6 = all area on ex) | 1681        | 2       |
| Master keypad alarm tone (0 = disabled, 1 = enabled)                                                                                                    | 1680        | 1       |
| Master keypad back to master mode timeout (00 - 99,<br>00=never)                                                                                             | 1700 - 1701 | 60      |

# 8.5.5 Keypad lockout programming

| Option                                               | Address | Default           |
|------------------------------------------------------|---------|-------------------|
| Follow EN standard                                   | 1679    | 0                 |
| Keypad lockout (0 = disabled, 1 - 15 = 1 - 15 times) | 1592    | 10 VDS-A<br>EN=10 |

# 8.6 System programming

#### 8.6.1 System setting programming

#### DST options programming

| Option                                                                                                    | Address     | Default |  |
|----------------------------------------------------------------------------------------------------|-------------|---------|--|
| Auto daylight saving time option (00=disable auto DST,<br>01=Europe, 02=Brazil, 03=Mexico, 04=US and north<br>Mexico, 05=customize DST settings)           | 1746 - 1747 | 00      |  |
| Customize start: month (1=January ,2=February, 3=March,<br>4=April, 5=May, 6=June, 7=July, 8=August, 9=September,<br>10=October, 11=November, 12=December) | 1748        | 3       |  |
| Customize start: ordinal (week) (1=1st, 2=2nd, 3=3rd, 4=4th, 5=last)                                                                                       | 1749        | 5       |  |

| Customize start: weekday (1=Monday, 2=Tuesday,<br>3=Wednesday, 4=Thursday, 5=Friday, 6=Saturday,<br>7=Sunday)                                             | 1750 | 7  |  |
|----------------------------------------------------------------------------------------------------|------|----|--|
| Customize stop: month (1=January ,2=February, 3=March,<br>4=April, 5=May, 6=June, 7=July, 8=August, 9=September,<br>10=October, 11=November, 12=December) | 1751 | 10 |  |
| Customize stop: ordinal (week) (1=1st, 2=2nd, 3=3rd, 4=4th, 5=last)                                                                                       | 1752 | 5  |  |
| Customize stop: weekday (1=Monday, 2=Tuesday,<br>3=Wednesday, 4=Thursday, 5=Friday, 6=Saturday,<br>7=Sunday)                                              | 1753 | 7  |  |

#### Fault configuration programming

| Option                                                                                                    | Address     | Default                         |
|----------------------------------------------------------------------------------------------------|-------------|---------------------------------|
| AC fault report delay time (99 =disabled, 0 - 98 = 0 - 98<br>minutes)                                      | 1613 - 1614 | 60 <sup>VDS-A</sup><br>EN=00-60 |
| Display and prompt tone of date and time fault (0 = disabled, 1= enabled)                                  | 0620        | 1                               |
| Fault prompt tone (0 = disabled, 1= enabled)                                                               | 0621        | 1 VDS-A EN=1                    |
| Battery Check interval (0 =disabled, 1 - 15 = 1 - 15<br>minutes)                                           | 1612        | 15 <sup>VDS-A</sup><br>EN=15    |
| Phone line monitor (0 = disabled, 1= enabled)                                                              | 1599        | 0                               |
| Siren supervision (minutes)                                                                                | 0623 - 0624 | 00                              |
| Siren / PO1+2 Supervision (0 = disabled, 1 = OC1 monitor<br>enabled, 2 = OC2 monitor enabled, 3 = enabled) | 1598        | 0                               |
| AC fault auto reset (0 = disabled, 1= enabled)                                                             | 1671        | 0                               |
| Communication fault auto reset (0 = disabled, 1=<br>enabled)                                               | 1672        | 0                               |
| Phone fault auto reset (0 = disabled, 1= enabled)                                                          | 1673        | 0                               |
| General fault auto reset (0 = disabled, 1= enabled)                                                        | 1674        | 0                               |

#### **Quick arm programming**

| Option                                 | Address | Default      |  |
|----------------------------------------|---------|--------------|--|
| Quick arming (0 = disabled 1= enabled) | 1597    | 1 VDS-A EN=0 |  |

#### Installer access until next arming programming

| Option | Address | Default |  |
|--------|---------|---------|--|
|--------|---------|---------|--|

| Installer access until next arming (0 = disabled, 1 = | 1660 | 0 |  |
|-------------------------------------------------------|------|---|--|
| enabled)                                              |      |   |  |

#### Remote IP access programming

| Option                                       | Address | Default |  |
|----------------------------------------------|---------|---------|--|
| Remote IP access (0 = disabled, 1 = enabled) | 0971    | 0       |  |

#### Force arm when system is in trouble programming

| Option                                                                    | Address | Default |  |
|---------------------------------------------------------------------------|---------|---------|--|
| Force arm when system is in trouble condition (0 = disabled, 1 = enabled) | 1611    | 1       |  |

#### Event record count per set/unset period programming

| Option                                           | Address | Default |  |
|--------------------------------------------------|---------|---------|--|
| Event record count per set/unset period (3 - 10) | 1609    | 10      |  |

#### Language Version Programming

| Option                                                                                                    | Address | Default |  |
|----------------------------------------------------------------------------------------------------|---------|---------|--|
| Language version of the keypad (0 = default, 1 = EN, 2 = DE, 3 = ES, 4 = FR, 5 = PT, 6 = PL, 7 = NL, 8 = SE, 9 = TR, | 0996    | 0       |  |
| 10 = HU, 11 = IT, 12 = EL)                                                                                           |         |         |  |

#### Keypad 2 button alarm

| Option                                                                          | Address | Default |  |
|---------------------------------------------------------------------------------|---------|---------|--|
| Keypad 2 button alarm (0 = disabled, 1 = enabled)                               | 0992    | 1       |  |
| Keypad 2 button panic alarm (0 = disabled, 1 = report, 2 = siren, 3 = all)      | 0993    | 1       |  |
| Keypad 2 button fire alarm (0 = disabled, 1 = report, 2 = siren, 3 = all)       | 0994    | 1       |  |
| Keypad 2 button medical alarm (0 = disabled, 1 = report,<br>2 = siren, 3 = all) | 0995    | 1       |  |

#### System tamper indication

| Option                                                          | Address | Default |  |
|-----------------------------------------------------------------|---------|---------|--|
| System tamper indication in area (0 = area 1, 1 = all<br>areas) | 1610    | 0       |  |

| Zone tamper bypass when DEOL zone is bypassed (0 = disabled, 1 = enabled) | 1603        | 1    |  |
|---------------------------------------------------------------------------|-------------|------|--|
| Tamper debounce time (unit: x100s)                                        | 1675 - 1678 | 0003 |  |

#### Area and company name programming

| Option       | Address     | Default |  |
|--------------|-------------|---------|--|
| Area 1 name  | 2596 - 2615 | 0       |  |
| Area 2 name  | 2616 - 2635 | 0       |  |
| Area 3 name  | 2636 - 2655 | 0       |  |
| Area 4 name  | 2656 - 2675 | 0       |  |
| Area 5 name  | 2676 - 2695 | 0       |  |
| Area 6 name  | 2696 - 2715 | 0       |  |
| Area 7 name  | 2716 - 2735 | 0       |  |
| Area 8 name  | 2736 - 2755 | 0       |  |
| Area 9 name  | 2756 - 2775 | 0       |  |
| Area 10 name | 2776 - 2795 | 0       |  |
| Area 11 name | 2796 - 2815 | 0       |  |
| Area 12 name | 2816 - 2835 | 0       |  |
| Area 13 name | 2836 - 2855 | 0       |  |
| Area 14 name | 2856 - 2875 | 0       |  |
| Area 15 name | 2876 - 2895 | 0       |  |
| Area 16 name | 2896 - 2915 | 0       |  |
| Company Name | 2916 - 2951 | 0       |  |

An area or company name may have up to 18 characters. Each character of the area or company name uses 2 addresses.

#### How to insert alphabetical characters via address programming

- A character needs two values to provide input to two addresses.
- Determine these values using the matrix of table below.
- Every character in this table has a row index and also a column index.
- Row index is the first, and column index is the second value for each character.

# Characters for Dutch, English, French, German, Hungarian, Italian, Polish, Portuguese, Spanish, Swedish, Turkish

|   | 0 | 1 | 2 | 3 | 4  | 5 | 6 | 7 | 8 | 9 | 10 | 11 | 12 | 13 | 14 | 15 |
|---|---|---|---|---|----|---|---|---|---|---|----|----|----|----|----|----|
| 2 |   | ! | " | # | \$ | % | & | I | ( | ) | *  | +  | -  | ,  |    | /  |
| 3 | 0 | 1 | 2 | 3 | 4  | 5 | 6 | 7 | 8 | 9 | :  | ;  | <  | =  | >  | ?  |
| 4 | @ | А | В | С | D  | E | F | G | Н | I | J  | K  | L  | М  | Ν  | 0  |

| 5                    | Р | Q | R | S | Т  | U   | V | W | Х | Y | Z  | [  | \  | ]   | ^  | _  |
|----------------------|---|---|---|---|----|-----|---|---|---|---|----|----|----|-----|----|----|
| 6                    | ę | а | b | с | d  | е   | f | g | h | i | j  | k  | I  | m   | n  | о  |
| 7                    | р | q | r | s | t  | u   | v | w | х | у | z  | {  | I  | }   | ~  |    |
| 8                    | đ | Ą | 0 | Ł | Ğ  |     | Ć | Ś | Ű |   | Ş  | i  | Ź  | Ę   | ź  | Ż  |
| 9                    | Ń | ń | Č | ł | ģ  |     | ć | ś | ű | č | Ş  | I  | Ţ  | ę   | ţ  | ż  |
| 10                   | á | 0 | ¢ | £ | €  | ¥   | Š | § | Š | © | а  | «  | -  | -   | ®  | -  |
| 11                   | o | ± | 2 | 3 | Ž  | μ   | ۹ | • | ž | 1 | o  | »  | Œ  | œ   | Ÿ  | ż  |
| 12                   | À | Á | Â | Ã | Ä  | Å   | Æ | Ç | È | É | Ê  | Ë  | ì  | Í   | Î  | Ï  |
| 13                   | Ð | Ñ | Ò | Ó | Ô  | Õ   | Ö | × | Ø | Ù | Ú  | Û  | Ü  | Ý   | Þ  | ß  |
| 14                   | à | á | â | ã | ä  | å   | æ | Ç | è | é | ê  | ë  | ì  | í   | î  | ï  |
| 15                   | ð | ñ | ò | ó | ô  | ô   | ö | ÷ | ø | ù | ú  | û  | ü  | ý   | þ  | ÿ  |
| Characters for Greek |   |   |   |   |    |     |   |   |   |   |    |    |    |     |    |    |
|                      | 0 | 1 | 2 | 3 | 4  | 5   | 6 | 7 | 8 | 9 | 10 | 11 | 12 | 13  | 14 | 15 |
| 2                    |   | ! | п | # | \$ | %   | & | ı | ( | ) | *  | +  | -  | ,   |    | /  |
| 3                    | 0 | 1 | 2 | 3 | 4  | 5   | 6 | 7 | 8 | 9 | :  | ;  | <  | =   | >  | ?  |
| 4                    | @ | А | В | С | D  | Е   | F | G | Н | I | J  | К  | L  | М   | N  | 0  |
| 5                    | Ρ | Q | R | S | Т  | U   | V | W | Х | Y | Z  | [  | ١  | ]   | ^  | _  |
| 6                    | e | а | b | с | d  | е   | f | g | h | i | j  | k  | I  | m   | n  | о  |
| 7                    | р | q | r | s | t  | u   | v | w | х | у | z  | {  |    | }   | ~  |    |
| 8                    |   |   |   |   |    |     |   |   |   |   |    |    |    |     |    |    |
| 9                    |   |   |   |   |    |     |   |   |   |   |    |    |    |     |    |    |
| 10                   |   | • | , | £ | €  | 0   | ł | § |   | © | 0  | «  | -  | -   |    | _  |
| 11                   | o | ± | 2 | 3 | •  | *1* | Ä | • | Έ | Ή | ï  | »  | 0  | 1⁄2 | 'Y | Ω  |
| 12                   | ï | А | В | Г | Δ  | E   | Z | н | Θ | 1 | К  | ٨  | М  | N   | Ξ  | 0  |
| 13                   | П | Р |   | Σ | Т  | Y   | Φ | Х | Ψ | Ω | Ï  | Ÿ  | à  | ė   | ή  | i  |
| 14                   | ΰ | a | ß | γ | δ  | e   | ζ | η | θ | ι | к  | λ  | μ  | v   | ξ  | o  |
| 15                   | Π | ρ | ς | σ | т  | U   | φ | Х | Ψ | ω | ï  | Ü  | ò  | Ů   | ம் |    |

#### Example

A = 4 1, A = Address 3736 = 4, Address 3737 = 1 o = 6 15, k = 6 11

#### 8.6.2

# System factory default programming

Factory default pads enable

| Option                                          | Address | Default |  |
|-------------------------------------------------|---------|---------|--|
| Factory default pads (0 = disable, 1 = enabled) | 1604    | 1       |  |

# 8.7 Output and siren programming

# 8.7.1 Output programming

| Output no. | Available for module   | Available on panel                |
|------------|------------------------|-----------------------------------|
| 01 - 03    | On-board output        | AMAX 2100 / 3000 / 3000 BE / 4000 |
| 04         | On-board output        | AMAX 3000 BE / 4000               |
| 05 - 12    | DX3010 module 1 output | AMAX 2100 / 3000 / 3000 BE / 4000 |
| 13 - 20    | DX3010 module 2 output | AMAX 3000 / 3000 BE / 4000        |

| Output no. | Option                                                                | Address       | Default |
|------------|-----------------------------------------------------------------------|---------------|---------|
| 01         | Output event type 1 (00-36)*                                          | 0625 - 0626   | 05      |
|            | Output area/zone no. 1                                                | 0627 - 0628   | 00      |
|            | Output mode 1 (0 = continuous, 1 = pulse, 3 = continuous inverted)    | 0629          | 0       |
|            | Output time 1 (seconds)                                               | 0630 - 0632   | 180     |
|            | Output event type 2 (00-36)*                                          | 13164 - 13165 | 00      |
|            | Output area/zone no. 2                                                | 13166 - 13167 | 00      |
|            | Output mode 2 (0 = continuous, 1 = pulse, 3 = continuous inverted)    | 13168         | 0       |
|            | Output time 2 (seconds)                                               | 13169 - 13171 | 000     |
|            | Output event type 3 (00-36)*                                          | 13172 - 13173 | 00      |
|            | Output area/zone no. 3                                                | 13174 - 13175 | 00      |
|            | Output mode 3 (0 = continuous, 1 = pulse, 3 =<br>continuous inverted) | 13176         | 0       |
|            | Output time 3 (seconds)                                               | 13177 - 13179 | 000     |
| 02         | Output event type 1                                                   | 0633 - 0634   | 05      |
|            | Output area/zone no. 1                                                | 0635 - 0636   | 00      |
|            | Output mode 1                                                         | 0637          | 0       |
|            | Output time 1                                                         | 0638 - 0640   | 000     |
|            | Output event type 2                                                   | 13180 - 13181 | 00      |
|            | Output area/zone no. 2                                                | 13182 - 13183 | 00      |
|            | Output mode 2                                                         | 13184         | 0       |
|            | Output time 2                                                         | 13185 - 13187 | 000     |
|            | Output event type 3                                                   | 13188 - 13189 | 00      |
|            | Output area/zone no. 3                                                | 13190 - 13191 | 00      |
|            | Output mode 3                                                         | 13192         | 0       |

|                              | Output time 3          | 13193 - 13195 | 000 |
|------------------------------|------------------------|---------------|-----|
| 03                           | Output event type 1    | 0641 - 0642   | 05  |
|                              | Output area/zone no. 1 | 0643 - 0644   | 00  |
|                              | Output mode 1          | 0645          | 0   |
|                              | Output time 1          | 0646 - 0648   | 180 |
|                              | Output event type 2    | 13196 - 13197 | 00  |
|                              | Output area/zone no. 2 | 13198 - 13199 | 00  |
|                              | Output mode 2          | 13200         | 0   |
|                              | Output time 2          | 13201 - 13203 | 000 |
|                              | Output event type 3    | 13204 - 13205 | 00  |
|                              | Output area/zone no. 3 | 13206 - 13207 | 00  |
|                              | Output mode 3          | 13208         | 0   |
|                              | Output time 3          | 13209 - 13211 | 000 |
| 04                           | Output event type 1    | 0649 - 0650   | 07  |
|                              | Output area/zone no. 1 | 0651 - 0652   | 00  |
|                              | Output mode 1          | 0653          | 0   |
|                              | Output time 1          | 0654 - 0656   | 180 |
|                              | Output event type 2    | 13212 - 13213 | 00  |
|                              | Output area/zone no. 2 | 13214 - 13215 | 00  |
|                              | Output mode 2          | 13216         | 0   |
|                              | Output time 2          | 13217 - 13219 | 000 |
|                              | Output event type 3    | 13220 - 13221 | 00  |
|                              | Output area/zone no. 3 | 13222 - 13223 | 00  |
|                              | Output mode 3          | 13224         | 0   |
|                              | Output time 3          | 13225 - 13227 | 000 |
| 05 (as an                    | Output event type 1    | 0657 - 0658   | 00  |
| example for<br>the following | Output area/zone no. 1 | 0659 - 0660   | 00  |
| outputs 06 to                | Output mode 1          | 0661          | 0   |
| 20)                          | Output time 1          | 0662 - 0664   | 000 |
|                              | Output event type 2    | 13228 - 13229 | 00  |
|                              | Output area/zone no. 2 | 13230 - 13231 | 00  |
|                              | Output mode 2          | 13232         | 0   |
|                              | Output time 2          | 13233 - 13235 | 000 |
|                              | Output event type 3    | 13236 - 13237 | 00  |
|                              |                        |               |     |

| Output area/zone no. 3 | 13238 - 13239 | 00  |
|------------------------|---------------|-----|
| Output mode 3          | 13240         | 0   |
| Output time 3          | 13241 - 13243 | 000 |

\* For an explanation of the output events, refer to , page 82 in chapter Outputs, page 81.

For the outputs 06 to 20 the same options as for output 05 can be programmed with the same number of addresses for each of the three output options.

- Output event: 2 addresses each
- Output area/zone no.: 2 addresses each
- Output mode: 1 address each
- Output time: 3 addresses each

The default values for outputs 06 to 20 are the same as the default values of output 05. The following addresses are used for programming the outputs 06 to 20 with three output event types each:

| Output no. | Address       | Output no. | Address       | Output no. | Address       |
|------------|---------------|------------|---------------|------------|---------------|
| 06         | 0665 - 0672   | 11         | 0705 - 0712   | 16         | 0745 - 0752   |
|            | 13244 - 13251 |            | 13324 - 13331 |            | 13404 - 13411 |
|            | 13252 - 13259 |            | 13332 - 13339 |            | 13412 - 13419 |
| 07         | 0673 - 0680   | 12         | 0713 - 0720   | 17         | 0753 - 0760   |
|            | 13260 - 13267 |            | 13340 - 13347 |            | 13420 - 13427 |
|            | 13268 - 13275 |            | 13348 - 13355 |            | 13428 - 13435 |
| 08         | 0681 - 0688   | 13         | 0721 - 0728   | 18         | 0761 - 0768   |
|            | 13276 - 13283 |            | 13356 - 13363 |            | 13436 - 13443 |
|            | 13284 - 13291 |            | 13364 - 13371 |            | 13444 - 13451 |
| 09         | 0689 - 0696   | 14         | 0729 - 0736   | 19         | 0769 - 0776   |
|            | 13292 - 13299 |            | 13372 - 13379 |            | 13452 - 13459 |
|            | 13300 - 13307 |            | 13380 - 13387 |            | 13460 - 13467 |
| 10         | 0697 - 0704   | 15         | 0737 - 0744   | 20         | 0777 - 0784   |
|            | 13308 - 13315 |            | 13388 - 13395 |            | 13468 - 13475 |
|            | 13316 - 13323 |            | 13396 - 13403 |            | 13476 - 13483 |

# i

#### Notice!

When the zone activating alarm is programmed as a silent alarm, keypad and audible alarm have no output.

#### 8.7.2 Siren programming

Option

Address Default
| Beep for warning devices (0 = disabled, 1 = enabled)             | 1600 | 1 |  |
|------------------------------------------------------------------|------|---|--|
| Internal siren beep as indication (0 = disabled, 1 = enabled)    | 1611 | 0 |  |
| Silence warning device when disarmed (0 = disabled, 1 = enabled) | 1605 | 1 |  |

### 8.8

## RF device programming

### **RF** Options

| Option                                                                                           | Address | Default           |
|--------------------------------------------------------------------------------------------------|---------|-------------------|
| Printer functionality (0 = disabled, 1= enabled)                                                 | 0991    | 0                 |
| RF receiver functionality (0 = disabled, 1= enabled)                                             | 0948    | 0                 |
| RF supervision interval (0 = disabled, 1 = 20 min, 2 = 1h, 3<br>= 2h, 4 = 4h, 5 = 12 h, 6 = 24h) | 0949    | 4 <sup>EN=2</sup> |
| RF jam detect level (00 - 15, 00 = disabled, 01 = most<br>sensitive, 15 = least sensitive)       | 0950    | 12                |
| RF device low level battery resound (0 = disabled, 1 = 4h, 2 = 24h)                              | 0951    | 2                 |
| Siren beep arm/disarm (RF keyfob) (0 = disabled, 1=<br>enabled)                                  | 0952    | 1                 |
| Keyfob panic option (0 = no alarm, 1 = silent alarm, 2 = sound alarm)                            | 0953    | 0                 |
| RF missing as alarm (0 = disabled, 1= enabled)                                                   | 0954    | 1                 |

#### Wireless zone RFID

| RFID for<br>wireless<br>zone no. | Address     | Default<br>(ten<br>digits, 15<br>= not in<br>use) | RFID for<br>wireless<br>zone no | Address     | Default<br>(ten<br>digits, 15<br>= not in<br>use) |  |
|----------------------------------|-------------|---------------------------------------------------|---------------------------------|-------------|---------------------------------------------------|--|
| 1                                | 5256 - 5265 | 15                                                | 33                              | 5576 - 5585 | 15                                                |  |
| 2                                | 5266 - 5275 | 15                                                | 34                              | 5586 - 5595 | 15                                                |  |
| 3                                | 5276 - 5285 | 15                                                | 35                              | 5596 - 5605 | 15                                                |  |
| 4                                | 5286 - 5295 | 15                                                | 36                              | 5606 - 5615 | 15                                                |  |
| 5                                | 5296 - 5305 | 15                                                | 37                              | 5616 - 5625 | 15                                                |  |
| 6                                | 5306 - 5315 | 15                                                | 38                              | 5626 - 5635 | 15                                                |  |
| 7                                | 5316 - 5325 | 15                                                | 39                              | 5636 - 5645 | 15                                                |  |
| 8                                | 5326 - 5335 | 15                                                | 40                              | 5646 - 5655 | 15                                                |  |
| 9                                | 5336 - 5345 | 15                                                | 41                              | 5656 - 5665 | 15                                                |  |

| 10 | 5346 - 5355 | 15 | 42 | 5666 - 5675 | 15 |  |
|----|-------------|----|----|-------------|----|--|
| 11 | 5356 - 5365 | 15 | 43 | 5676 - 5685 | 15 |  |
| 12 | 5366 - 5375 | 15 | 44 | 5686 - 5695 | 15 |  |
| 13 | 5376 - 5385 | 15 | 45 | 5696 - 5705 | 15 |  |
| 14 | 5386 - 5395 | 15 | 46 | 5706 - 5715 | 15 |  |
| 15 | 5396 - 5405 | 15 | 47 | 5716 - 5725 | 15 |  |
| 16 | 5406 - 5415 | 15 | 48 | 5726 - 5735 | 15 |  |
| 17 | 5416 - 5425 | 15 | 49 | 5736 - 5745 | 15 |  |
| 18 | 5426 - 5435 | 15 | 50 | 5746 - 5755 | 15 |  |
| 19 | 5436 - 5445 | 15 | 51 | 5756 - 5765 | 15 |  |
| 20 | 5446 - 5455 | 15 | 52 | 5766 - 5775 | 15 |  |
| 21 | 5456 - 5465 | 15 | 53 | 5776 - 5785 | 15 |  |
| 22 | 5466 - 5475 | 15 | 54 | 5786 - 5795 | 15 |  |
| 23 | 5476 - 5485 | 15 | 55 | 5796 - 5805 | 15 |  |
| 24 | 5486 - 5495 | 15 | 56 | 5806 - 5815 | 15 |  |
| 25 | 5496 - 5505 | 15 | 57 | 5816 - 5825 | 15 |  |
| 26 | 5506 - 5515 | 15 | 58 | 5826 - 5835 | 15 |  |
| 27 | 5516 - 5525 | 15 | 59 | 5836 - 5845 | 15 |  |
| 28 | 5526 - 5535 | 15 | 60 | 5846 - 5855 | 15 |  |
| 29 | 5536 - 5545 | 15 | 61 | 5856 - 5865 | 15 |  |
| 30 | 5546 - 5555 | 15 | 62 | 5866 - 5875 | 15 |  |
| 31 | 5556 - 5565 | 15 | 63 | 5876 - 5885 | 15 |  |
| 32 | 5566 - 5575 | 15 | 64 | 5886 - 5895 | 15 |  |

#### Wireless repeater RFID

| RFID for wireless<br>repeater no. | Address     | Default (ten digits,<br>15 = not in use) |  |
|-----------------------------------|-------------|------------------------------------------|--|
| 1                                 | 5896 - 5905 | 15                                       |  |
| 2                                 | 5906 - 5915 | 15                                       |  |
| 3                                 | 5916 - 5925 | 15                                       |  |
| 4                                 | 5926 - 5935 | 15                                       |  |
| 5                                 | 5936 - 5945 | 15                                       |  |
| 6                                 | 5946 - 5955 | 15                                       |  |
| 7                                 | 5956 - 5965 | 15                                       |  |

#### Address programming | en 147

| 8 | 5966 - 5975 | 15 |  |
|---|-------------|----|--|

# 9

# 9.1

# Troubleshooting

# General trouble

| Problem                                                                            | Reason                                                                                                    | Solution                                                                                                    |
|------------------------------------------------------------------------------------|----------------------------------------------------------------------------------------------------|----------------------------------------------------------------------------------------------------|
| No display on the keypad<br>after power up                                         | <ul> <li>AC power or battery fuse<br/>failure</li> <li>Abnormal RBGY wiring</li> </ul>                                                                                                    | <ul> <li>Check if the AC power<br/>and battery fuses are<br/>properly connected and<br/>operate normally</li> <li>Reconnect RBGY</li> </ul>                                                                                                    |
| No response to the keypad<br>operation (wrong tone<br>sounds on pressing any key). | <ul> <li>Abnormal RBGY wiring</li> <li>The keypad is locked<br/>after many times of<br/>wrong passwords are<br/>entered</li> <li>Wrong jumper when<br/>multiple keypads are<br/>used</li> </ul>                                                                                                    | <ul> <li>Reconnect RBGY</li> <li>Operate after 3 minutes</li> <li>Set the jumper again<br/>referring to the<br/>information on keypad<br/>address settings</li> </ul>                                                                                                    |
| Constant on of the zone<br>indicator.                                              | <ul> <li>Wrong zone wiring</li> <li>Abnormal detector<br/>function</li> <li>Zone EOL resistor is not<br/>correctly connected to<br/>the end of the detector</li> </ul>                                                                                                    | <ul> <li>Enter zone wiring once<br/>again</li> <li>Reset the detector</li> <li>Correctly connect the<br/>zone EOL resistor to the<br/>end of the detector</li> </ul>                                                                                                    |
| Fault indicator constant on /<br>flash                                             | <ul> <li>Date and time fault<br/>displayed in<br/>programming although<br/>date and time are not set</li> <li>Backup battery is not<br/>connected or the voltage<br/>of the battery connected<br/>is lower than 12V</li> <li>Alarm siren is not<br/>connected</li> <li>The telephone number is<br/>incorrectly set</li> <li>Telephone network is<br/>not connected</li> <li>The tamper switch is not<br/>connected</li> <li>External module should<br/>be used for<br/>programming, but it not<br/>actually connected</li> </ul> | <ul> <li>Set date and time</li> <li>Connect the battery or<br/>resume the voltage of<br/>the battery to over 12V</li> <li>Connect the alarm siren<br/>(with the alarm siren<br/>substituted by a resistor<br/>of 1K)</li> <li>Correctly set the<br/>telephone number again</li> <li>Connect the telephone<br/>network</li> <li>Connect the tamper<br/>switch or the short<br/>circuit jumper</li> <li>Connect modules for<br/>programming such as<br/>DX2010, DX3010, B426-<br/>M</li> </ul> |
| No response from the zone<br>for a short time after power<br>up                    | <ul> <li>To ensure normal<br/>operation, the system<br/>should be left alone for a<br/>minute after power up</li> </ul>                                                                                                    | – Operate after 1 minute                                                                                                    |

| AC power fault                                                            | – AC power fuse is burnt.                                                                                                    | <ul> <li>Check if the 18V of the<br/>transformer is correctly<br/>wired and replace the<br/>fuse</li> </ul>                                                                                                    |
|---------------------------------------------------------------------------|----------------------------------------------------------------------------------------------------|----------------------------------------------------------------------------------------------------|
| Over current protection of the auxiliary power                            | <ul> <li>Abnormal wiring of the<br/>12V auxiliary power</li> <li>The auxiliary power<br/>exceeds the power<br/>supply upper limit for the<br/>AMAX panel</li> </ul> | <ul> <li>Reconnect the auxiliary<br/>power</li> <li>Use external power<br/>supply for perimeter<br/>devices</li> </ul>                                                                                                    |
| The auxiliary power cannot be recovered after short circuit               | <ul> <li>AC power and battery<br/>fail</li> </ul>                                                                                                    | <ul> <li>Power up AC power and<br/>battery again</li> </ul>                                                                                                    |
| Failure of battery is still<br>displayed after the battery is<br>replaced | <ul> <li>The battery might be<br/>tested 4 hours after the<br/>system is armed each<br/>time</li> <li>The voltage of the<br/>battery is lower than 12V</li> </ul>   | <ul> <li>The fault will be<br/>automatically cleared<br/>when the system is reset<br/>or the battery is re-<br/>tested</li> <li>Charge the new battery<br/>for a period of time until<br/>the voltage reaches 12V<br/>or above</li> </ul> |
| Not entering programming<br>mode after power up                           | <ul> <li>The system is in alarm<br/>state</li> <li>The system is in arming<br/>state</li> </ul>                                                                     | <ul> <li>Reset the alarm</li> <li>Disarm the system and<br/>keep it in the disarming<br/>status</li> </ul>                                                                                                    |
| The red LED on the main board goes off                                    | <ul> <li>Abnormal AC power and<br/>backup battery</li> <li>The main board fails</li> </ul>                                                                          | <ul> <li>Check AC power and</li> <li>backup battery</li> <li>Replace the main board</li> </ul>                                                                                                    |
| The system does not dial when the alarm presents.                         | <ul> <li>Relevant receiver<br/>parameters are not set</li> </ul>                                                                                                    | <ul> <li>Correctly set the<br/>telephone number, set<br/>transmission format to<br/>CID and set zone alarm<br/>to corresponding paths</li> </ul>                                                                                          |
| Remote telephone arming fail                                              | <ul> <li>The remote telephone<br/>arming is disabled (the<br/>address 0144 is set to 0)</li> <li>There are multiple areas<br/>in the system</li> </ul>              | <ul> <li>Program the address</li> <li>0144 to a number from 1<br/>to 15</li> <li>The telephone arming is<br/>available when the<br/>system has area 1 only</li> </ul>                                                                     |
| RPS cannot perform remote programming and control                         | <ul> <li>Both addresses 0144<br/>and 0145 are set to 0</li> </ul>                                                                                                   | <ul> <li>Program the address</li> <li>0144 to a number from 1</li> <li>to 15. Program the</li> <li>address 0145 to 1</li> </ul>                                                                                                    |

| Occasionally abnormal<br>communication in use of<br>Contact ID/personal<br>telephone alarm                 | <ul> <li>Extension system is used<br/>in the telephone network</li> <li>The telephone network<br/>support ADSL as well</li> </ul> | <ul> <li>Add dial delay in<br/>programming</li> <li>Connect the system after<br/>the ADSL filter</li> </ul> |
|----------------------------------------------------------------------------------------------------|----------------------------------------------------------------------------------------------------|----------------------------------------------------------------------------------------------------|
| No response from the keypad<br>and the alarm siren<br>(disabled) when an alarm is<br>triggered by the zone | <ul> <li>The zone silent alarm is<br/>enabled</li> </ul>                                                                          | <ul> <li>Disable the zone silent<br/>alarm</li> </ul>                                                       |
| The AMAX panel cannot send<br>any reports (programmed to<br>send reports to receiver)                      | <ul> <li>The transmission format<br/>of the receiver is<br/>programmed to 0 = not<br/>used</li> </ul>                             | <ul> <li>Program the<br/>transmission format of<br/>the receiver to 1 or 3</li> </ul>                       |

9.2 Trouble fault inquiry

#### **Fault Inquiry**

Faults and tampers can be displayed via the fault analysis function. For more information refer to *System view, page 80.* 

The following faults and tampers are possible:

| Lit number indicators |        |       | Description of the fault or tamper   |
|-----------------------|--------|-------|--------------------------------------|
| First                 | Second | Third |                                      |
| 1                     |        |       | Accessory module failure             |
| 1                     | 1      |       | Network/IP module 1 failure          |
| 1                     | 1      | 1 - 2 | Network/IP module 1 - 2 failure      |
| 1                     | 2      |       | Output expansion module failure      |
| 1                     | 2      | 1 - 2 | Output expansion module 1 – 2 fault  |
| 1                     | 3      |       | Input expansion module failure       |
| 1                     | 3      | 1 - 6 | Input expansion module 1 - 6 failure |
| 1                     | 4      |       | Printer failure                      |
| 1                     | 4      | 2     | Printer missing                      |
| 1                     | 4      | 3     | Printer fault                        |
| 1                     | 5      |       | RF receiver failure                  |
| 1                     | 5      | 1     | RF receiver 1 fault                  |
| 1                     | 5      | 2     | RF receiver 1 missing                |
| 1                     | 5      | 3     | RF receiver 1 jammed                 |
| 1                     | 6      |       | RF sensor failure                    |
| 1                     | 6      | 1     | RF sensor missing*                   |
| 1                     | 6      | 2     | RF sensor fault*                     |
| 1                     | 7      |       | RF repeater failure                  |

| 1 | 7      | 1 - 8 | RF repeater 1 – 8 missing          |
|---|--------|-------|------------------------------------|
| 1 | 8      |       | RF config failure                  |
| 1 | 8      | 1     | Configuration conflict sensors*    |
| 1 | 8      | 2     | Configuration conflict repeaters*  |
| 1 | 8      | 3     | Configuration conflict keyfobs*    |
| 2 |        |       | Power failure                      |
| 2 | 1      |       | Panel AC failure                   |
| 2 | 2      |       | Panel low battery                  |
| 2 | 3      |       | Panel Aux power failure            |
| 2 | 3      | 1 - 2 | Panel Aux power 1 – 2 fault        |
| 2 | 4      |       | Bosch option bus power failure     |
| 2 | 4      | 1 - 2 | Bosch option bus 1 – 2 power fault |
| 2 | 5      |       | RF repeater AC power failure       |
| 2 | 5      | 1 - 8 | RF repeater 1 – 8 AC power fault   |
| 2 | 6      |       | RF repeater battery failure        |
| 2 | 6      | 1 – 8 | RF repeater 1 – 8 battery fault    |
| 2 | 7      |       | RF sensor power failure*           |
| 2 | 8      |       | RF keyfob battery failure*         |
| 3 |        |       | Output failure                     |
| 3 | 1      |       | Onboard output 1 fault             |
| 3 | 2      |       | Onboard output 2 fault             |
| 4 |        |       | Keypad failure                     |
| 4 | 1 - 16 |       | Keypad 1 – 16 failure              |
| 5 |        |       | System failure                     |
| 5 | 1      |       | Date time not set                  |
| 6 |        |       | Communication failure              |
| 6 | 1      |       | Communication fault 1              |
| 6 | 2      |       | Communication fault 2              |
| 6 | 3      |       | Communication fault 3              |
| 6 | 4      |       | Communication fault 4              |
| 6 | 5      |       | Phone line fault                   |
| 7 |        |       | Tamper                             |
| 7 | 1      |       | System tamper                      |
| 7 | 2      |       | Keypad tamper                      |

| 7 | 2      | 1 - 16 | Keypad 1 - 16 tamper              |
|---|--------|--------|-----------------------------------|
| 7 | 3      |        | Zone expansion module tamper      |
| 7 | 3      | 1-6    | Zone expansion module 1 -6 tamper |
| 7 | 4      |        | Zone tamper DEOL                  |
| 7 | 4      | 1 - 16 | Sensor tamper DEOL                |
| 7 | 5      |        | Zone type tamper                  |
| 7 | 5      | 1 - 16 | Zone type 1 – 16 tamper           |
| 7 | 6      |        | Keypad Lock out                   |
| 7 | 6      | 1      | Keypad Lock out                   |
| 7 | 7      |        | RF receiver tamper                |
| 7 | 7      | 1      | RF receiver tamper                |
| 7 | 8      |        | RF repeater tamper                |
| 7 | 8      | 1 - 8  | RF repeater tamper                |
| 8 |        |        | External failure                  |
| 8 | 1 - 16 |        | External fault zone 1 - 16        |

Tab. 9.14: Types of fault or tamper conditions

\* In case one or more faults occur in this category

#### **Fault Description**

- **1** Accessory Module Failure
- Output Expansion Module 1-2 Failure

Condition:

No communication with DX3010 if DX3010 is available. Restore:

• Restore the communication with DX3010 to a normal condition and reset the fault. For more information, refer to *DX3010, page 17*.

Supervise:

- 1. Report the DX3010 fault to configured destination on address 140 when the fault is detected.
  - Slow flash FAULT indicator (refer to Keypad indicators, page 8 for a detailed description).
- 2. When the fault is reset, send the restored report to the configured destinations.
- $\checkmark$  The FAULT indicator is turned off, when there is no other system fault.

#### Input Expansion Module 1-6 Failure

Condition:

No communication with DX2010 if DX2010 is available. Restore:

• Restore the communication with DX2010 to a normal condition and reset the fault. For more information, refer to *DX2010, page 15*.

Supervise:

1. Report the DX2010 fault to configured destination on address 140 when the fault is detected.

Slow flash FAULT indicator (refer to *Keypad indicators, page 8* for a detailed description).

- 2. When the fault is reset, send the restored report to the configured destinations.
- $\checkmark$  The FAULT indicator is turned off, when there is no other system fault.

#### - Printer Failure

#### **Printer Missing**

Condition:

No communication with the printer available, if the printer is enabled. Restore:

• Restore the communication with the printer to a normal condition and reset the fault. Supervise:

- Report the printer missing fault to configured destination when the fault is detected. Slow flash FAULT indicator (refer to *Keypad indicators, page 8* for a detailed description).
- 2. When the fault is reset, send the restored report to the configured destinations.
- $\checkmark$  The FAULT indicator is turned off, when there is no other system fault.

#### **Printer Fault**

Condition:

The printer condition is abnormal (e.g. printer no paper/printer buffer is overflow/...) if printer is enabled.

Restore:

• Restore the printer to a normal condition and reset the fault.

Supervise:

- Report the printer error to configured destination when the fault is detected.
   Slow flash FAULT indicator (refer to *Keypad indicators, page 8* for a detailed description).
- 2. When the fault is reset, send the restored report to the configured destinations.
- $\checkmark$  The FAULT indicator is turned off, when there is no other system fault.

#### - RF Receiver Failure

#### **RF Receiver 1 Fault**

#### Condition:

The receiver condition is abnormal (e.g. RF micro is removed/hold RF micro in reset/...) if a wireless module is enabled.

Restore:

• Restore the communication with the receiver to a normal condition and reset the fault. For more information, refer to *RF devices, page 89*.

Supervise:

- 1. Report the receiver fault to configured destination when the fault is detected. Slow flash FAULT indicator (refer to *Keypad indicators, page 8* for a detailed description).
- 2. When the fault is reset, send the restored report to the configured destinations.
- ✓ The FAULT indicator is turned off, when there is no other system fault.

#### **RF Receiver 1 Missing**

Condition:

- 1. No communication with receiver available if a wireless module is enabled.
- 2. A RF zone, repeater or keyfob is configured, but the wireless module is disabled. Restore:
- Restore the communication with the receiver to a normal condition, enable the wireless module and reset the fault. For more information, refer to *RF devices, page 89*.

Supervise:

- 1. Report the receiver missing fault to configured destination when the fault is detected. Slow flash FAULT indicator (refer to *Keypad indicators, page 8* for a detailed description).
- 2. When the fault is reset, send the restored report to the configured destinations.
- $\checkmark$  The FAULT indicator is turned off when there is no other system fault.

#### **RF Receiver 1 Jammed**

Condition:

A signal is disturbing the receiver if a wireless module is enabled. Restore:

• Remove the disturbing signal around the receiver, enable the wireless module and reset the fault. For more information, refer to *RF devices, page 89*.

Supervise:

- 1. Report the receiver jam fault to configured destination when the fault is detected. Slow flash FAULT indicator (refer to *Keypad indicators, page 8* for a detailed description).
- 2. When the fault is reset, send the restored report to the configured destinations.
- $\checkmark$  The FAULT indicator is turned off when there is no other system fault.

#### - RF Sensor Failure

#### **RF Sensor Missing**

Condition:

A wireless zone sends no status report to the receiver in the RF supervision interval if a wireless module is enabled.

Restore:

• Make sure that all wireless zones are sending status reports to the receiver in the RF supervision interval and reset the fault. For more information, refer to *RF devices, page 89*.

Supervise:

1. Report the wireless zone missing fault to configured destination when the fault is detected.

Slow flash FAULT indicator (refer to *Keypad indicators, page 8* for a detailed description).

- 2. When the fault is reset, send the restored report to the configured destinations.
- $\checkmark$  The FAULT indicator is turned off when there is no other system fault.

#### **RF Sensor Fault**

Condition:

A wireless zone is in an abnormal condition (e.g. Remove the pyro from the smoke detector/...) and a wireless module is enabled.

Restore:

• Restore all wireless zones to a normal condition and reset the fault. For more information, refer to *RF devices, page 89.* 

Supervise:

- 1. Report the wireless zone fault to configured destination when the fault is detected. Slow flash FAULT indicator (refer to *Keypad indicators, page 8* for a detailed description).
- 2. When the fault is reset, send the restored report to the configured destinations.
- $\checkmark$  The FAULT indicator is turned off when there is no other system fault.

- RF Repeater Failure

1-8 RF Repeater 1-8 Missing

Condition:

No status report is send to the receiver in the RF supervision interval if a wireless module is enabled.

Restore:

 Make sure that status reports are sent to the receiver in the RF supervision interval and reset the fault. For more information, refer to *RF devices, page 89*.

Supervise:

- Report the repeater missing fault to configured destination when the fault is detected. Slow flash FAULT indicator (refer to *Keypad indicators, page 8* for a detailed description).
- 2. When the fault is reset, send the restored report to the configured destinations.
- $\checkmark$  The FAULT indicator is turned off when there is no other system fault.

#### - RF Config Failure

#### Configuration Conflict Sensors

#### Condition:

A wireless zone configuration is in error condition.

Restore:

• Restore all wireless zones to a normal condition and reset the fault. For more information, refer to *RF devices, page 89*.

#### Supervise:

Slow flash FAULT indicator (refer to *Keypad indicators, page 8* for a detailed description).

- Reset the fault.
- $\checkmark$  The FAULT indicator is turned off when there is no other system fault.

#### **Configuration Conflict Repeaters**

Condition:

A repeater configuration is in error condition.

Restore:

• Restore all repeaters to a normal condition and reset the fault. For more information, refer to *RF devices, page 89*.

Supervise:

Slow flash FAULT indicator (refer to *Keypad indicators, page 8* for a detailed description).

- Reset the fault.
- $\checkmark$  The FAULT indicator is turned off when there is no other system fault.

#### **Configuration Conflict Keyfobs**

Condition:

A keyfob configuration is in error condition.

Restore:

• Restore all keyfobs to a normal condition and reset the fault. For more information, refer to *RF devices, page 89.* 

Supervise:

Slow flash FAULT indicator (refer to *Keypad indicators, page 8* for a detailed description).

- Reset the fault.
- $\checkmark$  The FAULT indicator is turned off when there is no other system fault.

#### 2 - Power Failure

#### - Panel AC Failure

Condition:

- 1. AC supply deficiency caused by a transformer.
- 2. Power supply fuse is broken (230V).

3. Power supply is disconnected (230V).

Restore:

- 1. Reconnect the AC supply and reset the fault. For more information refer to *Installation, page 23.*
- 2. Monitor the voltage by MPU.

Supervise:

- If the AC supply is not restored one hour after the fault occurred, report the fault to configured destination on address 124.
   Slow flash FAULT indicator (refer to *Keypad indicators, page 8* for a detailed description). When the AC supply is reconnected, the MAINS indicator lights up (except in programming mode or in code functions mode).
- 2. When the fault is reset, send the restored report to the configured destinations.
- $\checkmark$  The FAULT indicator is turned off when there is no other system fault.

#### Battery Low Battery

Condition:

- 1. The battery voltage is lower than 11V+-1%.
- 2. No battery is connected.

Restore:

- 1. Connect a battery. For more information, refer to *Battery installation, page 24*.
- 2. Raise battery voltage to 12V+-1%, perform a dynamic battery test (time set in programming address 204) and reset the fault.

Supervise:

- 1. Set the system to perform a dynamic battery test on a regular basis (time set in programming address 204) and every time the system is armed or reset.
- 2. Report the low battery to the configured destination programmed on address 124. Slow flash FAULT indicator (refer to *Keypad indicators, page 8* for a detailed description).
- 3. When the fault is reset, send the restored report to the configured destinations.
- $\checkmark$  The FAULT indicator is turned off when there is no other system fault.

#### – Panel Aux Power 1-2 Failure

Condition:

The Aux power supply voltage is lower than 9V. Restore:

• Raise the voltage to 12V and reset the fault.

Supervise:

- 1. Monitor the voltage by MPU.
- 2. Report the AUX power fault to the configured destination programmed on address 124. Slow flash FAULT indicator (refer to *Keypad indicators, page 8* for a detailed description).
- 3. When the fault is reset, send the restored report to the configured destinations.
- $\checkmark$  The FAULT indicator is turned off when there is no other system fault.

#### - Bosch Option Bus Power 1-2 Failure

#### Condition:

Bosch option bus power supply voltage is lower than 9V+-5%. Restore:

• Raise the voltage to 12V and reset the fault. For more information refer to *Bosch option bus, page 13.* 

Supervise:

- 1. Monitor the voltage by MPU.
- 2. Report the Bosch Option Bus Power Supply fault to the configured destination programmed on address 124.
  - Slow flash FAULT indicator (refer to *Keypad indicators, page 8* for a detailed description).
- 3. When the fault is reset, send the restored report to the configured destinations.
- $\checkmark$  The FAULT indicator is turned off when there is no other system fault.

#### - RF Repeater 1-8 AC Power Failure

Condition:

- 1. AC power failure to the repeater.
- 2. The repeater is not wired correctly, if a wireless module is enabled.

Restore:

• Restore the repeater AC power and reset the fault.

Supervise:

- 1. Report the repeater AC power fault to configured destination when the fault is detected. Slow flash FAULT indicator (refer to *Keypad indicators, page 8* for a detailed description).
- 2. When the fault is reset, send the restored report to the configured destinations.
- $\checkmark$  The FAULT indicator is turned off when there is no other system fault.

#### - RF Repeater 1-8 Battery Failure

#### Condition:

The repeater is in a low battery condition if a wireless module is enabled. Restore:

• Restore the repeater battery and reset the fault. For more information refer to *RF devices, page 89.* 

Supervise:

- 1. Report the repeater battery fault to configured destination when the fault is detected. Slow flash FAULT indicator (refer to *Keypad indicators, page 8* for a detailed description).
- 2. When the fault is reset, send the restored report to the configured destinations.
- $\checkmark$  The FAULT indicator is turned off when there is no other system fault.

#### - RF Sensor Power Failure

Condition:

The sensor is in a low battery condition if a wireless module is enabled. Restore:

• Restore the sensor battery and reset the fault. For more information refer to *RF devices, page 89.* 

Supervise:

- 1. Report the sensor power fault to configured destination when the fault is detected. Slow flash FAULT indicator (refer to *Keypad indicators, page 8* for a detailed description).
- 2. When the fault is reset, send the restored report to the configured destinations.
- $\checkmark$  The FAULT indicator is turned off when there is no other system fault.

#### RF Keyfob Battery Failure

#### Condition:

The keyfob is in a low battery condition if a wireless module is enabled. Restore:

• Restore the keyfob battery and reset the fault. For more information refer to *RF devices, page 89.* 

Supervise:

- 1. Report the keyfob battery fault to configured destination when the fault is detected. Slow flash FAULT indicator (refer to *Keypad indicators, page 8* for a detailed description).
- 2. When the fault is reset, send the restored report to the configured destinations.
- $\checkmark$  The FAULT indicator is turned off when there is no other system fault.

#### **3**-Output Failure

#### - Onboard Output 1-2 Fault

#### Condition:

An onboard output is in a short circuit or open circuit condition. Restore:

• Restore the onboard output to a normal condition and reset the fault. For more information refer to *Outputs, page 81*.

#### Supervise:

- 1. Report the onboard output 1-2 fault to configured destination when the fault is detected. Slow flash FAULT indicator (refer to *Keypad indicators, page 8* for a detailed description).
- 2. When the fault is reset, send the restored report to the configured destinations.
- $\checkmark$  The FAULT indicator is turned off when there is no other system fault.

#### 4 -Keypad Failure

#### Keypad 1-16 failure

Condition:

No communication between the panel and a keypad. Restore:

• Restore the communication between the panel and the keypad and reset the fault. For more information refer to *Keypad area, page 72*.

Supervise:

- 1. Report the keypad fault to the configured destination programmed on address 124. Slow flash FAULT indicator (refer to *Keypad indicators, page 8* for a detailed description).
- 2. When the fault is reset, send the restored report to the configured destinations.
- $\checkmark$  The FAULT indicator is turned off when there is no other system fault.

#### 5- System Failure

#### Date and Time not set

Condition:

Date and time is not set after the system is powered on. Restore:

• Program date and time and reset the fault. For more information refer to *System setting, page 76.* 

Supervise:

- Report the date and time fault to the configured destination programmed on location 124.
- 2. Slow flash FAULT indicator (refer to *Keypad indicators, page 8* for a detailed description)
- 3. No report to the AMAX panel system, when date and time setting is recorded in nonvolatile memory and AMAX Panel is reset. The FAULT indicator is turned off when there is no other system fault.

#### 6 - Communication Failure

#### - Communication Fault 1 - 4

#### Condition:

The panel can not send the report to the destination 1 after four attempts. Restore:

Make sure that reports can be sent and reset the fault. For more information refer to *System setting, page 76.* 

Supervise:

- Report the fault to configured destination on address 124 when the fault is detected. Slow flash FAULT indicator (refer to *Keypad indicators, page 8* for a detailed description).
- 2. When the fault is reset, send the restored report to the configured destinations.
- ✓ The FAULT indicator is turned off when there is no other system fault.

#### 7- Tamper

#### System Tamper

Condition:

Onboard panel tamper input is open.

Restore:

• Close the panel tamper input and reset the fault.

Supervise:

1. Report the tamper condition to configured destination on address 124 when the tamper condition is detected.

Slow flash FAULT indicator (refer to Keypad indicators, page 8 for a detailed description).

- 2. When the tamper condition is reset, send the restored report to the configured destinations.
- $\checkmark$  The FAULT indicator is turned off when there is no other system fault.

#### – Keypad 1-16 Tamper

#### Condition:

Keypad 1 is open and the tamper contact is triggered. Restore:

• Close the keypad and reset the tamper condition.

Supervise:

1. Report the tamper condition to configured destination on address 124 when the tamper condition is detected.

Slow flash FAULT indicator (refer to Keypad indicators, page 8 for a detailed description).

- 2. When the tamper condition is reset, send the restored report to the configured destinations.
- $\checkmark$  The FAULT indicator is turned off when there is no other system fault.

#### - Zone Expansion Module 1-6 Tamper

#### Condition:

A disassembly of DX2010 module 1, 2, 3, 4, 5, or 6 is detected and the occurrence of zone extension module 1, 2, 3, 4, 5 or 6 is considered as a tamper condition. Restore:

Restore the DX2010 module 1, 2, 3, 4, 5, or 6 to a normal condition and reset the fault.
 For more information, refer to *DX2010, page 15*.

#### Supervise:

- 1. Report the tamper condition to configured destination on address 0124 when the tamper condition is detected.
  - Slow flash FAULT indicator (refer to Keypad indicators, page 8 for a detailed description).
- 2. When the tamper condition is reset, send the restored report to the configured destinations.
- $\checkmark$  The FAULT indicator is turned off when there is no other system fault.

#### – Zone Tamper 1-16 DEOL

#### Condition:

Tamper contact is triggered (if the corresponding zone is programmed as DEOL). Restore:

• Restore the tamper contact and reset the tamper condition.

Supervise:

1. Report the sensor tamper to configured destination on address 124 when the sensor tamper is detected.

Slow flash FAULT indicator (refer to *Keypad indicators, page 8* for a detailed description).

- 2. When the tamper condition is reset, send the restored report to the configured destinations.
- $\checkmark$  The FAULT indicator is turned off when there is no other system fault.

#### Zone type 1-16 Tamper

Condition:

Tamper contact (directly connected to the zone) is triggered (zone type = tamper). Restore:

• Restore the tamper contact and reset the tamper condition.

Supervise:

1. Report the tamper condition to configured destination on address 124 when the tamper condition is detected.

Slow flash FAULT indicator (refer to *Keypad indicators, page 8* for a detailed description).

- 2. When the tamper condition is reset, send the restored report to the configured destinations.
- $\checkmark$  The FAULT indicator is turned off when there is no other system fault.

#### Keypad Lock out

Condition:

If the number of incorrect code entries reaches the specified limit (programmed in address 0499), the keypad locks.

Restore:

• Wait until the keypad lockout time (3min) expires and reset the fault. Supervise:

1. Report the keypad lock out to configured destination on address 124 when the keypad lock out is detected.

Slow flash FAULT indicator (refer to Keypad indicators, page 8 for a detailed description).

- 2. When the keypad lock out condition is reset, send the restored report to the configured destinations.
- $\checkmark$  The FAULT indicator is turned off when there is no other system fault.

#### - RF Receiver Tamper

#### Condition:

A receiver is in tamper condition (e.g. when someone removes the device from its base or pulls it out of the wall) if a wireless module is enabled. Restore:

• Restore the receiver and reset the tamper condition. For more information refer to *RF devices, page 89.* 

Supervise:

- Report receiver tamper fault to configured destination when the fault is detected. Slow flash FAULT indicator (refer to *Keypad indicators, page 8* for a detailed description).
- 2. When the fault is reset, send the restored report to the configured destinations.
- $\checkmark$  The FAULT indicator is turned off when there is no other system fault.

#### - RF Repeater Tamper

#### Condition:

A repeater is in tamper condition (e.g. when someone removes the device from its base or pulls it out of the wall) if a wireless module is enabled. Restore:

• Restore the repeater and reset the tamper condition. For more information refer to *RF devices, page 89.* 

Supervise:

- Report repeater tamper fault to configured destination when the fault is detected. Slow flash FAULT indicator (refer to *Keypad indicators, page 8* for a detailed description).
- 2. When the fault is reset, send the restored report to the configured destinations.
- $\checkmark$  The FAULT indicator is turned off when there is no other system fault.

#### 8 - External Failure

#### External Fault Zone 1-16

#### Condition:

A fault contact (direct connected to the zone) is triggered (zone type = external fault). Restore:

• Restore the fault contact and reset the fault.

Supervise:

1. Report the fault condition to configured destination on address 124 when the fault condition is detected.

Slow flash FAULT indicator (refer to *Keypad indicators, page 8* for a detailed description).

- 2. When the fault is reset, send the restored report to the configured destinations.
- $\checkmark$  The FAULT indicator is turned off when there is no other system fault.

## **10** Maintenance

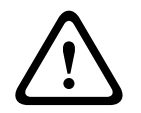

#### **Caution!** Maintenance

Damage or malfunction of the system is possible if it is not maintained on a regular basis.

- It is recommended to test the system once a week.
- Make sure to get the system maintained four times a year.
- Only qualified installers /service personnel are allowed to maintain this system.

### **10.1** Firmware upgrade with the ICP-EZRU2 upgrade key

Use the ICP-EZRU2 firmware upgrade key (green) to upgrade the firmware of the AMAX panel.

- 1. Power off the AMAX panel and remove the battery.
- 2. Unplug the USB cable, if plugged.
- 3. Connect the firmware upgrade key to the plug on top of the printed circuit board (PCB) of the AMAX panel. Make sure that the direction of the programming key is consistent with the direction marked on the PCB.
- Power up the AMAX panel.
   The LED of the firmware upgrade key flickers while the upgrade is sent to the AMAX panel. This takes about one minute. When upgrade is terminated, the LED blinks slowly.
- 5. Remove upgrade key.

# 11 Technical data

#### Electrical

|                                                                           | AMAX 2100                                                               | AMAX 3000                                           | AMAX 3000<br>BE                                                                                                    | AMAX 4000                                                                                                    |  |
|---------------------------------------------------------------------------|-------------------------------------------------------------------------|-----------------------------------------------------|----------------------------------------------------------------------------------------------------|----------------------------------------------------------------------------------------------------|--|
| Power supply type                                                         | EN = A                                                                  |                                                     |                                                                                                    |                                                                                                    |  |
| Panel PCB maximum quiescent current in mA                                 | 100                                                                     |                                                     |                                                                                                    |                                                                                                    |  |
| Transformer                                                               | Transformer                                                             |                                                     |                                                                                                    |                                                                                                    |  |
| Transformer input in VAC                                                  | 230                                                                     |                                                     |                                                                                                    |                                                                                                    |  |
| Transformer output in VAC                                                 | 18                                                                      |                                                     |                                                                                                    |                                                                                                    |  |
| Transformer AC power in VA                                                | 20                                                                      |                                                     | 50                                                                                                    |                                                                                                    |  |
| Transformer fuse in mA                                                    | 500                                                                     |                                                     | 1000                                                                                                    |                                                                                                    |  |
| AC input                                                                  |                                                                         |                                                     |                                                                                                    |                                                                                                    |  |
| Minimum operating voltage in<br>VDC                                       | 195                                                                     |                                                     |                                                                                                    |                                                                                                    |  |
| Maximum operating voltage in<br>VDC                                       | 253                                                                     |                                                     |                                                                                                    |                                                                                                    |  |
| Line voltage frequency in Hz                                              | 50                                                                      |                                                     |                                                                                                    |                                                                                                    |  |
| DC output                                                                 | •                                                                       |                                                     |                                                                                                    |                                                                                                    |  |
| DC output maximum current for all components in mA                        | 1100                                                                    |                                                     | 2000                                                                                                    |                                                                                                    |  |
| DC output maximum current for<br>all components: dependency on<br>battery | <ul> <li>Battery 7<br/>550mA</li> <li>Battery 7<br/>500mA (r</li> </ul> | Ah standby 12h<br>Ah standby 36h<br>echarge Batt 80 | <ul> <li>(recharge Batt</li> <li>+ 15min alarm</li> <li>0% in 72h) = 15</li> <li>Battery 1</li> <li>12h (rech</li> <li>in 72h) =</li> <li>Battery 1</li> <li>36h (rech</li> <li>in 24h) =</li> <li>Battery 1</li> <li>36h + 15n</li> <li>current 1</li> <li>(recharge</li> <li>24h) = 40</li> </ul> | 80% in 72h) =<br>current<br>0mA<br>8 Ah standby<br>arge Batt 80%<br>1500mA<br>8Ah standby<br>arge Batt 80%<br>480mA<br>8Ah standby<br>min alarm<br>000mA<br>e Batt 80% in<br>00mA |  |
| Aux 1 / 2 output                                                          |                                                                         |                                                     |                                                                                                    |                                                                                                    |  |
| Aux 1 / 2 output voltage                                                  | +12V / GND                                                              |                                                     |                                                                                                    |                                                                                                    |  |
| Aux 1 / 2 nominal output voltage<br>under AC line input in VDC            | 13.8 (+3% / -5                                                          | 5%)                                                 |                                                                                                    |                                                                                                    |  |

|                                                                    | AMAX 2100                  | AMAX 3000                       | AMAX 3000<br>BE                                    | AMAX 4000 |  |
|--------------------------------------------------------------------|----------------------------|---------------------------------|----------------------------------------------------|-----------|--|
| Aux 1 / 2 output max. Vpp in mV                                    | 675                        |                                 |                                                    |           |  |
| Aux 1 / 2 output voltage range<br>under AC line input in VDC       | 12.82 - 13.9               |                                 | 13.11 - 14.2                                       |           |  |
| Aux 1 / 2 output current in mA<br>at 25°C                          | 500                        |                                 | 900                                                |           |  |
| Outputs                                                            | •                          |                                 |                                                    |           |  |
| PO -1 / PO -2 maximum<br>supervised output current in mA           | 500                        |                                 |                                                    |           |  |
| PO -3 maximum current in mA                                        | 100                        |                                 |                                                    |           |  |
| PO +3 / PO +4 maximum current<br>in mA (+12V)                      |                            |                                 | 750                                                |           |  |
| Watchdog PO -5 maximum<br>current in mA                            |                            |                                 | 100                                                |           |  |
| Option bus                                                         | 1                          |                                 |                                                    |           |  |
| Option bus nominal output<br>voltage under AC line input in<br>VDC | 13.8 (+3% / -5%)           |                                 |                                                    |           |  |
| Option bus output voltage range<br>under AC line input in VDC      | 13.11 - 14.2               |                                 |                                                    |           |  |
| Option bus 1 maximum current<br>in mA at 25°C                      | 500                        |                                 | 900                                                |           |  |
| Option bus 2 maximum current<br>in mA at 25°C                      |                            |                                 | 900                                                |           |  |
| Battery                                                            |                            |                                 |                                                    |           |  |
| Battery type                                                       | 12 V / 7 Ah<br>Bosch D 126 |                                 | 12 V / 7Ah / 12 V / 18 Ah<br>Bosch IPS-BAT12V-18AH |           |  |
| Low battery condition in VDC                                       | below 11.0                 |                                 |                                                    |           |  |
| Minimum battery condition in VDC                                   | 10.8                       |                                 |                                                    |           |  |
| Frequency bands of operation                                       |                            | Power level for radio equipment |                                                    |           |  |
| GSM900                                                             | Class 4 (2W)               |                                 | GPRS Class 33                                      |           |  |
| GSM1800                                                            |                            | Class 1 (1W) - GPRS Class 33    |                                                    |           |  |
| UMTS2100                                                           |                            | Class 3 (0.25W)                 |                                                    |           |  |

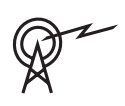

### Electrical: Keypads

|                                     | IUI-AMAX4-<br>TEXT (LCD<br>text keypad) | IUI-AMAX3-<br>LED16 (16<br>zone LED<br>keypad) | IUI-AMAX3-<br>LED8 (8 zone<br>LED keypad) | IUI-AMAX-<br>LCD8 (8 zone<br>LCD keypad) |
|-------------------------------------|-----------------------------------------|------------------------------------------------|-------------------------------------------|------------------------------------------|
| Minimum operating voltage in<br>VDC | 10.8                                    |                                                |                                           |                                          |
| Maximum operating voltage in<br>VDC | 13.8 14.1                               |                                                |                                           | 14.1                                     |
| Standard current consumption in mA  | 31 7                                    |                                                | 75                                        |                                          |
| Maximum current consumption in mA   | 100 60                                  |                                                | 100                                       |                                          |

#### Mechanical

|                                                     | AMAX 2100                                                                                                    | AMAX 3000               | AMAX 3000<br>BE   | AMAX 4000 |
|-----------------------------------------------------|----------------------------------------------------------------------------------------------------|-------------------------|-------------------|-----------|
| Dimension in cm (H x W x D)                         | 26.0 x 28.0 x 8.35                                                                                                    |                         | 37.5 x 32.2 x 8.8 |           |
| Weight in g                                         | 1950                                                                                                    |                         | 4700              |           |
| Panel features                                      |                                                                                                    |                         |                   |           |
| Number of zones                                     | 8                                                                                                    | 32                      |                   | 64        |
| Number of on-board zones                            | 8                                                                                                    |                         | 16                |           |
| Number of users                                     | 64                                                                                                    | 128                     |                   | 250       |
| Number of events                                    | 256 history events, stamped with time, and date<br>256 EN history events, stamped with time, and date<br>256 dialer history events, stamped with time, and date |                         |                   |           |
| Pin code variations                                 | 1000000                                                                                                    |                         |                   |           |
| Number of devices                                   |                                                                                                    |                         |                   |           |
| Number of keypads                                   | 4 8 16                                                                                                    |                         | 16                |           |
| Number of DX 2010 modules                           |                                                                                                    | 3 6                     |                   | 6         |
| Number of DX 3010 modules                           | 1 2                                                                                                    |                         |                   |           |
| Number of GPRS modules:<br>B450-M with B442 or B443 | Up to 2 different GPRS modules, each GPRS module can only be connected once                                                                                     |                         |                   |           |
| Number of IP modules: B426-M,<br>B450-M             | 2 (1 if 1 of the GPRS modules above is connected, 0 if 2 of the GPRS modules above are connected)                                                               |                         |                   |           |
| Number of RF receivers                              | - 1                                                                                                    |                         |                   |           |
| Number of RF repeaters                              | - DSRF = 0, RADION = 8                                                                                                    |                         |                   |           |
| Number of RF sensors                                | -                                                                                                    | 32                      |                   | 64        |
| Number of RF keyfobs                                | -                                                                                                    | DSRF = 24, RADION = 128 |                   |           |

|                           | AMAX 2100                                                                           | AMAX 3000 | AMAX 3000<br>BE                                                        | AMAX 4000 |
|---------------------------|-------------------------------------------------------------------------------------|-----------|------------------------------------------------------------------------|-----------|
| Zones                     |                                                                                     |           |                                                                        |           |
| Zone 1                    | Single or dual end-of-line<br>(EOL 2,2KΩ)<br>NC, NO                                 |           | 2 wire fire zone, single, or<br>dual end-of-line (EOL 2,2KΩ)<br>NC, NO |           |
| Zone 2 – 16 COM           | 7 single or dual end-of-line (EOL 2,2KΩ)<br>NC, NO<br>line (EOL<br>2,2KΩ)<br>NC, NO |           | 15 single or<br>dual end-of-<br>line (EOL<br>2,2KΩ)<br>NC, NO          |           |
| Tamper                    | Enclosure tamper input (does not reduce point capacity)                             |           |                                                                        |           |
| Option bus                |                                                                                     |           |                                                                        |           |
| Dimensions in mm          | 4 wire, Ø 0.6 – 1.2                                                                 |           |                                                                        |           |
| Maximum cable length in m | 200 (panel to last keypad)                                                          |           |                                                                        |           |
| Maximum bus length in m   | 700 (maximum 14 devices, maximum 8 keypads)                                         |           |                                                                        |           |

#### Environmental

|                                        | AMAX 2100    | AMAX 3000 | AMAX 3000<br>BE | AMAX 4000 |
|----------------------------------------|--------------|-----------|-----------------|-----------|
| Minimum operating temperature in °C    | -10          |           |                 |           |
| Maximum operating<br>temperature in °C | 55           |           |                 |           |
| Minimum relative humidity in %         | 10           |           |                 |           |
| Maximum relative humidity in %         | 95           |           |                 |           |
| Protection class                       | IP 30, IK 06 |           |                 |           |

#### Certification

| Europe  | CE                             | EN 50130-4 (6/2011)<br>EN 55022 (5/2008)<br>EN 60950-1:2006 + A11:2009 |
|---------|--------------------------------|------------------------------------------------------------------------|
|         | EN                             | EN 50131-3 grade 2<br>Environmental class II                           |
| Belgium | INCERT (only for AMAX 3000 BE) | B-509-0063                                                             |
| Germany | VDS                            | Home                                                                   |

Bosch Security Systems B.V. Torenallee 49 5617 BA Eindhoven Netherlands www.boschsecurity.com © Bosch Security Systems B.V., 2021

### Building solutions for a better life.

202112160751